# 🔇 КУОСЕRа

# プリンタードライバー

# 操作手順書

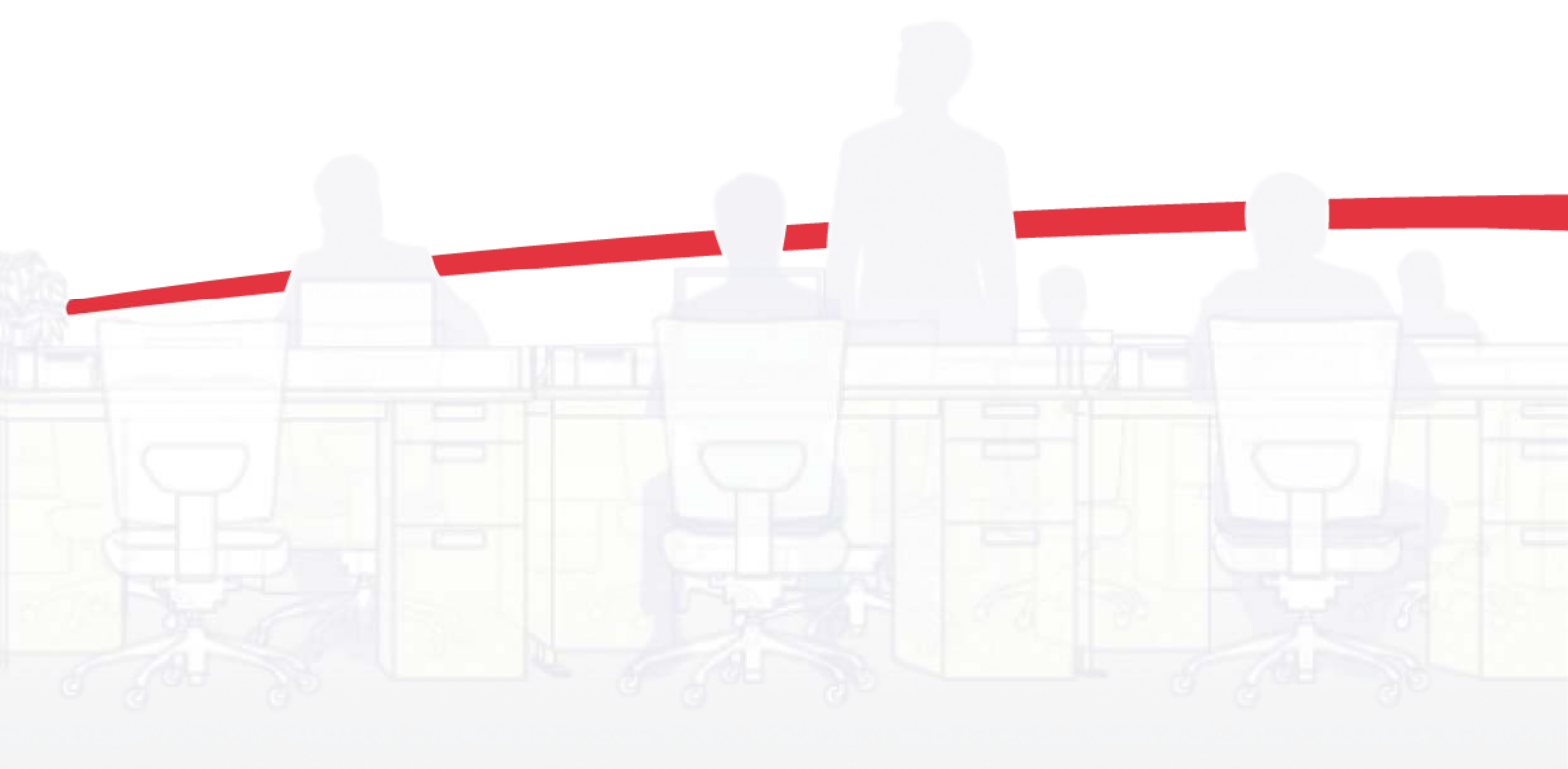

# 使用条件

このガイドのすべて、または一部を許可なく複製することは禁じられています。 このガイドに含まれる情報は、性能改善のため、予告なく変更される場合があります。 ここに記載された情報には関係なく、本製品の使用に伴って生じたいかなる問題にも、当社は責任を負いません。

# 商標について

Microsoft®、Windows®、Windows 8®、Windows 7®、Windows Vista®、Windows XP®、Windows Server®、 Word®、および Powerpoint®は、米国またはその他の国における Microsoft Corporation の登録商標です。 KPDL は、Kyocera Corporation の商標です。 PCL® は、Hewlett-Packard Company の商標です。 True Type® と Mac OS® は、Apple Inc. の登録商標です。 Adobe®、Acrobat®、Adobe Reader®、Photoshop® および PostScript® は Adobe Systems, Incorporated の商標です。 UNIX® は、X/Open Company, Ltd. が独占的にライセンスしている米国またはその 他の国における商標です。

本書で使用されているその他のすべてのブランド名および製品名は、それを所有する各企業の登録商標または商標で す。

本書で説明されている操作は、Windows 7 の印刷環境での操作を例としています。 操作方法は Microsoft Windows 8、Windows Vista、Windows XP、Windows Server 2003、Windows Server 2008、およびWindows Server 2012 環境で 基本的に同じです。

本書は6.0ドライバー向けに作成されたものです。

© 2013 KYOCERA Document Solutions Inc.

# 目次

# 1 インストール

| ドライバーのインストール進備                                  | 1-1  |
|-------------------------------------------------|------|
| インストール方法の選択                                     | 1-2  |
| ユーティリティーのインストール                                 | 1-2  |
| ドライバーコンポーネントのアップグレード                            |      |
| デフォルト両面印刷(ヨーロッパ地域)                              | 1-3  |
|                                                 |      |
| 「高速モード」でのインストール                                 |      |
| カスタムインストール                                      | 1-4  |
| [検索] からのネットワーク接続時のインストール                        | 1-5  |
| [検索] からの USB 接続時のインストール                         | 1-6  |
| [ユーザー選択] からのネットワーク接続時のインストール                    | 1-7  |
| [ユーザー選択] からの USB 接続時のインストール                     | 1-8  |
| パラレル接続時のカスタムモードでのインストール                         | 1-10 |
| プリンタードライバーオプション                                 | 1-11 |
| プリンタードライバーオプションのインストール                          | 1-11 |
| プリンターの追加ウィザード                                   | 1-11 |
| Windows 8 でのプリンタードライバーのインストール                   | 1-11 |
| Windows 7 および Windows Vista でのプリンタードライバーのインストール | 1-12 |
| Windows XP でのプリンタードライバーのインストール                  | 1-12 |
| プリンタードライバーの設定について                               | 1-13 |
| デフォルトのドライバー設定の変更                                | 1-13 |
|                                                 |      |

# 2 ドライバーの概要

| オーバービュー                  | 2-1 |
|--------------------------|-----|
| 印刷設定でページ記述言語 (PDL) を選択する | 2-1 |
| 設定リスト                    | 2-2 |
| 印刷プレビュー                  | 2-2 |
| 印刷ジョブのプレビュー              | 2-2 |
| Kyocera ロゴ               | 2-3 |
| ・<br>バージョン情報の表示          | 2-3 |
| プラグイン情報の表示               | 2-3 |
|                          |     |

# 3 デバイス設定

| デバイス設定へのアクセス    | 3-1 |
|-----------------|-----|
| デバイスオプション       | 3-1 |
| オプションの設定        | 3-1 |
| パンチオプションの設定     | 3-2 |
| バーチャルメールボックスの設定 | 3-2 |
| ユーザーボックスの設定     | 3-3 |
| 自動設定            | 3-4 |
| 自動設定の有効化        | 3-4 |
| メモリー            | 3-5 |
| メモリーの設定         | 3-5 |
| RAMディスク         | 3-5 |

| RAMディスクの設定              | 3-5    |
|-------------------------|--------|
| 管理者設定                   | 3-6    |
| 一般                      | 3-6    |
| ロック設定                   | . 3-10 |
| ユーザー管理                  | . 3-11 |
| 部門管理                    | . 3-14 |
| Policy Manager          | . 3-15 |
| ユーザー設定                  | . 3-17 |
| ユーザー登録                  | . 3-17 |
| 单位                      | . 3-18 |
| PDL (ページ記述言語)           | . 3-18 |
| PDLオプション                | . 3-19 |
| PDF                     | . 3-21 |
| XPS ドライバー               | . 3-23 |
| 互换性設定                   | . 3-24 |
| 給紙方法の設定                 | . 3-24 |
| フェイスアップ出力時に逆順出力しない      | 3-24   |
| ドライバーの部単位設定を優先する        | 3-25   |
| 給紙元リストと用紙種類リストを統合する     | 3-25   |
| ネットワークポートでの手動両面印刷を有効にする | 3-25   |
| プラグインの削除                | . 3-25 |

# 簡単設定

| 簡単設定オプション      | 4-1 |
|----------------|-----|
| 印刷の向き          | 4-1 |
| カラー            | 4-1 |
| 部单位印刷          | 4-1 |
| 両面印刷           | 4-2 |
| 手動両面印刷         | 4-2 |
| ページ集約          | 4-2 |
| エコプリント         | 4-2 |
| ステープル          | 4-3 |
| パンチ            | 4-3 |
| 簡単設定の編集        | 4-3 |
| プロファイル         | 4-4 |
| プロファイルの選択      | 4-4 |
| プロファイルの保存      | 4-4 |
| プロファイルの編集      | 4-5 |
| プロファイルのインポート   | 4-6 |
| プロファイルのエクスポート  | 4-6 |
| アプリケーション別の印刷設定 | 4-6 |

| _ |  |
|---|--|
|   |  |
| _ |  |

4

# 基本設定

| 出力用紙サイズと原稿サイズ                         | 5-1       |
|---------------------------------------|-----------|
| カスタム用紙サイズの作成                          | 5-1       |
| カスタム用紙サイズを使用して印刷                      | 5-2       |
| 給紙元                                   | 5-2       |
| 部数                                    | 5-2       |
| カーボンコピー                               |           |
| カーボンコピーの印刷                            |           |
| 部单位印刷                                 |           |
| 文書の部単位印刷                              |           |
| 印刷の向き                                 | 5-3       |
| 用紙種類                                  | 5-4       |
| ///////////////////////////////////// | 5-4       |
| カラー                                   |           |
| // /                                  | ····· J-+ |

| エコプリント<br>両面印刷       |    | 4 |
|----------------------|----|---|
| 両面印刷モードで印刷<br>手動両面印刷 |    | 5 |
| 手動両面印刷での印刷           | 5- | 5 |

#### レイアウト

| ページ集約       | 6-1 |
|-------------|-----|
| ページ集約印刷     | 6-1 |
| 変倍          | 6-1 |
| ページ内での変倍の設定 | 6-2 |
| とじしろ        | 6-2 |
| とじしろの作成     | 6-2 |
| 全面印刷        | 6-2 |
| 全面印刷での印刷    | 6-3 |
| ポスター印刷      | 6-3 |
| ポスター印刷      | 6-4 |
| ブックレット      | 6-5 |
| ブックレット印刷    | 6-5 |
|             |     |

#### 7

6

#### 仕上げ

印刷品質

| 什分け                | 7-1 |
|--------------------|-----|
| 振り分け               | 7-1 |
| 回転ソート              | 7-2 |
| 3つ折り               | 7-2 |
| 3つ折り印刷             | 7-2 |
| 2つ折り               | 7-3 |
| 2つ折り印刷             | 7-3 |
| とじ指定               | 7-3 |
| とじ指定の組み合わせ         | 7-4 |
| とじ指定の位置            | 7-4 |
| カスタムとじ方向設定         | 7-4 |
| とじ指定の設定            | 7-4 |
| とじしろ               | 7-5 |
| とじしろの作成            | 7-5 |
| ステープル              | 7-6 |
| 文書のステープル           | 7-6 |
| パンチ                | 7-7 |
| 印刷ジョブの実行時にパンチ穴をあける | 7-7 |

#### 8

#### 印刷品質とカスタム品質 8-1 印刷品質の選択 8-1 エッジ調整 8-2 エッジ調整値の設定 8-2 フォント 8-2 フォント詳細設定 8-2 フォント時細設定 8-3 フォントの代替 8-4 プリンターフォントを使用しない 8-4 ギ速モード 8-5 グラフィック 8-5 パターンスケーリング 8-5 細線化 8-6 ハーフトーンスクリーン 8-6 オプション 8-8

| イメージデータ方式          |      |
|--------------------|------|
| CIE オプション          |      |
| 画像処理オプション          | 8-8  |
| 光沢モード              |      |
| エコプリント             |      |
| エコプリントの選択          |      |
| カラー                |      |
| 色再現モード             |      |
| 色合わせ               |      |
| 色合わせの選択            |      |
| デフォルトカラープロファイルの設定  |      |
| 色調整                |      |
| カスタム色調整の選択         |      |
| HSI (色相、彩度、明るさ)の調整 | 8-14 |
| カラーバランスの調整         | 8-14 |
| 白里印刷のバランス調整        | 8-15 |
| 白里設定の調整            | 8-15 |
| 白                  | 8-16 |
| ここへへご              |      |
| ノイヘトと凶り刈木          |      |

# 9 表紙/合紙\_\_\_\_

| 表紙付け            | 9-1 |
|-----------------|-----|
| 表紙付けオプション       | 9-1 |
| 表紙の印刷           | 9-4 |
| OHP 合紙          | 9-4 |
| OHPフィルム間への合紙の挿入 | 9-5 |
| 合紙              | 9-5 |
| 合紙印刷の組み合わせ      | 9-5 |
| 合紙印刷            | 9-6 |
| インデックス紙         | 9-7 |
| インデックス紙のオプション   | 9-7 |
| インデックス紙の挿入      | 9-9 |
|                 |     |

# 10 ジョブ保存

| ジュブザ連機能              | 10 1   |
|----------------------|--------|
|                      | . 10-1 |
|                      | 10-1   |
| 一時印刷ジョフの保存           | 10-1   |
| 恒久保存                 | 10-2   |
| 恒久プリントジョブの保管         | 10-2   |
| 文書にバーコードを追加          | 10-2   |
| バーチャルメールボックス         | 10-3   |
| バーチャルメールボックスへのジョブの保存 | 10-3   |
| ユーザーボックス             | 10-4   |
| ユーザーボックスへのジョブの保存     | 10-4   |
| クイックコピー              | 10-5   |
| クイックコピージョブの印刷        | 10-5   |
| 試し刷り後、保留             | 10-5   |
| 試し刷り後、保留ジョブの印刷       | 10-6   |
| プライベートプリント           | 10-6   |
| プライベートプリントジョブの保管     | 10-7   |
| ジョブ保留                | 10-7   |
| ジョブ保留ジョブの保管          | 10-8   |
| ジョブ結合ボックス            | 10-8   |
| ジョブ結合ボックスへのジョブの保存    | 10-8   |
| フォームギャラリ             | 10-9   |
| フォーム集へのイメージの保存       | 10-9   |
|                      |        |

| ジョブ名                 | 10-9  |
|----------------------|-------|
| アプリケーション名をジョブ名に使用しない | 10-9  |
| 上書きモード               | 10-10 |
| ジョブ名の選択              | 10-10 |
| ジョブオプション             | 10-11 |

# 11 拡張機能

| プロローグ/エピローグ              | 11-1  |
|--------------------------|-------|
| プロローグ/エピローグファイルの選択       | 11-1  |
| プロローグ/エピローグファイルの編集       | 11-1  |
| プロローグ/エピローグファイルの削除       | 11-1  |
| プロローグ/エピローグファイルの挿入       | 11-2  |
| プロローグ/エピローグファイルの挿入解除     | 11-2  |
| 挿入箇所の指定                  | 11-2  |
| ウォーターマーク                 | 11-3  |
| ウォーターマークの追加または編集         | 11-3  |
| ウォーターマークのページ選択           | 11-5  |
| セキュリティー・ウォーターマーク         | 11-5  |
| セキュリティー・ウォーターマークの追加または編集 | 11-6  |
| セキュリティー・ウォーターマークのパターン補正  | 11-7  |
| セキュリティー・ウォーターマークのページ選択   | 11-8  |
| 簡単色調整                    | 11-8  |
| RGB 色の印刷向け最適化            | 11-9  |
| ステータスモニター                | 11-10 |
| ステータスモニターオプションの選択        | 11-10 |
| ステータスモニターの設定             | 11-11 |
| EMFスプール                  | 11-12 |
| クライアントプロファイルの有効化         | 11-12 |
|                          |       |

# 1 インストール

プリンタードライバーは、プリンターと PC 間の通信を制御するアプリケー ションです。インストールが完了したら、プリンターの[プロパティー]およ び[印刷設定] 画面でプリンタードライバーの設定を行います。

選択できる項目は、プリントシステムのモデルまたはオプションデバイスに よって異なります。

参考: Windows にプリンタードライバーをインストールする場合は、管理者 権限を持ったユーザーでログインする必要があります。

# ドライバーのインストール準備

このセクションでは、プリンタードライバーをインストールする前の準備、お よびオペレーティングシステムごとのインストール手順について説明します。

Windows 8、Windows 7、および Windows Vista の場合、プリントシステムが USB で接続され、認証ドライバーが利用可能で PC がウェブに接続している 環境では、ドライバーは Microsoft Windows Update からインストールできま す。ドライバーの拡張機能を利用できるように、提供されているインストー ルディスクからのドライバーのインストールを続行することをお勧めします。 Windows で、インストール中に [新しいハードウェアの検出ウィザード] ダイ アログボックスが開いた場合は、 [キャンセル] をクリックします。

Windows 8、Windows Server 2012、Windows 7、Windows Vista、または Windows Server 2008 の場合は、[ドライバーソフトウェアの発行元を検証で きません] という警告ダイアログボックスが表示されたら、[このドライバーソ フトウェアをインストールします] をクリックします。Windows XP または Windows Server 2003 の場合は、[ハードウェアのインストール] 警告ダイアロ グボックスが表示されたら、[続行] をクリックします。

- **1** PC とプリンターの電源を入れます。
- **2** [Product Library]をディスクドライブに入れます。 [メインメニュー] が開きます。

参考: [Product Library] を ディスクドライブに入れても起動しない場合、Windows Explorer を使用して、ローカルドライブの[Setup.exe] をダブルクリックすると起動します。

- 3 [使用許諾を表示]をクリックして、使用許諾契約書を読みます。
- **4** [同意する] をクリックして、次に進みます。

5 インストールを開始するには、**[ソフトウェアのインストール]**をクリックします。

参考: インストール中に [Windows セキュリティー] 警告ダイアログボック スが表示された場合は、[このドライバーソフトウェアをインストールします] をクリックします。

6 複数のインストール方法を示す[インストーラー]が表示されます。

# インストール方法の選択

プリントシステムが、USB またはネットワークで接続している場合は、[高速 モード]を選択でき、インストールウィザードがプリンターを検索します。 ネットワーク、USB、またはパラレルで接続している場合は、[カスタムモー ド]を選択できます。その場合は、手動でプリンタードライバーとユーティリ ティーを指定するか、インストールウィザードを使用してプリンターを検索し ます。

高速モードインストール
[高速モード] でのインストール ... p. 1-3
カスタムモードインストール
[検索] からのネットワーク接続時のインストール ... p. 1-5
[検索] からの USB 接続時のインストール ... p. 1-6
[ユーザー選択] からのネットワーク接続時のインストール ... p. 1-7
[ユーザー選択] からの USB 接続時のインストール ... p. 1-8
パラレル接続時のカスタムモードでのインストール ... p. 1-10

# ユーティリティーのインストール

【インストール方法】ページで、【ユーティリティー】をクリックして、ユーティ リティーをインストールします。 インストールするユーティリティーは、【カ スタムインストール】手順からも選択することができます。

# ドライバーコンポーネントのアップグレード

インストールウィザードで古いドライバーまたはユーティリティーコンポーネ ントが検出された場合、[ソフトウェアコンポーネントのアップグレード] ペー ジが表示されます。

- アップグレードするコンポーネントを選択します。[次へ]をクリックします。
- **2** アップグレードの設定を確認します。**[アップグレード]**をクリックして、 アップグレードを開始します。
- 3 アップグレードが完了したら、[次へ] をクリックします。[インストール方法] のページが表示されます。

# デフォルト両面印刷(ヨーロッパ地域)

両面印刷モードを使用して1枚の用紙の両面に印刷すると、用紙の消費量が削減し、環境資源の保護につながります。 両面印刷モードは購入する用紙の量 が減ることにより、経費の削減にもなります。 両面印刷機能が提供されてい るプリンターでは、デフォルト設定で両面印刷を使用することをお勧めしま す。 この設定は、ヨーロッパ限定のプリンタードライバーをインストールす る際に行えます。

[インストーラー]で[高速モード]または[カスタムモード]をクリックした後、オペレーティングシステムのロケールが [EU] 、タイムゾーンが [GMT 0]、[GMT +1]、または [GMT +2] になっている場合、資源とエネルギーの保護についてのメッセージが表示されます。メッセージを確認し、[OK] をクリックします。

インストール完了後、[両面印刷を有効にする] チェックボックスが [終了] ページに表示されます。ドライバーを自動的に両面印刷モードにするには、 チェックボックスを選択してください。デフォルト以外の設定は、あとでドライバーの [簡単設定] または [基本設定] タブでオプションを選択して設定できます。

# 高速モード

[高速モード]は、USB またはネットワーク接続用のドライバーインストール の場合にのみ利用することができます。インストールウィザードによ り、USB またはネットワークケーブルで接続されているプリンターが検索さ れます。[カスタムモード]では、プリンタードライバーとユーティリティー を選択したり、ポートを指定することができます。

# [高速モード] でのインストール

このセクションでは、Windows オペレーティングシステム上でドライバーソフトウェアを高速でインストールする手順について説明します。

お使いのプリンターと PC の電源が入っていて、USB ケーブル、またはネットワークケーブルで接続されていることを確認してください。

参考: Windows 8、Windows 7、および Windows Vista の場合、プリントシ ステムが USB で接続され、認証ドライバーが利用可能で PC がウェブに接続 している環境では、ドライバーは Microsoft Windows Update からインストー ルできます。 KX ドライバーの拡張機能を利用できるように、Product Library からのドライバーのインストールを続行することをお勧めします。 Windows で、インストール中に [新しいハードウェアの検出ウィザード] ダイアログ ボックスが開いた場合は、 [キャンセル] をクリックします。

- 2 [インストール方法]ページで、[高速モード]を選択します。
- 3 [プリントシステムを検索]ページが開き、プリントシステムを検索します。

[検索] でプリントシステムを検出したら、リストからモデルを選択し、[次へ] をクリックします。

[検索] で目的のプリントシステムが見つからなかった場合、メッセージが表示 されます。USB またはネットワークケーブルを取り外し、再度挿入してそれ らが適切に接続されているか確認します。[更新] をクリックして、再度プリ ントシステムを検索します。システムでまだプリントシステムが見つからな い場合は、システム管理者にお問い合わせください。

[ポート名にホスト名を使用]を選択して、標準 TCP/IP ポートのホスト名を使用するように設定することもできます。 インストールウィザードの表示がま

だ IP アドレスになっている場合は、システム管理者にお問い合わせください。(USB 接続は利用できません。)

IP アドレス、ホスト名、プリンター機種、お問い合わせ、場所、シリアル番号の詳細をダイアログボックスで確認したい場合は、[情報] をクリックしま す。[OK] をクリックします。[次へ] をクリックします。(USB 接続時は利用 できません。)

4 [インストール設定]ページで、プリントシステムに名前を付けることができます。

参考: USB での初回接続時は、[インストール設定] 画面は表示されません。

また、このプリンターを他のユーザーと共有したり、デフォルトのプリンター として設定することも可能です。必要な項目を選択し、[次へ]をクリックし ます。

- 5 [設定の確認] ページで、設定内容が正しければ、[インストール]をクリックします。設定を訂正する場合は、[戻る] をクリックします。
- 6 [インストールが完了しました] 画面が表示され、次のドライバーオプションが 表示されます。

[テストページを印刷]

このオプションを選択すると、プリンターとの接続状態を検証して、イン ストールしたドライバーコンポーネントからテストページを印刷します。

[ステータスモニターを有効にする]

[ステータスモニター] は、印刷時にお使いの PC 画面に、プリントシステ ムの状況が表示されます。 プリンタードライバーの [拡張機能] タブに も、[ステータスモニター] ボタンは表示されます。

[簡単設定タブを表示する]

この機能は、よく使用する印刷設定をグループプロファイルとして定義しておき、印刷時に簡単に呼び出せるようにします。[簡単設定タブを表示する]オプションは、[デバイス設定]の[管理者設定]でも表示されます。

[デバイス設定]

[デバイス設定] チェックボックスを選択すると[デバイス設定] が開き、プ リントシステムに合わせてインストールされているオプションを選択する ことができます。([デバイス設定]チェックボックスは、ネットワーク接続 の Windows XP でのみ表示されます。)

インストールが正常に終了したら、[終了]をクリックして[プリンターのイン ストール]ウィザードを終了します。

ソフトウェアのインストールに失敗すると、メッセージが表示されます。

[終了]をクリックして、再度インストールしてください。 同じメッセージが 再び表示された場合は、システム管理者にお問い合わせください。

以上で、プリンターのインストールが完了しました。 必要に応じて、 PC を再 起動してください。

# カスタムインストール

[カスタムモード]は、USB、パラレル、またはネットワーク接続でのドライ バーのインストールに適用されます。インストールウィザードは、USBまた はネットワークケーブルで接続されている、電源の入ったプリンターを検出で きます。利用可能なドライバーの中から目的のドライバーを手動で選択するこ ともできます。 プリンターポート、フォント、インストールするユーティリ ティーを指定することができます。

KX XPS ドライバー は、Windows 8、Windows Server 2012、Windows 7、Windows Server 2008 R2、Windows Vista、または Windows Server 2008 でのみ利用できます。 XPS ドライバーについては、デバイス設定の章を参照 してください。 この説明書では、ミニドライバーの機能について説明はしま せん。

[検索] からのネットワーク接続時のインストール

このセクションでは、ネットワークに接続しているプリントシステムのドライ バーソフトウェアを、Windows にカスタムインストールする手順について説 明します。

- お使いのプリンターと PC が、ネットワークに接続していることを確認してく ださい。
- 2 [インストール方法] ページで、[カスタムモード] を選択します。
- 3 [プリントシステムを検索]ページが開き、プリントシステムを検索します。 [検索]ボタンが自動的に選択されています。モデルのリストが表示されます。[次へ]をクリックします。

[検索]で目的のプリントシステムが見つからなかった場合、メッセージが表示 されます。ネットワークケーブルを取り外し、再度挿入してそれらが適切に 接続されているか確認します。[更新]をクリックして、再度プリンターを検 索します。システムでまだプリントシステムが見つからない場合は、システ ム管理者にお問い合わせください。

4 [カスタムインストール]ページで[ドライバー]および[ユーティリティー]タ ブからインストールするドライバーとユーティリティーを選択し、インストー ルしないものはオフにします。[次へ]をクリックします。

[ユーティリティー]タブでユーティリティーのみを選択する場合、[設定の確認]ページに進みます。

- 5 [インストール設定]ページで、プリントシステムに名前を付けることができます。また、このプリンターを他のユーザーと共有したり、デフォルトのプリンターとして設定することもできます。必要な項目を選択し、[次へ]をクリックします。
- 6 [設定の確認] ページで、設定内容が正しいことを確認し、[インストール]をク リックします。設定を訂正する場合は、[戻る] をクリックします。
- 7 [インストールが完了しました] 画面が表示され、次のドライバーオプションが 表示されます。

[テストページを印刷]

この機能はプリンターとの接続状態を検証して、インストールされている ドライバーコンポーネントの一覧を印刷出力します。

[ステータスモニターを有効にする]

お使いの PC 画面の [ステータスモニター] には、印刷時のプリントシステ ムの状況が表示されます。 [拡張機能] タブに、[ステータスモニター] ボタ ンが表示されます。

[簡単設定タブを表示する]

よく使用する印刷設定をグループでプロファイルとして定義しておき、印 刷時に簡単に呼び出して使用することができます。[簡単設定タブを表示す る]オプションは、[デバイス設定]の[管理者設定]でも表示されます。

#### [デバイス設定]

[デバイス設定] チェックボックスを選択すると [デバイス設定] が開き、プリントシステムに合わせてインストールされているオプションを選択する ことができます。([デバイス設定] チェックボックスは、Windows XP での み表示されます。)

インストールが正常に終了したら、[終了]をクリックして[プリンターのイン ストール]ウィザードを終了します。

ソフトウェアのインストールに失敗すると、メッセージが表示されます。

[終了] をクリックして、再度インストールしてください。 同じメッセージが 再表示された場合は、システム管理者にお問い合わせください。

以上で、プリンターのインストールが完了しました。 必要に応じて、 PC を再 起動してください。

#### [検索] からの USB 接続時のインストール

このセクションでは、USB で接続しているプリントシステムのドライバーソフトウェアを、Windows にカスタムインストールする手順について説明します。[検索]を選択すると、ドライバーのインストールの対象となるプリントシステムが自動的に検出されます。USB 接続時は、この方法でインストールを行うことをお勧めます。

1 お使いのプリンターと PC が、USB ケーブルで接続されていることを確認してください。

参考: Windows 8、Windows 7、および Windows Vista の場合、認証ドライ バーが利用可能で PC がウェブに接続している環境では、ドライバーは Microsoft Windows Update からインストールできます。 KX ドライバーの拡 張機能を利用できるように、Product Library からのドライバーのインストー ルを続行することをお勧めします。

- 2 [インストール方法]ページで、[カスタムモード]を選択します。
- 3 [プリントシステムを検索]ページが開き、プリントシステムを検索します。 [検索]ボタンが自動的に選択されています。

デバイスを選択して、[次へ]をクリックします。

[検索]で目的のプリンターが見つからなかった場合、メッセージが表示されます。USB ケーブルを取り外し、再度挿入してそれらが適切に接続されていることを確認します。[更新] をクリックして、再度プリンターを検索します。システムでまだプリントシステムが見つからない場合は、システム管理者にお問い合わせください。

4 [カスタムインストール]ページで[ドライバー]および[ユーティリティー]タ ブからインストールするドライバーとユーティリティーを選択し、インストー ルしないものはオフにします。[次へ]をクリックします。

[ユーティリティー] タブでユーティリティーのみを選択する場合、[設定の確認] ページに進みます。

5 [インストール設定]ページで、プリンターに名前を付けることができます。

参考: USB での初回接続時は、[インストール設定] 画面は表示されません。

このプリンターを他のユーザーと共有したり、デフォルトのプリンターとして 設定することもできます。必要な項目を選択し、[次へ]をクリックします。

- 6 [設定の確認] ページで、設定内容を確認して、[インストール] をクリックしま す。設定を訂正する場合は、[戻る] をクリックします。
- 7 [インストールが完了しました] 画面が表示され、次のドライバーオプションが 表示されます。

[テストページを印刷]

このオプションを選択すると、プリンターとの接続状態を検証して、イン ストールしたドライバーコンポーネントからテストページを印刷します。

[ステータスモニターを有効にする]

お使いの PC 画面の [ステータスモニター] には、 印刷時のプリントシステ ムの状況が表示されます。 [拡張機能] タブに、[ステータスモニター] ボタ ンが表示されます。

[簡単設定タブを表示する]

よく使用する印刷設定をグループでプロファイルとして定義しておき、印 刷時に簡単に呼び出して使用することができます。[簡単設定タブを表示す る]オプションは、[デバイス設定]の[管理者設定]でも表示されます。

インストールが正常に終了したら、[終了]をクリックして[プリンターのイン ストール]ウィザードを終了します。

ソフトウェアのインストールに失敗すると、メッセージが表示されます。

[終了]をクリックして、再度インストールしてください。同じメッセージが 再表示された場合は、システム管理者にお問い合わせください。

以上で、プリンターのインストールが完了しました。 必要に応じて、 PC を再 起動してください。

#### [ユーザー選択] からのネットワーク接続時のインストール

このセクションでは、ネットワークに接続したプリントシステムのドライバー ソフトウェアを、Windows にカスタムインストールする手順について説明し ます。

- お使いのプリンターと PC が、ネットワークに接続していることを確認してく ださい。
- 2 [インストール方法] ページで、[カスタムモード] を選択します。
- 3 [プリントシステムを検索]ページが開き、プリントシステムを検索します。 [検索]ボタンが自動的に選択されます。[ユーザー選択]を選択し、[次へ]をクリックします。
- 4 [プリントシステム]ページが表示されます。リストからプリントシステムモデルを選択し、[次へ]をクリックします。ドライバーモデルが1つだけの場合、このページは表示されません。次のステップに進みます。

- 5 [プリンターポート]ページで、お使いのプリンターに接続されているポートを 選択するか、[ポートの追加]をクリックしてシステムに接続されているポート を追加します。[次へ]をクリックします。
- 6 [カスタムインストール]ページで[ドライバー]および[ユーティリティー]タ ブからインストールするドライバーとユーティリティーを選択し、インストー ルしないものはオフにします。[次へ]をクリックします。 [ユーティリティー]タブでユーティリティーのみを選択する場合、[設定の確

認]ページに進みます。

- 7 [インストール設定]ページで、プリントシステムに名前を付けることができます。このプリンターを他のユーザーと共有したり、デフォルトのプリンターとして設定することもできます。必要な項目を選択し、[次へ]をクリックします。
- 8 [設定の確認] ページで、設定内容を確認して、[インストール] をクリックしま す。設定を訂正する場合は、[戻る] をクリックします。
- 9 [インストールが完了しました] 画面が表示され、次のドライバーオプションが 表示されます。

[テストページを印刷]

このオプションを選択すると、プリンターとの接続状態を検証して、インストールしたドライバーコンポーネントからテストページを印刷します。

[ステータスモニターを有効にする]

お使いの PC 画面の [ステータスモニター] には、印刷時のプリントシステ ムの状況が表示されます。 [拡張機能] タブに、[ステータスモニター] ボタ ンが表示されます。

[簡単設定タブを表示する]

よく使用する印刷設定をグループでプロファイルとして定義しておき、印 刷時に簡単に呼び出して使用することができます。[簡単設定タブを表示す る]オプションは、[デバイス設定]の[管理者設定]でも表示されます。

[デバイス設定]

[デバイス設定] チェックボックスを選択すると [デバイス設定] が開き、プリンターに合わせてインストールされているオプションを選択することができます。([デバイス設定] チェックボックスは、Windows XP でのみ表示されます。)

インストールが正常に終了したら、[終了] をクリックして [プリンターのイン ストール] ウィザードを終了します。

ソフトウェアのインストールに失敗すると、メッセージが表示されます。

[終了] をクリックして、再度インストールしてください。 同じメッセージが 再表示された場合は、システム管理者にお問い合わせください。

以上で、プリンターのインストールが完了しました。 必要に応じて、 PC を再 起動してください。

#### [ユーザー選択] からの USB 接続時のインストール

このセクションでは、USB で接続されたプリントシステムのドライバーソフ トウェアを、Windows にカスタムインストールする手順について説明しま す。[ユーザー選択]を選択して、インストールするプリントシステムとプリ ンターポートを手動で選択します。 プリントシステムが USB ポートに接続され、USB ケーブルの抜き差しがよく 行われる環境では、[カスタムモード] の [ユーザー選択] からのインストールは お勧めしません。[検索] 機能は、より信頼のおけるインストールパスを提供 します。

お使いのプリンターと PC が、USB ケーブルで接続されていることを確認してください。

参考: Windows 8、Windows 7、および Windows Vista の場合、認証ドライ バーが利用可能で PC がウェブに接続している環境では、ドライバーは Microsoft Windows Update からインストールできます。 USB 接続には、信頼 できるインストールを保証するため、検索を使った [カスタムモード] をお勧 めします。

- 2 [インストール方法]ページで、 [カスタムモード] を選択します。
- 3 [プリントシステムを検索]ページが開き、プリントシステムを検索します。 [検索]ボタンが自動的に選択されます。[ユーザー選択]を選択し、[次へ]をクリックします。
- **4** [プリントシステム]ページが表示されます。 リストからプリントシステムを 選択し、[次へ]をクリックします。
- 5 [プリンターポート]ページで、プリントシステムに現在接続されているポート を選択します。[次へ]をクリックします。
- 6 [カスタムインストール]ページで[ドライバー]および[ユーティリティー]タ ブからインストールするドライバーとユーティリティーを選択し、インストー ルしないものはオフにします。[次へ]をクリックします。 [ユーティリティー]タブでユーティリティーのみを選択する場合、[設定の確 認]ページに進みます。
- 7 [インストール設定]ページで、プリントシステムに名前を付けることができます。 このプリンターを他のユーザーと共有したり、デフォルトのプリンターとして 設定することもできます。必要な項目を選択し、[次へ]をクリックします。
- 8 [設定の確認] ページで、設定内容を確認して、[インストール] をクリックしま す。設定を訂正する場合は、[戻る] をクリックします。
- 9 [インストールが完了しました] 画面が表示され、次のドライバーオプションが 表示されます。

[テストページを印刷]

このオプションを選択すると、プリンターとの接続状態を検証して、イン ストールしたドライバーコンポーネントからテストページを印刷します。

[ステータスモニターを有効にする]

お使いの PC 画面の[ステータスモニター] には、印刷時のプリントシステムの状況が表示されます。[拡張機能] タブには、[ステータスモニター] ボタンが表示されます。

[簡単設定タブを表示する]

よく使用する印刷設定をプロファイルとしてグループで定義しておき、印 刷時に簡単に呼び出して使用することができます。[簡単設定タブを表示す る]オプションは、[デバイス設定]の[管理者設定]でも表示されます。

インストールが正常に終了したら、**[終了]**をクリックして [プリンターのイン ストール] ウィザードを終了します。

ソフトウェアのインストールに失敗すると、メッセージが表示されます。

[終了] をクリックして、再度インストールしてください。同じメッセージが 再び表示された場合は、システム管理者にお問い合わせください。

以上で、プリンターのインストールが完了しました。 必要に応じて、 PC を再 起動してください。

パラレル接続時のカスタムモードでのインストール

このセクションでは、プリントシステムとパラレル接続されているPCに、プ リンタードライバーをカスタムインストールする手順について説明します。

- お使いのプリンターとPCの電源がオンになっており、パラレルケーブルで接続されていることを確認してください。
- 2 [インストール方法] ページで、 [カスタムモード] を選択します。
- 3 [プリントシステムを検索]ページで、[ユーザー選択]オプションを選択し、[次へ]をクリックします。
- 4 [プリントシステム]ページで、モデルを選択します。 [次へ] をクリックします。
- 5 [プリンターポート]ページで、お使いのプリンターに接続されているローカル ポートを選択します。[次へ]をクリックします。
- 6 [カスタムインストール]ページで[ドライバー]および[ユーティリティー]タ ブからインストールするドライバーとユーティリティーを選択し、インストー ルしないものはオフにします。[次へ]をクリックします。
- 7 [インストール設定]ページで、プリンターに名前を付けることができます。 この名前は、Windowsの[プリンターと FAX]、およびアプリケーションのプ リンターリストに表示されます。また、このプリンターを他のユーザーと共 有したり、デフォルトのプリンターとして設定することも可能です。必要な 項目を選択し、[次へ]をクリックします。
- 8 [設定の確認] ページで、設定内容が正しいことを確認し、[インストール] をク リックします。 設定を訂正する場合は、[戻る] をクリックします。
- 9 [インストールが完了しました] 画面が表示され、以下のドライバーオプション が表示されます。

[テストページを印刷]

この機能はプリンターとの接続状態を検証して、インストールされている ドライバーコンポーネントの一覧を印刷出力します。

[簡単設定タブを表示する]

この機能は、よく使用する印刷設定をプロファイルとしてグループに定義 しておき、印刷時に簡単に呼び出して使用することを可能にします。[簡単 設定タブを表示する]オプションは、[デバイス設定]の[管理者設定]でも表示されます。

インストールが正常に終了したら、**[終了]**をクリックして[プリンターのイン ストール]ウィザードを終了します。

ソフトウェアのインストールに失敗すると、メッセージが表示されます。

[完了] をクリックして、再度インストールしてください。 同じメッセージが 再び表示された場合は、システム管理者にお問い合わせください。

以上で、プリンターのインストールが完了しました。 必要に応じて、 PC を再 起動してください。

# プリンタードライバーオプション

追加コンポーネントをインストールすることにより、プリンタードライバーの 機能を拡張することができます。

XPSドライバーは、[共通プロファイル]のみインストールできます。

プリンタードライバーオプションのインストール

- [Product Library]のメニュー>[拡張ツール]メニューで、[プリンタードライ バーオプション]を選択します。
- 2 追加コンポーネントをインストールするプリンターを選択し、[次へ] をクリックします。
- 3 以降の [選択] 画面で必要なコンポーネントを選択し、[次へ] をクリックします。
- 4 [設定の確認] 画面で、設定表示が正しければ、[インストール] をクリックしま す。設定を訂正する場合は、[戻る] をクリックします。
- 5 [プリンターコンポーネントのインストールが完了しました。] 画面が開きます。[終了] をクリックします。 プリンターと追加コンポーネントのインストールが完了した後、PC の再起動の指示が表示された場合は、PC を再起動してください。

# プリンターの追加ウィザード

[プリンターの追加] ウィザードでは、プリンターのインストール手順が一連の ページにウィザード形式で表示されます。 各ページで選択や決定を行い、イ ンストールを完了してください。

#### Windows 8 でのプリンタードライバーのインストール

このセクションでは、[プリンターの追加] ウィザードを使用して、Windows 8 にプリンタードライバーをインストールする手順を説明します。

- **1** [コントロールパネル]を開き、[デバイスとプリンターの表示]をクリックします。
- 2 [プリンターの追加]をクリックします。

- 3 [プリンターの追加ウィザード]が開きます。リスト内のプリンターを選択するか、[探しているプリンターはこの一覧にありません]をクリックして他の方法で目的のプリンターを指定します。各ページの指示に従い[次へ]をクリックして、次のページに進みます。
- 4 選択したプリンターが正常に追加されたというメッセージが表示されます。

これで、プリンタードライバーのインストールが完了しました。[デフォルト のプリンターに設定]をクリックして、印刷ジョブを自動的にこのプリンター に送信するように設定します。新しくインストールしたプリンターからテス ト印刷を行う場合は、[テストページの印刷]をクリックします。[プリンター の追加ウィザード]を閉じるには、[終了]をクリックします。

Windows 7 および Windows Vista でのプリンタードライバーのインストール

このセクションでは、[プリンターの追加]ウィザードを使用して、Windows 7 および Windows Vista にプリンタードライバーをインストールする手順につい て説明します。

- 1 [スタート]をクリックして [デバイスとプリンター] (Windows 7) をクリックするか、[コントロールパネル]を選択し、[プリンター](Windows Vista) をクリックします。
- 2 [プリンターの追加]をクリックします。
- 3 [プリンターの追加] ウインドウが開きます。[ローカルプリンターの追加] または は[ネットワーク、ワイヤレス、または Bluetooth プリンターの追加] のいず れかをクリックします。各ページの指示に従い、[次へ] をクリックして次の ページに進みます。

参考: [ドライバーソフトウェアの発行元を検証できません] 警告ダイアログ ボックスが表示されたら、[このドライバーソフトウェアをインストールしま す] をクリックします。

4 ウィザードの最後のページに、選択したプリンターが正常に追加されたという メッセージが表示されます。これで、プリンタードライバーのインストール が完了しました。新たにインストールしたプリンターからテスト印刷を行い たい場合は、[テストページの印刷]をクリックします。[プリンターの追加 ウィザード]を閉じるには、[終了]をクリックします。

#### Windows XP でのプリンタードライバーのインストール

このセクションでは、**[プリンターの追加]** ウィザードを使用して、Windows XP にプリンタードライバーをインストールする手順を説明します。

- 【スタート]>[プリンターとFAX] をクリックします。
- 2 [プリンターの追加] をクリックします。

**3** [プリンターの追加ウィザード]が開きます。 各ページの指示に従い、[次へ] を クリックして次のページに進みます。

参考: [新しいハードウェアの検出ウィザード]ページが開いた場合は、[キャンセル]をクリックします。[ハードウェアのインストール]警告ダイアログボックスが開いたら、[続行]をクリックします。

4 [プリンターの追加ウィザードの完了]ページで、プリンタードライバーのイン ストールは完了です。[プリンターの追加ウィザード]を閉じるには、[終了] を クリックします。必要に応じて、PC を再起動してください。

# プリンタードライバーの設定について

プリンタードライバーの設定は、アプリケーションの[印刷]ダイアログボックスまたは[コントロールパネル]から行えます。アプリケーションから行った設定は、そのアプリケーションが終了するまで有効です。[コントロールパネル]から設定を行うと、デフォルト設定としてすべてのアプリケーションに適用されます。

### デフォルトのドライバー設定の変更

オペレーティングシステムによって、次の手順で行います。

Windows 8 および Windows Server 2012: [コントロールパネル]を開き、[デ バイスとプリンターの表示] をクリックします。

Windows 7 および Windows Server 2008 R2: [スタート] をクリックし、[デバイスとプリンター] をクリックします。

Windows Vista および Windows Server 2008: [コントロールパネル] をクリックしてから [プリンター] をクリックまたはダブルクリックします。

Windows XP および Windows Server 2003: [スタート] > [プリンター と**FAX]** をクリックします。

- 2 目的のプリントシステムのアイコンを右クリックし、[印刷設定]をクリックし ます。
- 3 [印刷設定]ダイアログボックスで、各タブで設定したい項目を変更します。
- 4 [OK]をクリックして、設定内容を保存します。

# 2 ドライバーの概要

[印刷設定] ダイアログボックスの下側にあるオーバービューや設定リストに は、ドライバーで設定されている内容が表示されます。ドライバーの設定を 行うと、オーバービューと設定リストに反映されます。ドライバー設定を選 択した後、[印刷プレビュー]を選択して印刷ジョブを確認することができま す。

コンピューターの縦方向の画面解像度が864 ピクセル以下の場合は、プリン タードライバーの設定画面下側は表示されません。この場合は、現在のPDL を示すボタンは左下、[印刷プレビュー] チェックボックスは右下に表示されま す。

# オーバービュー

[印刷設定] ダイアログボックスの下側に、オーバービューが表示されます。 画像ごとに異なるドライバー設定が表示されます。 ドライバー設定が選択さ れると画像が自動で変更されますが、左側のタブをクリックして画像を変更す ることもできます。

プリントシステムの画像には、ほとんどの接続されているデバイスが表示 されます。[給紙元]や[排紙先]として選択されているデバイスが緑で強調表 示されます。一部の機種では、[ジョブ保存]タブでジョブ保留オプション が選択されている場合、ハードディスクアイコンが表示されます。

ページイメージは、[簡単設定]タブ、[基本設定]タブ、[レイアウト]タブ、[仕上げ]タブでのページ設定にしたがって更新されます。

カラー画像には、カラー機種用のカラー設定が表示されます。 モノクロ機 種または**[白黒]**が選択されているカラー機種の場合、画像には、グレース ケール設定が表示されます。

すべての画像に、現在のページ記述言語 (PDL) が表示されます。 [印刷設定] のすべてのタブから PDL を一時的に変更し、ドライバーの機能を有効にでき ます。

オーバービューは汎用カラードライバーや汎用モノドライバーでは使用できません。

### 印刷設定でページ記述言語 (PDL) を選択する

[印刷設定] のすべてのタブから PDL を一時的に変更し、ドライバーの機能を 有効にできます。

- 1 オーバービューエリアで、[PDL]ボタンをクリックします。
- **2** [PDL設定]ダイアログボックスで、[PDL設定]リストから使用するページ記述 言語を選択します。
- 3 [GDI 互換モード]を選択すると、アプリケーションで作成したグラフィック データの印刷品質を向上できます。

4 [KPDL]または[PDF]、あるいは機種によっては [PCL XL] に設定されている場合は、[詳細設定]をクリックします。

[PCL XL] を選択すると、[詳細設定] をクリックして[PCL XL 詳細設定] ダイアログボックスを開き、[白紙を印刷しない]、[スマート両面印刷]、[印字 領域互換]、および [メディアタイプで自動切替えしない] を選択することが できます。

[KPDL]を選択すると、[詳細設定] をクリックして、[KPDL 詳細設定]ダイ アログボックスを開き、[パススルーモード] と [スマート両面印刷] を選択 することができます。ただし、[パススルーモード] を選択した場合、[拡張 機能] タブの [EMFスプール] を使用することはできません。

[PDF]の場合、[詳細設定]をクリックすると、[PDF の設定]ダイアログボックスが開きます。

5 [PDL設定]ダイアログボックスで、[OK]をクリックします。

# 設定リスト

画面下側にある設定リストには、ドライバーの機能(一部機能を除く)の現在 の設定が表示されます。スクロールダウンすると、すべてのドライバータブ の機能を確認できます。各オプションが選択されると、現在選択されている オプションがツリービューに表示されます。マイナス(-)またはプラス(+)を クリックして詳細の表示/非表示を切り替えられます。

設定リストは汎用カラードライバーや汎用モノドライバーでは使用できません。

# 印刷プレビュー

画面下側に、[印刷プレビュー] チェックボックスが表示されます。 ドライ バー設定を選択した後、[印刷プレビュー] を選択して印刷イメージを確認する ことができます。 プレビューには、テキストとイメージのほか、設定によっ ては [ウォーターマーク] または [セキュリティーウォーターマーク] が表示さ れます。 プレビューで 問題が無いことを確認して印刷を行います。 設定を変 更して印刷したい場合には、キャンセルすることができます。

#### 印刷ジョブのプレビュー

- 1 アプリケーションの印刷設定でドライバーの設定をするか、プロファイルを選択します。
- **2** 任意のタブで [印刷プレビュー] を選択します。
- 3 [印刷設定] および [印刷] ダイアログボックスで、[OK] をクリックします。
- 4 [印刷プレビュー]ダイアログボックスが表示されたら、必要に応じて次の作業を実行します。

複数ページがある場合は、矢印ボタンをクリックして前後のページも確認 できます。

プレビューを閉じて印刷前にドライバー設定を変更する場合は、[X] ボタン をクリックします。

プレビューに問題がなければ、[印刷(プリンターアイコン)] ボタンをク リックし、ジョブを印刷します。

# Kyocera ロゴ

[印刷設定] 画面または [デバイス設定] 画面下部には、[Kyocera] ロゴが表示されます。 ロゴをクリックすると、ドライバーのバージョンとドライバープラ グイン情報を表示した[バージョン情報]ダイアログボックスが開きます。

#### バージョン情報の表示

[デバイス設定] またはいずれかのタブで、[Kyocera] ロゴ > [詳細バージョン] をクリックすると、次のドライバー情報が表示されます。

[ファイル名] [詳細バージョン] [説明] [日付] [製造元]

[コメント]

著作権情報を表示するには、[使用条件]をクリックします。

[OK] をクリックして、[詳細バージョン]ダイアログボックスを閉じます。

#### プラグイン情報の表示

プラグインはプリンタードライバーと統合して、ドライバーの機能を拡張しま す。

[デバイス設定] またはいずれかのタブで、[Kyocera] ロゴ > [プラグイン] をクリックすると、次のプラグイン情報が表示されます。

[モジュール]

[説明]

[詳細バージョン]

[OK] をクリックして、ダイアログボックスを閉じます。

# 3 デバイス設定

[デバイス設定] では、インストールされているプリントシステムのオプション を選択し、プリンタードライバーで関連機能を利用できるようにします。 さ らに、ドライバーのメモリー設定を、プリンターにインストールされたメモ リーと合わせることができると、ドライバーはフォントのダウンロードをより 効率的に管理できるようになります。また、[管理者] 設定、[ユーザー] 設 定、[PDL(ページ記述言語)] 設定、[互換性] 設定も選択可能です。(選択内容 は、プリントシステムの機種およびオプション機器によって異なります。)

# デバイス設定へのアクセス

↑ オペレーティングシステムによって、次の手順で行います。

Windows 8 および Windows Server 2012: [コントロールパネル]を開き、[デバイスとプリンターの表示]をクリックします。

Windows 7 および Windows Server 2008 R2: [スタート] をクリックし、[デバイスとプリンター] をクリックします。

Windows Vista および Windows Server 2008: [コントロールパネル] をクリックしてから [プリンター] をクリックまたはダブルクリックします。

Windows XP および Windows Server 2003: [スタート] > [プリンター と**FAX]** をクリックします。

2 目的のプリントシステムのアイコンを右クリックします。

Windows 8、Windows Server 2012、Windows 7、および Windows Server 2008 R2: [プリンターのプロパティー] をクリックします。

Windows Vista、Windows Server 2008、Windows XP、および Windows Server 2003: [プロパティー] をクリックします。

3 [デバイス設定]をクリックします。

# デバイスオプション

オプション機器の追加を行うと、給紙元や仕上げ、ジョブ拡張機能などでプリ ントシステムの機能を拡張することができます。

クライアント/サーバー環境では、制限ユーザーとしてログインしたクライアントはこの機能を利用することができません。

### オプションの設定

- 1 [デバイス設定]>[使用できるオプション]で、インストールされているすべてのオプションのチェックボックスをオンにします。
- 2 [プロパティー] ダイアログボックスで、[OK] をクリックします。

パンチオプションの設定

[仕上げ] タブで [パンチ] オプションを使用する前に、[デバイス設定] でパンチ オプションを設定しておく必要があります。

- [デバイス設定] タブ > [使用できるオプション] で、パンチに対応するフィニッシャーを選択します。すでに選択してある場合は、青色の文字をダブルクリックします。
- 2 装着されているパンチユニットに応じて、オプションを1つ選択します。
  - [なし]
  - [仕上げ] タブでは、パンチオプションは使用できません。
  - [2 穴]
  - [仕上げ] タブで、2 穴のパンチオプションを使用できます (センチ仕様)。
  - [2および3穴]
  - [仕上げ] タブで、2 穴および 3 穴のオプションを使用できます (インチ仕様)。
  - [2 および 4穴]
  - [仕上げ] タブで、2 穴および 4 穴のパンチオプションを使用できます (イン チ仕様/センチ仕様)。
- 3 [パンチユニット設定] および [プロパティー] で[OK] をクリックします。

バーチャルメールボックスの設定

[ジョブ保存] タブの [バーチャルメールボックス] 機能を使用するために は、[デバイス設定] タブのバーチャルメールボックスを設定する必要がありま す。また、ハードディスクをプリントシステムにインストールすることが必 要です。[バーチャルメールボックス] にジョブを送信した後、プリントシス テムの操作パネルから印刷できます。

- 1 [デバイスの設定] タブの [使用できるオプション] で、[ハードディスク] を選択 します。すでに選択されている場合は、青色の文字をダブルクリックしま す。[RAM ディスクサイズ] が選択されている場合は、チェックボックスをオ フにします。
- 2 [ハードディスク設定] ダイアログボックスで、[新規] をクリックします。 新しい [メールボックス名] および [メールボックス番号] が表示されます。
- 3 必要に応じて、[メールボックス名]および[メールボックス番号]ボックスの番号および名前を変更できます。番号は1から255までの整数、名前は最大31文字以内であることが必要です。
- 4 [ハードディスク設定]および [プロパティー] ダイアログボックスで、[OK] を クリックします。

印刷中に新しいメールボックス名が**[バーチャルメールボックス選択]**ダイア ログボックスに表示されます。

バーチャルメールボックスを削除するには、[定義されたメールボックス] リス トからボックスを選択して、[削除] をクリックします。 バーチャルメールボックスリストをインポートするには、[インポート]をク リックして有効なバーチャルメールボックスリストファイル (.CSV) を参照し ます。

【エクスポート】をクリックすると、PCまたはネットワーク内の現在のバー チャルメールボックスリスト (.CSV)を保存できます。保存されたリストは他 のプリンタードライバーでインポートできます。

ユーザーボックスの設定

[ジョブ保存] タブの [ユーザーボックス] 機能を使用するには、まず [デバイス 設定] タブでユーザーボックスを作成します。最大 1000 個のユーザーボック スを作成し、印刷ジョブを保存できます。各ユーザーボックスはユーザーご とに割り当てることができ、保存されたジョブをプリントシステムの操作パネ ルから印刷することができます。機種によっては、[SSD] は[デバイスオプ ション] リストに[ハードディスク] の変わりに表示されます。

- 1 [デバイスの設定]>[デバイスオプション]で、[ハードディスク] または [SSD] を選択します。すでに選択されている場合は、青色のテキストをダブルク リックします。必要に応じて、[RAMディスク] のチェックボックスをオフに します。
- 2 [ハードディスク設定] または [SSD 設定] ダイアログボックスで、[追加] をク リックします。
- 3 [定義されたユーザーボックス] リストに、新しい [ボックス番号] と [ボックス 名称] が表示されます。必要に応じて、[ボックス番号] および [ボックス名称] で、ボックス番号とボックス名称を変更します。番号は1から1000までの整 数、名前は最大32 文字以内であることが必要です。また、ユーザー名は20 文字以内で入力してください。
- 4 ボックスを複数のユーザーが使用する場合は[共有ボックス]を選択します。

参考: 機種によっては [共有ボックス] がデフォルトで選択されています。

チェックボックスがオン: すべてのネットワークユーザーが、ボックスにジョ ブを保存できます。

チェックボックスがオフ:ボックスの所有者およびネットワーク管理者だけ が、ボックスにジョブを保存できます。

- 5 印刷を開始する前にユーザーに共有ボックスのパスワードの入力を求めるに は、[パスワードの確認]をオンにして、最大 16 文字のパスワードを入力しま す。
- 6 [ハードディスク設定] または [SSD 設定] そして [プロパティー] ダイアログ ボックスで、[OK] をクリックします。

印刷中は**[ユーザーボックス]**ダイアログボックスに新しいユーザーボックス が表示されます。

ユーザーボックスを削除するには、[定義されたユーザーボックス] リストから ボックスを選択して、[削除] をクリックします。

ユーザーボックスリストをインポートするには、[インポート] をクリックして 有効なユーザーボックスリストファイル (.CSV または .KXU) を参照します。 [エクスポート] をクリックすると、PC またはネットワーク内の現在のユー ザーボックスリスト (.CSV または .KXU) を保存できます。 保存されたリスト は、他のプリンタードライバーにインポートできます。

# 自動設定

[自動設定] は、プリントシステムがネットワーク経由で接続されている場合、 装着されているオプションデバイスを自動的に検出します。[自動設定] は、 プリントシステム本体のオプションデバイス(入力デバイス、出力デバイスな ど)や、RAMディスク容量、ストレージデバイスの容量などを検出します。 TCP/IP または WSD ポートが選択されている場合、[自動設定] ボタンが [デバ イス設定] に表示されます。[自動設定] は、[デバイスオプション]のリスト や、[メモリー]、[RAM ディスク]、オーバービューイメージを更新して、プリ ントシステムとプリンタードライバーの設定を自動的に一致させます。一部 の機種では、プリントシステムで設定されたカスタム用紙種類は、すべてのド ライバーの用紙種類リストで更新されます。[自動設定] は OS ごとに動作が異 なります。

[自動設定]を使用しても、装着されているすべてのデバイスが検出されるわけではありません。設定内容が正しいことを確認してから、[デバイス設定]で [OK]をクリックします。

参考: Windows XP Service Pack 2 では、Windows のファイアウォールはデ フォルトで [オン] に設定されています。 プリンターと PC 間の通信を許可す るように、設定を変更することもできます。 Windows の[セキュリティーの 警告] ダイアログボックスで、[禁止の解除] をクリックします。

[サイレント自動設定]

[サイレント自動設定] 機能を選択すると、ドライバーは 10 分おきにプリント システムをチェックし、追加デバイスやメモリーに変更がないかを確認しま す。変更が検出されると、ドライバーは自動的に新しい設定に更新されま す。[サイレント自動設定] は、プリンタードライバーが Windows 8、Windows Server 2012、Windows 7、Windows Vista、Windows Server 2008、または Windows Server 2008 R2 稼動のシステムにインストールされて いる場合にのみ、利用可能となります。

クライアント/サーバー環境では、制限ユーザーとしてログインしたクライア ントはこの機能を使用できません。

#### 自動設定の有効化

[自動設定]ボタンを使用すると、プリンターが TCP/IP ポートまたは WSD ポート経由でネットワークに接続されている場合に、接続されているオプショ ン機器を自動設定することができます。

- 1 各オプション機器がプリントシステムに正しく接続され、プリントシステムの 電源がオンになっており、印刷待機中であることを確認してください。
- 2 [デバイス設定]で、[自動設定]をクリックします。

Windows XP では、ドライバーの設定がただちに更新されます。

Windows 8、Windows Server 2012、Windows 7、および Windows Vista では、[自動設定] ダイアログボックスが開きます。(一部の機種では、ドライバーの設定が直ちに更新されます。)自動設定オプションから選択します。

#### [自動設定の開始]

プリントシステムの現在の設定を取得するには、ボタンをクリックします。この操作は、ドライバーを最初にインストールしたときや**[サイレント** 自動設定]オプションがオフになっているときに行ってください。 [サイレント自動設定]

ドライバーがプリントシステムへの変更を指定時間ごとに確認するように 設定する際に選択します。ドライバーはオプション機器やメモリーの変更 を定期的に確認します。

3 [自動設定]および[プロパティー]ダイアログボックスで、[OK]をクリックしま す。

# メモリー

メモリーは、プリントシステムに搭載された標準メモリーとオプションメモ リーの合計容量です。デバイスのフォントのダウンロード速度を最大限にす るためには、ドライバーの設定がデバイスメモリーの合計容量に一致するよう に設定しなければなりません。

#### メモリーの設定

デフォルトでは、【メモリー】設定はデバイスの標準メモリーと一致するよう になっています。オプションメモリーを設置した場合は、プリンタードライ バーのメモリー設定がデバイスのメモリー容量と同じになるように設定してく ださい。

- 1 プリントシステムに追加のDIMMメモリーを装着します。
- 2 [デバイス設定]>[メモリー] で、搭載されているメモリーの合計を入力するか 選択します。これを行うには、テキストボックスに正しいメガバイト (MB) 数 が表示されるまで上矢印と下矢印をクリックして操作します。

[自動設定] 機能が付いている場合には、そこからメモリー情報を取得すること ができます。

# RAMディスク

RAMディスクは、仮想ストレージデバイスとして機能し、印刷要求をプリントシステムのメモリーに保存します。RAMディスクは一時メモリーのため、そこに保存されたデータはすべて、電源を切ると消失します。

クライアント/サーバー環境では、制限されたユーザーとしてログインしたクライアントはこの機能を利用することができません。

参考: ストレージデバイスが搭載されている場合は、RAMディスクの機能は 無効となります。

選択すると、[互換性設定] ダイアログボックスの [ドライバーの部単位設定を 優先する] 機能により、ドライバーのページ設定が使用されます。 そのた め、RAMディスクは、印刷ジョブを1回送信するだけで、複数の部単位を印刷 する際の速度を上げることが可能となります。

#### RAMディスクの設定

RAMディスクでは、印刷ジョブをプリントシステムのメモリーに保存するよう設定できます。

 プリントシステムの操作パネルで、RAM ディスクをオンにして、サイズを設 定します。

- 2 [デバイス設定]>[使用できるオプション]で、[RAMディスク]を選択します。
- 3 [RAM ディスクサイズ] に、プリントシステムに設定した RAM ディスクのサ イズを入力します。または、使用できる正しい RAM ディスクサイズ(MB) が表示されるまで、上矢印や下矢印をクリックします。

RAM ディスクの最大サイズは、搭載されているメモリーの容量によって異なります。

#### 管理者設定

[管理者設定] では、アクセスするユーザーや部門の制御、ドライバーの表示タ ブの設定、および[管理者設定] へのアクセスを制御するためのパスワード設 定などを行います。

クライアント/サーバー環境では、制限されたユーザーとしてログインしたクライアントは、この機能を使用できません。

#### 一般

管理者は、[一般] タブで、[簡単設定] タブとオペレーションパネルのメッセージの表示を制御できます。一部の SNMP 設定では、ジョブの E メール通知や その他各種設定も選択できます。

#### 簡単設定タブを表示する

このオプションでは、[簡単設定]タブを表示するかを選択できます。よく使う 印刷時の設定をあらかじめ定義しておき、アクセシビリティーを改善すること ができます。

[簡単設定タブを表示する]チェックボックスをオフにすると、[印刷設定]ダイ アログボックスにタブは表示されません。

この機能を有効にするには[デバイス設定] > [管理者設定] > [一般]で、[簡単設 定タブを表示する]をクリックします。

[簡単設定タブを表示する]チェックボックスをオンにすると、[印刷設定]ダイ アログボックスにタブが表示されます。[簡単設定タブを表示する]チェック ボックスを選択する際に、追加のチェックボックスにアクセスできます。

[簡単設定タブ以外を隠す]を選択すると、[簡単設定]タブのみがユーザーに 表示されます。

[初期画面を簡単設定タブにする] を選択すると、[印刷設定] 画面を開いた ときの初期画面になります。

[編集/追加ボタンを隠す]を選択すると、ユーザーが[簡単設定]タブをカスタ マイズできなくなります。

オペレーションパネルのメッセージ

印刷中プリントシステムのオペレーションパネルに表示される、現在のジョブ 名、ユーザー名、および部署・部門の表示を設定できます。 ユーザーが独自 に名前を設定しない場合、プリントシステムの初期設定が表示されます。

[ジョブ保存] タブでジョブ名を設定し、[デバイス設定] から [ユーザー設定] ダ イアログボックスにアクセスしてユーザー名および部署・部門を設定します。

#### フロントパネルのメッセージの表示

ジョブ情報を選択して、フロントパネルに表示させることができます。

[デバイス設定]>[管理者設定]>[一般] で、[フロントパネルのメッセージの表示]を選択します。

2 印刷中にフロントパネルに表示させるには、次のオプションから選択します。

[ジョブ名の表示] [ユーザー名の表示] [部門の表示]

3 [管理者設定] および [プロパティー] ダイアログボックスで [OK] をクリックします。

#### カウント情報

印刷ジョブにカウント情報を埋め込み、アプリケーションに応じて部門管理に 利用することができます。カウント情報には印刷ページ数合計や両面印刷、 ページ集約、カラーモード、カラーページカウント、用紙サイズなどが含まれ ます。

**[PDL設定]**ダイアログボックスで **[PDF]** が選択されている場合は、カラーページカウントのみが PDF と一緒に送信されます。

この機能を有効にするには【デバイス設定】 > 【管理者設定】 > 【一般】 で、【カウント情報】をクリックします。

#### アプリケーション名を発行

このオプションでは、異なる印刷プロセスを各アプリケーションで使用できる よう、印刷ジョブにアプリケーション名を付加して送信することができます。

[PDL設定]ダイアログボックスで [PDF]が選択されている場合、このオプションは使用できません。

この機能を有効にするには[デバイス設定] > [管理者設定] > [一般]で、[アプリケーション名を発行]をクリックします。

#### アプリケーション別の印刷設定を有効にする

印刷設定プロファイルを、異なるアプリケーションごとに有効にします。 この機能を使用する前に以下を行ってください。

[印刷設定]から[プロファイル]ダイアログボックスを選び、プロファイル を追加します。

同じく [プロファイル] ダイアログボックスで、プロファイルを選び、[アプ リケーション別の印刷設定] ダイアログボックスでアプリケーションを追加 して有効にします。

デフォルトでは、この機能は有効です。この機能を無効にするには、[デバイス設定]>[管理者設定]>[一般]で、[アプリケーション別の印刷設定を有効にする]のチェックボックスを外します。

参考: [アプリケーション別の印刷設定]は 32 ビット版オペレーティングシ ステム用にのみ提供されています。

#### パスワードで管理者設定を保護する

[管理者設定] ダイアログボックスで [設定を保護する] をオンにし、このダイア ログボックスに対して不正な変更が行われるのを防ぎます。 この設定を選択 すると、パスワードの入力および確認のための再入力を求められます。 この パスワード保護により、すべての [管理者設定] オプションへのアクセスがブ ロックされます。

#### 管理者パスワードの設定

**1** [デバイス設定] > [管理者設定] > [一般] で [設定を保護する] を選択します。

2 [パスワード設定] ダイアログボックスで、4~16文字のパスワードを入力します。[新しいパスワードの確認] にパスワードを再入力して、[OK]をクリックします。

管理者パスワードのクリア

- 1 [デバイス設定]で、[管理者設定]をクリックします。
- 2 [パスワード設定] ダイアログボックスで、パスワードを入力し [OK] をクリックします。
- 3 [管理者設定] ダイアログボックスで、[設定を保護する] チェックボックスの チェックを外し、[OK] をクリックします。

初期設定プロファイルを隠す

[簡単設定]タブと[プロファイル]ダイアログボックスから[初期設定]プロファイルを隠すことができます。

チェックボックスをオンにすると[初期設定]プロファイルがリストに表示されません。

チェックボックスをオフにすると**[初期設定]**プロファイルがリストに表示されます。

#### SNMP

簡易ネットワーク管理プロトコル ([SNMP]) は、デバイスエージェントの管理 およびネットワーク管理システムを制御するアプリケーションレイヤーのプロ トコルです。プリントシステムなどの管理対象デバイスは、ネットワーク管 理システム用の管理情報を収集して格納します。[自動設定] 機能を使用し て、[SNMP] セキュリティーレベルを設定します。[SNMPv3] では、暗号化と 認証がサポートされます。[SNMP] 設定は、プリンタードライバーおよびプリ ントシステムのホームページで設定する必要があります。

使用可能な [SNMP] オプションは、次のとおりです。

#### [SNMPv1/v2c]

[リードコミュニティー名] と[ライトコミュニティー名] を使用して管理対象デバイスと通信します。

#### [SNMPv3]

認証と暗号化のセキュリティー拡張機能には、ユーザー名とパスワードが 必要です。[設定]をクリックすると、認証オプションやプライバシーオプ ションが利用できるようになります。

#### [設定を他の機種に反映]

このオプションを使用すると、設置したプリントシステムのリストが表示 され、選択した [SNMP] 設定を適用することができます。

#### SNMPv3オプション

[SNMPv3] オプションを選択すると、よりセキュリティーの高い通信方式でプリントシステムと接続する事ができます。

機種によっては、[SNMPv3] はオプションのネットワークカードがインストー ルされている場合に有効です。これらの設定は、ネットワークカードの設定 と一致している必要があります。ネットワークカードには、認証パスワード および暗号化パスワードの両方の設定がありますが、いずれもドライバーのパ スワードと一致することが必要です。

[認証]

転送されたファイルが完全な状態で到達し受信されたかどうかを、チェッ クするアルゴリズムを実行します。 Message Digest 5 ([MD5]) およ びSecure Hash Algorithm 1 ([SHA1]) は、パケットデータの認証に用いられ るアルゴリズムです。

#### [MD5]

128ビットのハッシュ値を生成する暗号化用ハッシュ関数を実行します。

#### [SHA1]

160ビット長のメッセージダイジェストを生成します。 [SHA1] は、[MD5] の後継アルゴリズムです。

#### [暗号通信]

接続の信頼性を高めるために暗号化が使用されます。[認証] オプションを 選択すると使用できるようになります。 プライバシーオプションを1つ選 択してください。(ネットワークカードはAES暗号化通信に対応していませ ん。)

#### [DES]

暗号化技術としてData Encryption Standardが使用されます。[DES]は、暗号化アルゴリズムを使用して平文を暗号文に変換します。暗号化と復号化には、8バイト長のブロックと56ビット長の鍵が使用されます。

#### [AES]

暗号化技術としてAdvanced Encryption Standardが使用されます。[AES] は、対称的に構成されたブロックによる暗号文で、128、192、256ビット 長の暗号鍵を使用して128ビットのデータブロックを処理することができま す。この方法は、[DES]よりも安全性が高くなります。

#### **SNMP**設定の選択

[SNMP] 設定は、プリントシステムのホームページの設定と一致させる必要があります。

- 1 [デバイス設定] > [管理者] > [一般]で [SNMP設定]をクリックします。
- 2 [SNMPv1/v2c] または [SNMPv3] を選択します。

[SNMPv1/v2c] の場合は、[リードコミュニティー名]と[ライトコミュニティー名]を最大 32 文字で入力します。

[SNMPv3] の場合は、[ユーザー名]を最大 32 文字で入力して、[パスワード]を8~32 文字で入力します。

- 3 [SNMPv3] に認証とプライバシーオプションを設定するには、[設定]をクリックします。
- 4 [SNMPv3] ダイアログボックスで、使用可能なオプションを選択し、[OK] を クリックします。
- 5 オプション: [設定を他の機種に反映]から、設定を反映させる機種を選択でき ます。 [SNMP] の設定は、選択したすべての機種に適用されます。
- 6 [SNMP 設定]ダイアログボックスで、[OK] をクリックします。

#### ジョブのEメール通知

この機能は、印刷ジョブと同時にEメールアドレスを送信します。ジョブの 印刷が終了すると、送信されたアドレスに、デバイスからEメールが送信され ます。 デバイスが複数のジョブを印刷していて、印刷が終了まで時間がかか る場合に便利です。

クライアント/サーバー環境の制限されたユーザーの場合、[デバイス設定]の [管理者設定] ボタンが、[認証] ボタンになります。 E メール通知のデータ は、[認証設定] ダイアログボックスで入力できます。

E メール通知オプションを選択する

印刷ジョブと同時にEメールアドレスを送信し、ジョブの印刷完了時に通知を 受けることができます。

- ↑ [デバイス設定]>[管理者設定]>[一般]で、[印刷完了通知]を選択します。
- 2 Eメールアドレスのオプションを選択します。

[特定のEメールアドレスを使用]を選択し、有効なEメールアドレスを入力します。 クライアント/サーバー環境では、クライアントユーザーによる アドレス変更が可能です。

[印刷時に E メールアドレスを入力]を選択し、[OK] をクリックします。印刷の際に、[印刷] ダイアログボックスで [OK] をクリックし、[印刷オプション]または[認証設定]ダイアログボックスで有効な E メールアドレスを入力し、[OK] をクリックします。

3 [管理者設定]および[プロパティー]ダイアログボックスで [OK] をクリックしま す。

#### ロック設定

管理者は、ドライバーの各タブの設定や機能レベルを指定し、それらをロック することができます。ロックされた設定は、すべての印刷ジョブに適用さ れ、変更が制限されます。ロック設定は、[デバイス設定] > [管理者設定] > [ロック設定]で行います。たとえば、印刷は両面で行うように設定しておくこ とができます。これは用紙を節約し、結果として経費の削減および環境保護 につながります。

設定をロックすると、他のタブで表示される同じ機能もロックされます。 た とえば、[両面印刷]を選択すると、[簡単設定]および[基本設定]タブでもその機 能がロックされます。

また管理者は、一時的に機能のロックを解除するためのパスワードを設定する こともできます。

クライアント/サーバー環境では、制限ユーザーとしてログインしたクライアントはこの機能を利用できません。

#### ロック設定のオプション

[ロック設定] タブには、管理者がロックできるドライバー設定が表示されま す。ロックすると、ユーザーの変更は制限され、設定はすべての印刷ジョブ に適用されます。設定が有効になると、[パスワードの設定] オプションにア クセスできます。これにより、管理者は用紙やトナー量の使用を制御できま す。

すべてのカラー設定が無効になり、黒トナーのみを使用してジョブが印刷 されます。

[エコプリント]

[エコプリント] 設定がロックされます。

[両面印刷]

<sup>[</sup>白黒モード]

[簡単設定] または [基本設定] タブで選択された現在の [両面印刷] 設定が ロックされます。

[ページ集約]

[簡単設定] タブの現在の [ページ集約] 設定、および [レイアウト] タブの [ページ集約] 設定がロックされます。 [レイアウト] タブでは、[ページ集 約] オプションはロックされていません。

[アプリケーション別の印刷設定]

アプリケーションごとに定義されている、ドライバー設定のプロファイル をロックします。[アプリケーション別の印刷設定]は32ビット版オペ レーティングシステム用にのみ提供されています。

[ジョブ保存タブ]

[ジョブ保存] タブで選択された設定がロックされます。

[セキュリティー・ウォーターマーク]

[拡張機能] タブの [セキュリティー・ウォーターマーク] をロックします。 [セキュリティー・ウォーターマーク] は、オプションのプラグインです。

[パスワードの設定]

管理者が設定したパスワードを使用して、選択したドライバー機能をロッ クできます。管理者がパスワードを設定している場合は、ドライバーのタ ブまたは[アプリケーション別の印刷]ダイアログボックスに、[ロック解除] アイコンが表示されます。機能のロックを解除するには、[ロック解除]を クリックし、パスワードを入力します。

ドライバー設定のロック

- 1 [デバイス設定]>[管理者設定]で[ロック設定]をクリックします。
- ロックする各ドライバー機能のチェックボックスを選択します。
- 3 一時的に設定をアンロックするためにパスワードを設定する場合は、[パス ワードの設定]のチェックボックスを選択します。

[パスワードの設定]ダイアログボックスで、4~16 文字のパスワードを入力します。[新しいパスワードの確認]にもう一度パスワードを入力し、[OK] をクリックします。

パスワードを削除するには、[パスワードの設定]チェックボックスのチェック を外します。[パスワードの解除]ダイアログボックスで、パスワードを入力し [OK] をクリックします。

4 [ロック設定]の内容を保存するには、[OK] をクリックします。

パスワードが設定されている場合は、ロックされている機能が表示されている ドライバータブに、[ロック解除]アイコンが表示されます。機能のロックを解 除し一時的に設定を変更するには、[ロック解除]をクリックし、パスワードを 入力します。

ユーザー管理

[ユーザー管理]は、部署や部門ごとに権限を割り当てる[部門管理]とは異なり、ユーザーごとにジョブ制限を提供します。プリントシステムには最大1000個のログインユーザー名とパスワードを登録することができ、プリンタードライバーに保存されます。一部の機種では最大20のユーザーIDとパスワードをプリントシステムに登録することができ、複数のプリントシステムで使用するために100のユーザーIDとパスワードをプリンタードライバーに保存できます。

ユーザーはユーザー名とパスワードによって認識されます。ユーザー名は UPN 形式 (username@domain.com) で入力する必要があります。 この機能 は、印刷および課金を安全に行うため、指定されたユーザーのみが印刷を行え ます。 各ユーザーが印刷したページ数は、プリントシステムによって管理さ れます。

また、プリンタードライバーに追加されたユーザーをプリントシステムの操作 パネルに手動で登録する必要があります。

クライアント/サーバー環境では、クライアントは一部のオプションを利用することができません。

クライアント/サーバー環境の制限されたユーザーの場合、[デバイス設定]の [管理者設定] ボタンが、[認証設定] ボタンになります。ユーザーログインの データは、[認証設定] ダイアログボックスで入力できます。

ユーザー管理機能

ドライバーで選択した [ユーザー管理] の設定は、コンピューターから送信されたすべての印刷ジョブに適用されます。

参考: 一部の機種では、ユーザーID が名前の代わりに [管理者設定] ダイアロ グボックスに表示されます。

#### [特定のログインユーザー名を使用]

このオプションは、特定のユーザー名とパスワードを指定して、すべての 印刷ジョブに対して同じ [ユーザーログイン] が使用できます。 このオプ ションが選択されていると、ユーザーは印刷ジョブごとにユーザー名とパ スワードを入力する必要がありません。

クライアントはクライアント/サーバー環境で、管理者によって設定された デフォルト名とパスワードを使用するか、他の名前とパスワードを入力す ることができます。【標準に戻す】をクリックするとデフォルトの設定に戻 ります。

[印刷時にログインユーザー名を入力]

このオプションは、ユーザーにユーザー名とパスワードを入力するよう求めます。 リストにはないユーザー名を使用し、リストにユーザー名を追加しないでおくこともできます。 印刷ジョブを送信する際、プロンプトが表示されたら [OK] をクリックして印刷します。

未登録のユーザー ID からも印刷を許可するようプリントシステムに設定されている場合は、未登録の名前でも印刷できます。

[印刷時にログインユーザー名を入力(ログインユーザーの確認)]

このオプションは、ユーザーにユーザー名とパスワードを入力するよう求 めます。印刷するジョブに関して、入力されるユーザー名とパスワード は[登録ログインユーザーリスト]にある必要があります。ドライバーの [登録ログインユーザーリスト]に入力されているログインユーザー名を使 用できます。印刷ジョブを送信する際、プロンプトが表示されたら[OK] をクリックして印刷します。このオプションは、選択されたユーザー名が ドライバーに保存されていることが確認された場合にのみ、ジョブを印刷 します。

[ユーザー(ホスト)毎にログインユーザー(デバイス)を確認]

このオプションは、Windows ユーザー名をドライバーの[登録ログインユー ザーリスト]で検索します。確認は、ユーザーがジョブを印刷するたびに実 行されます。Windows ユーザー名が [登録ログインユーザー] リストに存在 する場合は、そのリスト内の関連付けられたドライバーのログインユー ザー名とパスワードを使用してジョブを印刷できます。印刷ジョブを印刷 するには、プリントシステムの操作パネルでログインユーザー名 とパス ワードを入力する必要があります。 合致した ID が見つからなかった場合、ドライバーは管理者権限またはユー ザー権限のチェックを行います。ユーザー権限のみ持つユーザーは、印刷 ジョブはキャンセルされ、管理者に問い合わせて印刷権限を取得するよう 促すメッセージが表示されます。管理者権限を持つユーザーは、ドライ バーにより、ログインユーザー名 とパスワードの入力を求められます。 Windows ユーザー名 とともに、これらをリストに追加しておくと、印刷 ジョブを続行するためにユーザーが ログインユーザー名 とパスワード を 再入力する必要がなくなります。

[登録ログインユーザーリスト]

クリックして、ログインユーザー名とパスワードを追加、削除、編集、インポート、またはエクスポートすることができます。[ログインユーザー名]リストを作成すると、このリストをテキストファイル (.CSV、.KXC、.TXT)形式で保存することにより、まとめてエクスポート することができます。[ログインユーザー名]リストをインポートするに は、既存のリストを参照し、それをプリンタードライバーに保存します。

ユーザー管理を使用して印刷

ログインユーザー名が割り当てられ、プリントシステムでユーザーログイン モードが有効に設定された後、**[ユーザー管理]**を使用してユーザーログイン モードで印刷を実行できます。

クライアント/サーバー環境では、クライアントには自動的にサーバーで設定 した [ユーザー管理] の設定が適用されます。

参考:一部の機種では、名前の代わりにユーザーID が [管理者設定] ダイアロ グボックスに表示されます。

1 [デバイス設定]>[管理者設定]>[ユーザー管理]で、[ユーザー管理]を選択します。

2 [ユーザー管理] オプションを選択します。

[特定のログインユーザー名を使用]

[印刷時にログインユーザー名を入力]

ログインユーザー名リストを作成すると、上記以外の【ユーザー管理】 オプションも選択可能になります。

参考: [特定のログインユーザー名を使用] または、[印刷時にログインユー ザー名を入力] を選択した場合は手順5に進みます。

- 3 [ログインユーザー名] リストの下で、ボタンをクリックするとリストを表示、 管理できます。
- 4 以下の [ユーザー管理] オプションから選択します。
   [印刷時にログインユーザー名を入力 (ログインユーザーの確認)]
   [ユーザー (ホスト) 毎にログインユーザー (デバイス) を確認]
- 5 すべてのダイアログボックスで [OK] をクリックします。
- 6 アプリケーションから文書を印刷します。
7 [印刷オプション] または [認証設定] ダイアログボックスが表示されたらユー ザー名とパスワードを入力または選択して、[OK] をクリックします。一部の オプションには、ログインが必要です。

### 部門管理

[部門管理]によって、管理者はプリントシステムの使用を制御することができます。[部門管理]で、ユーザーあるいは部署に部門コード(識別番号)を割り当てられます。特定の部門コードを割り当て、印刷の際に入力を求める設定を行うことができます。部門コードを作成すると、プリントシステムの操作パネルから、特定の部門コードに関連付けられている印刷枚数を確認したり、部門コードごとに印刷枚数を制限できるようになります。部門コードは、最大8桁まで指定可能です。一部の機種では、部門コードは4桁や7桁となります。

参考: プリントシステムで [部門管理] がオンに設定されている必要がありま す。最大 1000 件の部門コードをプリントシステムに割り当て、プリンター ドライバーに保存することができます。 プリントシステムの機種により、割 り当てられるコードの最大数が異なります。

クライアント/サーバー環境では、クライアントは一部のオプションを利用できません。

クライアント/サーバー環境の制限されたユーザーの場合、[デバイス設定]の [管理者設定] ボタンが、[認証] ボタンになります。 部門管理のデータは、[認 証設定] ダイアログボックスで入力できます。

### 部門管理オプション

[部門管理]では、次の設定が行えます。

[特定のコードを使用]

このオプションでは、部門コードを使用してユーザーまたはグループの印 刷ジョブを管理します。各印刷ジョブごとに部門コードが送信されます。 管理者は【管理者設定】ダイアログボックスの一般タブで、【設定を保護す る】をオンにして、ユーザーあるいはグループが部門コードを変更しないよ うに制限できます。

クライアント PC はクライアント/サーバー環境で、管理者によって設定されたデフォルトの部門コードを使用するか、他の部門コードを入力することができます。[標準に戻す]をクリックするとデフォルトの設定に戻ります。

#### [印刷時にコードを入力]

このオプションでは、部門コード を入力するよう求めるだけでなく、部門 コードを使用してユーザーまたはグループの印刷ジョブを管理します。 印 刷ジョブが送信されるとき、ユーザーは部門コード ID を入力するよう求め られます。

### [印刷時にコードを入力(コードリストの確認)]

このオプションでは、ドライバーに保存された部門コードを指定するよう 求められます。印刷ジョブを送信する際、プロンプトが表示されたら部門 コードを入力し、[OK]をクリックして印刷します。部門コードは、部門 コードリストと照合されます。入力を間違えた場合は、もう一度部門コー ドを入力するよう求められます。

[印刷時にコードリストから選択]

このオプションでは、印刷時に部門コードリストを表示します。ユーザー またはグループに印刷ジョブを割り当てることができます。部門コードは ドライバーに保存され、リストを表示するには1つ以上の部門コードを作 成しておく必要があります。 [部門コード]

ドライバーに保存されているリストの部門コードを追加、編集、または削除できます。部門コードの説明は、部門コードとユーザーまたはグループの関連を識別することができます。部門コードリストを作成すると、このリストをテキストファイル (.CSV、.KXC、および.TXT)形式で保存することにより、まとめてエクスポートすることができます。部門コードリストをインポートするには、既存のリストを参照して開きます。

部門コードでの印刷

- 1 [デバイス設定] > [管理者設定] > [部門管理]から、[部門管理]を選択します。
- 2 次の [部門管理] オプションを選択します。

[特定のコードを使用]

[印刷時にコードを入力]

部門コードをリストに登録すると、上記以外の [部門管理] オプションも選択 可能になります。

参考: [特定のコードを使用] または、[印刷時にコードを入力] を選択した場合は手順5に進みます。

- 3 [部門コード] リストから、各ボタンをクリックして[部門コード] を追加、削 除、編集、インポートおよびエクスポートができます。
- 4 次の[部門管理] オプションから選択します。
   [印刷時にコードを入力 (コードリストの確認)]
   [印刷時にコードリストから選択]
- 5 ダイアログボックスで [OK] をクリックします。
- 6 アプリケーションから文書を印刷します。
- 7 一部のオプションでは、[印刷オプション] または [認証設定] ダイアログボック スが表示されるため、部門コードを入力または選択して、[OK] をクリックし ます。

### Policy Manager

[Policy Manager]は、ユーザー認証の一括管理、承認、ユーザーアクセス管理、セキュアプルプリント機能を提供するサーバーベースのアプリケーションです。 KYOCERA Net Policy Manager アプリケーションを別途インストールする必要があります。また、Policy Manager と連携するには、プリンタードライバーの[デバイス設定] > [管理者設定] > [Policy Manager]での設定が必要です。 プリンタードライバーの Policy Manager との連携機能は、プリンタードライバーのオプションとしてインストールされます。

XPS ドライバーは Policy Manager をサポートしていません。 Policy Manager の詳細については、お買い求めの京セラドキュメントソリューションズ株式会社正規特約店、または弊社お客様相談窓口にお問い合せください。

管理者は、ポリシーに基づいた印刷を行うため、ユーザーとグループに対して Policy Manager サーバーとユーザー情報を設定できます。

ポリシーで印刷機能を制限した場合、Policy Manager はプリンタードライバーの設定を変更するため、一部の印刷機能が対象のユーザーまたはグループに対

して制限されます。ポリシーとプリンタードライバーの設定に不一致がある 場合の対処は、プリンタードライバーの[Policy Manager]タブで設定できま す。

セキュアプルプリントでは、ジョブを送信した後にプリントシステムを選択で きます。セキュリティーで保護されたプルプリント機能を使用するには、プ リンタードライバーは、Policy Managerのスプーラーのポートを使用し て、Policy Managerのスプーラーのサーバーに接続する必要があります。プリ ントシステムでユーザーが認証されるまで、印刷ジョブは Policy Manager ス プーラーサーバーで実行されます。

KYOCERA Net Policy Manager 2.0 がインストールされている場合は、ドライバーは印刷中にユーザーのアカウント情報を表示します。

クライアント/サーバー環境の制限されたユーザーの場合、[デバイス設定] の[管理者設定]ボタンが、[認証設定]ボタンになります。 Policy Manager の データは、[認証設定]ダイアログボックスで入力できます。

Policy Manager オプションの選択

Policy Manager をインストールし、サーバーの設定を行った後、プリンタード ライバーの [Policy Manager]タブでサーバーとユーザー情報を設定します。

- [デバイス設定] > [管理者設定] > [Policy Manager]で、[Policy Manager]を選択します。
- サーバーアドレスとポート番号を入力します。
- 3 認証のオプションを選択します。

#### [Windows 認証を使用]

Policy Manager の認証に Windows のログイン情報を使用します。 Windows 認証が失敗した場合を除き、印刷中、[Policy Manager ログイン] ダイアログボックスは表示されません。 選択した場合は、手順5に進みま す。

### [特定のログインユーザー名を使用]

特定のログイン情報を入力します。 選択した場合は、手順4に進みます。

- 4 [ログインユーザー名]と[パスワード]を入力します。一部のモデルでは、自動 で表示されるドメイン名の後にユーザー名を入力するか、ドメイン名を削除す ることができます。ログインユーザー名は、複数のドメインをサポートする ため、ユーザープリンシパル名 (UPN) 形式 username@domain.com で入力す ることができます。
- 5 印刷中にポリシーが不一致を示すメッセージを非表示にする場合は、[ポリ シーが不一致の場合に通知を表示しない]を選択します。この選択後、印刷動 作を選択します。

### [印刷を続ける]

ポリシーを適用し、印刷を続けます。

[印刷をキャンセルする]

印刷をキャンセルします。

6 部門情報のメッセージを印刷後に表示するには、【ユーザーのジョブ情報を表示する】を選択します。メッセージには印刷されるページの詳細が表示されます。Policy Manager で制限を設定した場合は、印刷制限と印刷される残りのページ数が表示されます。

7 すべてのダイアログボックスで [OK] をクリックします。

### Policy Manager を使用して印刷

- ドライバーに**[Policy Manager]**を設定し、印刷ジョブをプライベートかつ安全 に送信できます。
- 1 アプリケーションから文書を印刷します。[印刷設定]または[プロパティー]を クリックして、[プロパティー]ダイアログボックスを開き、ポリシーで設定さ れた印刷制限を確認できます。
- 2 [Policy Manager ログイン]または[認証設定]ダイアログボックスが表示された 場合は、ユーザー名とパスワードを入力します。ドライバーで Policy Manager のユーザー名またはパスワードが無効または空白の場合は、ダイア ログボックスが表示されます。[管理者設定] > [Policy Manager] で、[Windows 認証を使用]が選択されている場合、Windows 認証が失敗した 場合を除き、[Policy Manager ログイン]ダイアログボックスは表示されませ ん。
- 3 各印刷ジョブに前回保存したユーザー名とパスワードを使用する場合、[次回から表示しない]をクリックします。選択すると、これ以降、[Policy Manager ログイン]ダイアログボックスは表示されません。
- 4 [ログイン]をクリックして、ログインユーザー名とパスワードが認証された KYOCERA Net Policy Manager スプーラーサーバーに印刷ジョブを送信しま す。ログインしない場合、KYOCERA Net Policy Manager スプーラーサー バーを使用する代わりに、プリントシステムに直接印刷できます。

印刷ジョブは、KYOCERA Net Policy Manager または Client Viewer の[スプー ラー]フォルダーに表示されます。

- 5 ジョブが印刷される前に[印刷オプション]ダイアログボックスが開き、印刷割 り当ての情報を表示します。[OK]をクリックし続行します。
- 6 KYOCERA Net Policy Manager スプーラーサーバーに印刷ジョブが送信された 後で、[Policy Manager]ダイアログボックスが開き、印刷されたページの概要 が表示されます。 Policy Manager で制限を設定した場合は、印刷制限と印刷 される残りのページ数が表示されます。 [OK] をクリックします。
- 7 プリントシステムの操作パネルで、ログインユーザー名とパスワードを入力 し、指定ログインユーザー名の印刷ジョブをすべて印刷します。KYOCERA Net Policy Manager サーバーの管理するあらゆるプリントシステムからの印刷 が可能です。

# ユーザー設定

[ユーザー設定]を使用すると、ユーザー名や部署・部門名の指定、デフォルトの単位の選択を行うことができます。

クライアント/サーバー環境では、制限されたユーザーとしてログインしたクライアントは、この機能を利用することができません。

### ユーザー登録

[ユーザー登録]では、最大31文字の[ユーザー名]と[部署・部門名]を使用して、 印刷ジョブを識別できます。 機種によっては、それらを [操作パネル] に表示 したり、**[ユーザー名]**をストレージデバイスに保存されている印刷ジョブの識別に使用することができます。

ユーザー登録情報の設定

- **1** [デバイス設定] > [ユーザー設定] で、[ユーザー名] テキストボックスにユー ザー名を入力します。
- 2 [部署・部門名] テキストボックスに、部署・部門名またはグループ名を入力します。
   [ユーザー名] および [部署・部門名] テキストボックスには、最大 31 文字まで入力することができます。
- 3 [ユーザー設定] および [プロパティー] ダイアログボックスで、[OK] をクリックします。

### 単位

単位には、**[インチ]**または**[ミリ]**のいずれかを設定することができます。これは、次の設定に使用されます。

[基本設定]タブの[原稿サイズ]ダイアログボックスにある[カスタム用紙サイズ]の設定。

[拡張機能]タブの[ウォーターマークの追加]および[ウォーターマークの編集]ダイアログボックスにある[間隔]の設定。

[レイアウト]タブの[ポスター印刷]設定。

[レイアウト]タブまたは[仕上げ]タブでの[とじしろ]設定。

[表紙/合紙]タブの[インデックス紙]設定。

### 単位の選択

- 1 [デバイス設定]>[ユーザー]で[インチ]または[ミリ]のいずれかを選択します。
- [ユーザー設定] および [プロパティー] ダイアログボックスで、[OK] をクリックします。

# PDL (ページ記述言語)

ページ記述言語 (PDL) は、印刷ページのコンテンツおよびレイアウトを指定します。[デバイス設定] で、[PCL XL] (Printer Command Language XL)、[PCL 5e/c]、[KPDL] (京セラページ記述言語)、または [PDF] (ポータブルドキュメントフォーマット)から選択できます。PDL として [PDF] を追加するには、[PDF 作成] プラグインをインストールする必要があります。 デフォルトは、一般的に使用されている PDL の [PCL XL] に設定されています。一部のカラー機種では、デフォルトの PDL は、[KPDL] となります。

PDL を選択すると、[デバイス設定] とすべての [印刷設定] タブの下のオー バービューの下隅に選択した PDL が表示されます。 [印刷設定] の任意のタブ で PDL を一時的に変更することもできます。

[GDI 互換モード] は、ベクトルグラフィックのラスターライズを行い、ビット マップイメージとして印刷します。[GDI 互換モード] を使用すると、アプリ ケーションで作成したグラフィックを高品質で出力することができます。

クライアント/サーバー環境で、制限ユーザーとしてログインしたクライアントはこの機能を利用することができません。

使用するアプリケーションで XML Print Specification がサポートされている場合、XPS ドライバーをインストールした後で XPS 印刷を実行できます。 XPS ドライバーの場合、選択可能な PDL は **[XPS]** のみです。

# PDLオプション

[デバイス設定] タブから開くことのできる [PDL設定] ダイアログボックスで指定可能なPDLオプションは次のとおりです。

### PCL XL

HP PCLとPCL 6の最新バージョンです。このPDLには、PCL 5e/c の機能が含まれています。 PCL XLには、PCLの旧バージョンとの下位互換性がありませんが、次の点においてPCL 5e/c の機能よりも強化されています。

ファイルサイズの圧縮

印刷速度の高速化

アプリケーションに戻る速度の高速化

[セキュリティー・ウォーターマーク] に対応

### PCL 5e/c

PCLの旧バージョンとの完全な互換性

双方向通信のサポート

Microsoft Windows のアプリケーションで使用できるフォントの種類の拡大 アプリケーション内の PRESCRIBE コマンド利用により多くのオプション が可能

複雑なグラフィックの印刷ができない場合があります。

[Fast 1200] dpi および、[フォームギャラリー] は使用できません。

[ページのはじめ]/[ページの終わり]は[プロローグ/エピローグ]で使用できます。

### **KPDL**

PostScript 2 または 3 がサポートされているアプリケーションから印刷する場合は、KPDLを使用します。

PostScript 印刷のエミュレーション

機種によってはオプションの KPDL アップグレードキットが必要な場合が あります。

グラフィックのレンダリング機能の強化

印刷速度は、PCL 5e/c よりも遅くなる場合があります。

PCL 5e/c よりも大きなプリンターメモリー容量が必要です。

ネイティブの TrueType フォントのダウンロードが可能です。

ほとんどの [グラフィック設定] オプションをサポートしています。

[EMF スプール] は、[パススルーモード] が選択されている場合は使用できません。

[エコプリント] 機能をサポートしています。機種によって、トナーの節約 量を選択できます。

### PDF

[PDF作成] は、さまざまな文書を Adobe PDF 形式に印刷または保存できるプ ラグインです。 PDF形式は、文書の作成に使われたオペレーティングシステ ムや、アプリケーションソフトウェアに依存しません。 PDF 文書を作成するための、既存の市販アプリケーションの代用として使用できます。

PDF 形式で保存された文書は、元の文書のレイアウトを保 ち、Windows、Mac OS、UNIX プラットフォーム上で無料の Adobe Reader で閲覧および印刷ができます。

PDL として PDF を選択すると、利用できるドライバー機能は限定されます。

#### PDL 設定

PDL (ページ記述言語) によって、[詳細設定] をクリックすることにより、追加 設定を行うことができます。

### PCL XL 詳細設定または KPDL 詳細設定

### [スマート両面印刷]

両面印刷時、片面のみに印刷データがある場合、片面印刷後に用紙を両面 印刷ユニットへ送りません。両面印刷ユニットは、1ページ文書の印刷、 複数ページ文書の1ページのみの印刷、および複数ページ文書の片面印刷 などの印刷ジョブでは使用されません。このオプションを選択すると、印 刷時間を短縮できます。一部の機種はこの機能をサポートし、チェック ボックスが選択されていなくても、両面印刷ユニットをバイパスします。

#### PCL XL 詳細設定

#### [白紙を印刷しない]

このオプションは、印刷データのないページや、空白(スペース)文字のみ のページの白紙出力を防ぎます。このオプションを選択すると、用紙を節 約し、印刷時間を短縮できます。この機能はブックレットや両面印刷、集 約ページでは使用できません。

### [メディアタイプで自動切換えしない]

このオプションは、選択された給紙元が用紙切れになった場合の、用紙の 自動切り替えを制御します。選択すると、サイズおよび種類とも同一の用 紙が給紙されるまで印刷が停止します。チェックボックスが選択されてい ない場合、同一の用紙サイズおよび用紙種類の用紙が給紙されている別の 給紙元に自動的に切り替わります。このオプションは、一部のモデルでの み利用できます。

#### [印字領域互換]

[印字領域互換]をチェックすると、印刷領域が他社製製品の印刷領域と異なる際に、近づけることができる場合があります。

#### KPDL 詳細設定

[パススルーモード]

このオプションは、PostScript 形式のアプリケーションによる複雑なジョ ブを印刷する際に、エラーを減らすことができます。 チェックすると[拡張 機能]タブの[EMF スプールを行う]は使用できません。

#### PDF の設定

文書をAdobe PDF フォーマットで印刷および保存するオプションを提供します。 詳細については、 PDFの項を参照してください。

### デバイス設定でページ記述言語 (PDL) を選択する

デフォルトのページ記述言語 (PDL) と各種設定を選択できます。 [印刷設定]画 面の任意のタブで、 PDL を一時的に変更することもできます。

- [デバイス設定] > [PDL] で、[PDL設定]リストから指定するページ記述言語を 選択します。
- 2 [GDI 互換モード]オプションを選択すると、アプリケーションで作成したグラフィックデータの印刷品質を向上できます。
- **3** PDLが**[PCL XL]、[KPDL]、**または**[PDF]** に設定されている場合、**[詳細設定]** をクリックします。

[PCL XL] を選択すると、[詳細設定] をクリックして[PCL XL 詳細設定] ダ イアログボックスを開き、[白紙を印刷しない]、[スマート両面印刷]、[印字 領域互換]、および [メディアタイプで自動切替えしない] を選択することが できます。

[KPDL]を選択すると、[詳細設定] をクリックして、[KPDL 詳細設定] ダイ アログボックスを開き、[パススルーモード] と [スマート両面印刷] を選択 することができます。ただし、[パススルーモード]を選択した場合、[詳細 設定]タブの[EMFスプール]を使用することはできません。

[PDF]の場合、[詳細設定] をクリックし、[PDF の設定] ダイアログボック スを開きます。

4 [PDL設定] または [プロパティー]ダイアログボックスで、[OK] をクリックします。

### PDF

[PDF作成] プラグインは、さまざまなデータ元から文書を Adobe PDF 形式に 印刷または保存できます。この機能は、PDF 文書を作成する場合に、既存の 商用アプリケーションの代わりとして利用することができます。 PDF 形式で 保存された文書は、元の文書の見た目をそのまま保持し、Windows、Mac OS、UNIX のプラットフォーム上で閲覧、印刷することができます。

複数の用紙サイズが混在する文書の場合は、PDF のすべてのページで、最初のページのサイズが使用されます。

参考: PDL として選択されたPDFでは、一部のドライバーオプションしか利用できません。

### PDFオプション

**[PDF**作成] プラグインがインストールされている場合、PDF オプションを選 択できます。

[PDFの設定] ダイアログボックスには、次のオプションがあります。

#### **PDF**の設定

[フォントを埋め込む]

このオプションを使用すると、文書のフォントは PDF ファイルで設定され たとおりに画面に表示されます。 このオプションを使用するとファイルの 見ばえを正確に再現することができますが、ファイルサイズが非常に大き くなります。

[データを圧縮する]

このオプションを使用すると、PDF 文書を圧縮することができます。 また、ファイルサイズが大幅に小さくなります。 Adobe Acrobatでは、その他の圧縮オプションも使用することができます。

[セキュリティー]

このオプションを使用すると、PDF 文書に暗号化を適用することができま す。[セキュリティー]の詳細設定については、[設定] をクリックしてくだ さい。詳細については、次のセクションを参照してください。

#### [ファイルに保存する]

このオプションを使用すると、文書をPDFファイルとして印刷および保存 できます。[ファイルに保存する]の詳細設定については、[設定]をクリッ クしてください。

#### セキュリティー設定

このオプションを使用すると、暗号化レベルを選択し、生成された PDF ファ イルに対してパスワードを作成することができます。

使用できるセキュリティーオプションは、次のとおりです:

#### [暗号化]

暗号化によりパスワード保護をかけることができるため、許可されていない ユーザーが文書を開いたり、変更することは不可能となります。

#### [Arc4 40] または [40 ビット]

この暗号化オプションによって、PDF文書に低レベルのセキュリティーを かけることができます。 この機能は、Adobe Acrobat、およびAdobe Reader 6.0 以降のバージョンに対応します。

#### [Arc4 128] または [128 ビット]

この暗号化オプションによって、PDF文書に低レベルのセキュリティーを かけることができます。 この機能は、Adobe Acrobat、およびAdobe Reader 6.0 以降のバージョンに対応します。

#### [AES 128]

この暗号化オプションによって、PDF文書に高レベルのセキュリティーを かけることができます。 この機能は、Adobe Acrobat、およびAdobe Reader 7.0 以降のバージョンに対応します。

### [AES 256]

この暗号化オプションによって、PDF文書に高レベルのセキュリティーを かけることができます。この機能は、Adobe Acrobat、およびAdobe Reader 9.0 以降のバージョンに対応します。

### [パスワード]

セキュリティー設定を変更したり、文書を開く場合は、パスワードを選択しま す。パスワードには、最大16文字まで設定することができます。

[セキュリティー設定を変更するためのパスワードを要求する]

[オーナーパスワード] を入力します。 Adobe Acrobat では、[ファイル] > [プロパティー] > [セキュリティー] セクションで、文書の制限を変更する際 にこのパスワードが必要となります。 このパスワード付き文書を Adobe Readerで開いた場合、印刷および編集、コピーができません。

[ドキュメントを開くためのパスワードを要求する]

[ユーザーパスワード]を入力します。 PDF文書を開く際は、ユーザーパス ワードを入力する必要があります。 このパスワードは、オーナーパスワー ドとは異なるものに設定しなければなりません。

### ファイルへの保存を設定

このオプションを使用すると、文書をPDFファイルとして印刷および保存できます。

[ファイルに保存する]

PDFファイルが作成され、PC に保存されます。

[ファイルに保存+印刷]

PDFファイルがPC に保存され、同時に印刷を行います。

これら2つのオプションのいずれかを選択し、必要に応じて次のオプションも 選択できます:

[既定のファイルに自動保存]

PDFは、再使用できるデフォルトファイルとして自動的に保存されます。 次のオプションから選択してください:

[既定のファイルを上書き]

このオプションは、KxPdf.pdf のデフォルト名を持つファイルを置き換えま す。

[既定のファイル名+日付と時間を使用]

このオプションでは、デフォルトのファイル名を使用し、文書が保存され るたびに日付と時間のタイムスタンプを追加します。

[既定のファイルディレクトリー]

このオプションは、PDFファイルを保存する場所を参照します。

#### **PDF**の印刷と保存

[PDF 作成]プラグインをインストールすると、文書を印刷した後で Adobe PDF に保存することができます。

- 1 [デバイス設定] > [PDL] で、[PDL 設定]リストから [PDF] を選択します。
- 2 [詳細設定]をクリックします。
- 3 [PDF の設定]ダイアログボックスで、 [ファイルに保存する]を選択します。
- 4 [設定]をクリックし、印刷と保存オプションから選択します。 詳細について は、[PDF オプション]を参照してください。
- 5 すべてのダイアログボックスで [OK] をクリックします。
- 6 文書を開いて印刷します。
- **7** PDF ファイルに名前を付けて、保存します。

### XPS ドライバー

Windows 8、Windows Server 2012、Windows 7、および Windows Vista で は、XML Paper Specification ([XPS]) ページ記述言語によって、他の表示、処 理、印刷方法も使用できます。PDL および文書形式として、[XPS]は、互換性 のあるプリンター機器と Windows Presentation Foundation (WPF) アーキテク チャー向けに書かれたソフトウェアが必要となります。[PCL]および[KPDL] は、[XPS]環境と互換性がありません。そのため、[XPS]ドライバーは、PDL 設定のみを単独でサポートします。[XPS]ドライバーは、[Product Library] ディスクからインストールできます。[インストール方法]メニューで、[カス タムモード]をクリックし、[カスタムインストール]ページで[KX XPS ドライ バー]を選択します。

[XPS]文書のファイルを閲覧するには、Microsoft XPS ビューアーをダウン ロードして、インストールする必要があります。 [XPS]ドライバーの使用時には、一部のドライバー機能は使用できません。

# 互換性設定

[互換性設定] では、 給紙元の値を指定したり、フェイスアップ出力時の逆順 出力を無効にしたり、アプリケーションの [照合] 設定を上書きしたり、[基本 設定] タブで [給紙元] および [用紙種類] リストを統合することができます。

クライアント/サーバー環境では、制限されたユーザーとしてログインしたクライアントは、この機能を利用することができません。

### 給紙方法の設定

[給紙方法の設定]は、カセットやフィーダー用の値など、プリンタードライ バーに固有の給紙値との互換性をサポートします。新しくプリンタードライ バーをインストールした場合でも、それがこのドライバー用であるか、他の メーカーのものかに関わらず、交換したドライバーと同じ給紙サポートを維持 します。古いドライバーに給紙のマクロが残っていても、給紙値の調整が維 持されるため、マクロを変更する必要はありません。

[ドライバー情報]ユーティリティー (\Utility\Driver Info\DrvInfo.exe) を使用して、インストールされているすべてのドライバーの給紙値を比較できます。

プリンタードライバー間で指定された給紙元が異なる場合、設定値を割り当て 直してドライバー間で一致するようにできます。

### 給紙の設定

- 1 [デバイス設定]>[互換性]で、[給紙方法の設定] リストから給紙方法を選択し ます。現在の値は、[設定値] ボックスに表示されています。
- 2 [設定値] に値を入力して、[適用] をクリックします。 異なるドライバーの設定 を同じにするため、この値は他のドライバーの値と揃えておく必要がありま す。
- 3 [互換性設定] および [プロパティー] ダイアログボックスで、[OK] をクリック します。

[互換性設定]のすべてのオプションをデフォルトに戻すには、[リセット]をクリックします。

フェイスアップ出力時に逆順出力しない

- [フェイスアップ出力時に逆順出力しない]を使用すると、フェイスアップ出力時に1ページ目が一番上に、最終ページが一番下に出力されます。
  - このチェックボックスをオンにすると、フェイスアップ出力時の逆順印刷 は無効です。

このチェックボックスをオフにすると、フェイスアップ出力時の逆順印刷 は有効です。

### フェイスアップ出力時の逆順出力の設定

フェイスアップ印刷の出力順序を逆にすることができます。

- 1 [デバイス設定]>[互換性設定]で、[フェイスアップ出力時に逆順出力しない] を選択します。
- [互換性設定] および [プロパティー] ダイアログボックスで、[OK] をクリック します。

[互換性設定]のすべてのオプションをデフォルトに戻すには、[リセット]をク リックします。

ドライバーの部単位設定を優先する

このオプションは、ソフトウェアアプリケーションの**[部単位印刷]** 設定を無 視し、プリンタードライバーの設定を優先させます。

チェックボックスをオンにすると、プリンタードライバーの**[部単位印刷]** 設定が使用されます。

チェックボックスをオフにすると、アプリケーションの**[部単位印刷]** 設定 が使用されます。

プリンタードライバーの部単位印刷設定の優先選択

- 1 [デバイス設定]>[互換性]で、[ドライバーの部単位設定を優先する]を選択します。
- [互換性設定] および [プロパティー] ダイアログボックスで、[OK] をクリック します。

[互換性設定]のすべてのオプションをデフォルトに戻すには、[リセット]をク リックします。

### 給紙元リストと用紙種類リストを統合する

ドライバーの [基本設定] タブを変更して、[用紙種類] と [給紙元] を [給紙元] という名前の1つのリストに統合することができます。 統合したリストで は、最初に用紙種類が表示され、次にカセットと [手差しトレイ] が続いて表 示されます。

統合された給紙元リストの作成

- [デバイス設定]>[互換性]で、[給紙元リストにメディアタイプも表示する]を 選択します。
- 2 [OK] をクリックして、[互換性設定] と [プロパティー] ダイアログを閉じます。

[互換性設定]のすべてのオプションをデフォルトに戻すには、[リセット]をクリックします。

### ネットワークポートでの手動両面印刷を有効にする

両面印刷機能を持たない機種で手動両面印刷を使用すると、ネットワーク ポート経由の印刷ジョブに対して、手動で両面印刷が可能です。[ネットワー クポートでの手動両面印刷を有効にする]オプションは、プリントシステムが ネットワークポート接続されている場合に使用可能です。

# プラグインの削除

ドライバーに設定されているプラグインを削除できます。 削除すると、ドラ イバーのインターフェイスにはプラグインの機能は表示されません。

参考: [Output to PDF] (PDF 作成) モジュールを削除するには、 [PDL 設定] ダイアログボックスで [PDF] の選択が解除されていなければなりません。

- 【デバイス設定】で、[Kyocera] ロゴ > [プラグイン] を順にクリックします。
- 2 リストからプラグインモジュールを選択して、[削除]をクリックし、次に[はい]をクリックします。
- 3 すべてのダイアログボックスで [OK] をクリックします。

# 4 簡単設定

[簡単設定] タブでは、印刷ジョブに基本的な印刷設定を適用することができま す。 簡単なユーザーインターフェイスですばやくオプションを選択できま す。

[簡単設定] の設定はプロファイルと呼ばれるグループとして保存し、すべての 印刷ジョブに適用できます。 プロファイルでは一般的な印刷タスクがサポー トされています。 選択できる項目は、プリントシステムのモデル、オプショ ンデバイス、ドライバーのバージョンによって異なります。

元の設定に戻すには、[標準に戻す]をクリックします。[標準に戻す]ボタン は、アプリケーションの[印刷]ダイアログボックスでプリンタードライバー にアクセスした場合に表示されます。

[簡単設定] タブを表示するかどうかは、[インストール] 処理中、または [デバ イス設定] > [管理者設定] の [管理者設定] ダイアログボックスで管理者が設定 できます。

# 簡単設定オプション

[簡単設定] タブでは、1 つまたは複数の印刷オプションを設定できます。[編 集/追加] では、機能を選択して表示させることができます。 よく使う印刷作業 を、事前に定義した設定と登録されたプロファイルを選択して印刷を行えま す。

# 印刷の向き

[印刷の向き]アイコンを繰返しクリックすると、印刷方向を縦、横、縦回転、 横回転に変更できます。回転オプションは、印刷の向きを 180 度回転させま す。

# カラー

[カラー]では、フルカラー印刷または黒色トナーだけの印刷を選択できます。 アイコンがカラーで表示されている場合は、ドライバーのすべてのカラー設定 が有効になります。[デバイス設定]>[管理者設定]>[ロック設定]で[白黒 モード]が選択されている場合、カラーは選択できません。

フルカラー印刷と白黒印刷を切り替えるには、[カラー] アイコンをクリックします。

### 部単位印刷

[部単位印刷]では複数部数印刷で、印刷の順番を指定できます。[部単位印刷] をオンにすると、印刷ジョブがプリントシステムに送信された後、ページイ メージとしてプリントシステムのメモリーに保存されます。 残りのジョブ部 数は、保存されたデータから印刷されます。 これにより、部数ごとにデータ を複数回 PC からプリントシステムに送信することなく、複数部数が印刷でき ます。

[部単位印刷]アイコンをクリックし、オン/オフを切り替えます。

[部単位印刷 (ソート)] をオンにすると、ドライバーは1冊分を部数分印刷しま す(123、123)。 [部単位印刷 (ソート)] をオフにすると、ドライバーは各ページ ごとに部数分印刷します (111、222)。 たとえば、[部単位印刷]をオンにし、5 ページの原稿を3部出力する場合、1ページから5ページまで連続して、3回印刷します。

アプリケーションの[部単位印刷]設定は自動的に無視され、プリンタードライ バーの設定が使用されます。アプリケーションの[部単位印刷]を使用するに は、[デバイス設定]の[互換性]ダイアログボックスで、[ドライバーの部単位 設定を優先する]のチェックボックスをはずします。

### 両面印刷

両面印刷は、用紙の両面に印刷します。[両面印刷]アイコンを繰返しクリック し、長辺とじ、短辺とじ、オフに変更できます。プリントシステムには、用 紙を裏返すことによって裏面への印刷を可能にする両面ユニットが搭載されて います。 表紙と合紙の両面に印刷し、ページを挿入するには、[長辺とじ]また は[短辺とじ]を選択する必要があります。

[長辺とじ]

印刷後に用紙の長辺をとじる場合に選択します。

[短辺とじ]

用紙の短辺を綴じて中身を表示する場合に選択してください。

### 手動両面印刷

一部の機種では、両面印刷ユニットを使用しないでも手動両面印刷を使用して 用紙の両面に印刷することができます。片面のジョブを印刷した後、用紙を 反転してカセットに戻し、裏面のジョブを印刷することで、両面印刷ができま す。[両面印刷]アイコンを繰返しクリックし、長辺とじ、短辺とじ、オフに変 更できます。

[簡単印刷]タブの手動両面印刷を使用するには、[基本設定]タブの[給紙元]を [カセット1]または[カセット2]に設定します。

[長辺とじ]

印刷後に用紙の長辺をとじる場合に選択します。

#### [短辺とじ]

印刷後に用紙の短辺をとじる場合に選択します。

手動両面印刷の手順を示した説明書シートが、デフォルトで印刷されます。 この機能を無効にするには、[基本設定]タブの[手動両面印刷手順を印刷する] チェックボックスをオフにしてください。

# ページ集約

[ページ集約]は、文書のレビューや用紙節約などの目的で1枚の用紙に複数 ページ印刷します。用紙1枚あたりに印刷されるページ数が増えるため、 ページサイズと文字サイズが小さくなり、読みやすさは下がります。[ページ 集約]アイコンを繰返しクリックし、1枚の用紙に印刷するページ数を2ペー ジ、4ページもしくはオフに変更します。[レイアウト]タブから、各ページの 境界線を印刷するなどのページの調整も設定できます。

[ページ集約] が選択されている場合、[レイアウト]タブで [変倍]、[全面印刷] および [ポスター] は使用できません。

# エコプリント

[エコプリント]は、印刷ジョブ内のテキスト、およびグラフィックを薄い濃度 で印刷します。[エコプリント]の設定は、印刷速度に影響しません。[エコプ リント]アイコンをクリックし、オン/オフを切り替えます。一部の機種で は、[印刷品質]タブでさまざまなトナーレベルを選択できます。一部の機種で は、PDL として[KPDL]が選択されている場合のみ、エコプリントを使用でき ます。 ステープル

[ステープル]機能を使用すると、文書をステープルでとじて出力することができます。[ステープル]アイコンをクリックして、印刷ジョブをステープルする ([オン]) しない([オフ]) を変更します。 追加のステープルオプションは[仕上 げ]タブで選択できます。

### パンチ

[パンチ]機能は、印刷された用紙の端にパンチ穴を開け、バインダーなどでと じられるようにします。[パンチ]アイコンをクリックして、印刷ジョブをパン チする([オン])しない([オフ])を変更します。パンチの追加機能は[仕上げ]タ ブで選択できます。

### 簡単設定の編集

[簡単設定]タブ上部のアイコン群は、最も頻繁に使用する機能をまとめてカス タマイズすることができます。アイコンは0-5個表示できます。[簡単設定] タブで[プロファイル]のオプションだけを使用したい場合、すべてのアイコン をビューから削除できます。

利用可能な機能はプリントシステムの機種によります。[ステープル]などの機能は[簡単設定]タブに追加されますが、フィニッシャーがインストールされていない場合、アイコンは利用不可表示になります。デバイスがインストールされ、[デバイス設定]で選択され次第、アイコンはアクティブになります。

参考:管理者は、[デバイス設定]>[管理者設定]から[編集/追加ボタンを隠す] を選択することにより、[編集/追加]ボタンを非表示にすることができます。 [編集/追加]ボタンは、アプリケーションの[印刷]メニューからこのタブを開い た場合は表示されません。

### 簡単設定オプションの編集

1 オペレーティングシステムによって、次の手順で行います。

Windows 8 および Windows Server 2012: [コントロールパネル]を開き、[デ バイスとプリンターの表示]をクリックします。

Windows 7 および Windows Server 2008 R2: [スタート] をクリックし、[デバイスとプリンター] をクリックします。

Windows Vista および Windows Server 2008: [コントロールパネル] をクリックしてから [プリンター] をクリックまたはダブルクリックします。

Windows XP および Windows Server 2003: [スタート] > [プリンターと**FAX**]をクリックします。

- 2 お使いのプリントシステムのモデルを右クリックし、[印刷設定]をクリックします。
- 3 [簡単設定]タブを選択します。
- 4 [編集/追加]をクリックします。
- 5 [編集/追加]ダイアログボックスでは、次の操作が可能です。 [簡単設定]タブに機能を追加するには、[利用可能な機能]で機能を選択し、 右矢印をクリックして[選択した機能]に移動します。[選択した機能]には最 大5つの機能を表示できます。

[簡単設定]タブから機能を削除するには、[選択した機能]で機能を選択し、 左矢印をクリックして[利用可能な機能]に移動します。[簡単設定]タブ で[プリンタープロファイル]のみを使用するには、すべての機能を[利用可 能なコントロール]に移動します。

上下矢印をクリックして**[選択した機能]**での機能の位置を変更します。一番上の機能は**[簡単設定]**タブでは左側に表示されます。

初期設定にリストを戻すには、[リセット]をクリックします。

6 [OK]をクリックして、設定内容を保存します。

# プロファイル

プリンタードライバーの設定をプロファイルとして保存できます。[簡単設定] タブと[印刷設定]の各タブで各種設定を行い、それらをプロファイルに保存 して、印刷を行う際に一括で適用することができます。プロファイルを使用 すると、印刷ジョブごとに各種の印刷設定を繰り返す必要がなく、同一の印刷 設定を使う印刷ジョブの実行が簡単になります。[印刷設定]では[名前をつけ て保存]と[プロファイル]ボタンが各タブの下部に表示されます。

[初期設定] プロファイルも含めて、1つのドライバーに最大26のプロファイルを作成できます。[デバイス設定]>[管理者設定] で、[初期設定] プロファイルを隠す選択ができます。[デバイス設定] で行った設定は、プロファイルには保存できません。

[初期設定] 以外のプロファイルは、編集、インポート、およびエクスポートすることができます。

### プロファイルの選択

簡単設定タブ

- **1** [簡単設定]タブで、プロファイルを選択します。 選択されたプロファイルの設定内容が下の設定リストに表示されます。
- 2 [適用]をクリックします。
- **3** [OK]をクリックします。

プロファイルダイアログボックス

- **1** [印刷設定]画面の任意のタブで[プロファイル]をクリックします。
- **2** [プロファイル]ダイアログボックスで、プロファイルを選択します。 選択され たプロファイルの設定内容が下の設定リストに表示されます。
- 3 [適用]をクリックします。
- **4 [OK]**をクリックします。

プロファイルの保存

[名前を付けて保存] ボタン

1 [印刷設定]を開き、すべての設定を行い、印刷ジョブ用の印刷オプションを設 定します。

- 2 任意のタブで、[名前をつけて保存] をクリックします。
- 3 プロファイルを識別するため、[名称]を入力し、[アイコン]を選択して、[コ メント]を入力します。
- **4** [OK] をクリックしてプロファイルを保存します。

[プロファイル] ダイアログボックスと[簡単設定] タブに新しく追加されたプロファイルが表示されます。

参考: プリンタードライバーを初期設定にリセットするには、[初期設定]プロファイルを選択し、[適用]をクリックします。選択したプロファイルの設定は消去され、初期設定に戻ります。

プロファイルを削除するには、[プロファイル]をクリックし、[プロファイル] ダイアログボックスを開きます。[プロファイルの選択]リストで、プロファイ ルを選択し、[削除]をクリックします。[初期設定]プロファイルは削除できま せん。

[プロファイル] ボタン

- [印刷設定]を開き、すべての設定を行い、印刷ジョブ用の印刷オプションを設 定します。
- 2 いずれかのタブで[プロファイル]をクリックします。
- 3 [追加]をクリックします。
- 4 プロファイルを識別するため、新しいプロファイルの[名称]を入力し、[アイコン]を選択して、[コメント]を入力します。
- 5 [OK] をクリックしてプロファイルを保存します。

新しく追加されたプロファイルが、**[プロファイル]**ダイアログボックスに表示 されます。

**6** [OK] をクリックしてダイアログボックスを閉じます。

参考: プリンタードライバーを初期設定にリセットするには、[初期設定]プロファイルを選択し、[適用]をクリックします。選択したプロファイルの設定は消去され、初期設定に戻ります。

プロファイルを削除する場合は、[プロファイル]をクリックし、[プロファイル]ダイアログボックスを開きます。[プロファイルの選択]リストで、プロファイルを選択し、[削除]をクリックします。[初期設定]プロファイルは削除できません。

プロファイルの編集

- 1 いずれかのタブで [プロファイル]をクリックします。
- 2 [プロファイルの選択]で編集するプロファイルを選択し、[編集]をクリックします。

- 3 [名称]、[アイコン]、および[コメント]のオプションを編集できます。
- 【OK] をクリックして変更を保存します。
   【プロファイル】ダイアログボックスと【簡単設定】タブに、新たに追加されたプロファイルが表示されます。
- 5 [適用]をクリックして選択されたプロファイルを現在の印刷ジョブで使用する か、[OK] をクリックしてダイアログボックスを閉じます。

プロファイルのインポート

- ↑ いずれかのタブで [プロファイル] > [インポート] をクリックします。
- 2 既存プロファイル (.KXP) を選択し、[開く] をクリックします。

インポートされたファイルの中に、既存のドライバーでは使用できないプロ ファイル設定が含まれている場合はメッセージが表示されます。 プロファイ ルをインポートするには【はい】、インポートをキャンセルするには【いいえ】を クリックします。

[はい] をクリックした場合、新たにインポートされたプロファイルが [プロファイル] ダイアログボックスと[簡単設定] タブに表示されます。

3 [適用] をクリックして選択されたプロファイルを現在の印刷ジョブで使用する か、[OK] をクリックしてダイアログを閉じます。

プロファイルのエクスポート

- ↑ いずれかのタブで [プロファイル] をクリックします。
- 2 [プロファイルの選択] でエクスポートするプロファイルを選択し、[エクスポート] をクリックします。
- 3 [プロファイルのエクスポート] ダイアログボックスで、プロファイルに名前を 付けて保存します。
- 4 [OK] をクリックして [プロファイル] ダイアログボックスを閉じます。

# アプリケーション別の印刷設定

管理者は、プロファイルをアプリケーションと関連づけ、そのアプリケーショ ンからのすべての印刷に同一のプロファイル設定を適用できます。これによ りプロファイルが一層使いやすくなり、一貫したアプリケーションからの印刷 が保証されます。たとえば、用紙を節約するために両面印刷プロファイルを すべてのスプレッドシートに適用することや、Microsoft Word によるレポート 印刷に対して、同一のステープルや一貫した印刷品質を設定することができま す。

[アプリケーション別の印刷設定] ダイアログボックス ([プロファイル] ダイア ログボックスからアクセスできます) で、いつでもプロファイルとアプリケー ションを関連付けることができます。 最大 25 のアプリケーション別の印刷設 定を作成できます。 アプリケーションを使用して印刷するには、[デバイス設 定]>[管理者設定]>[一般] で[アプリケーション別の印刷設定を有効にする] をクリックします。 参考: [アプリケーション別の印刷設定]は 32 ビット版オペレーティングシ ステム用にのみ提供されています。

クライアント/サーバー環境で、クライアント PC のユーザー はサーバー上の アプリケーション印刷設定の詳細を確認できますが、設定の変更や別のプロ ファイルの選択はできません。

アプリケーション印刷設定の追加

- 1 いずれかのタブで [プロファイル] をクリックします。
- 2 [プロファイル]ダイアログボックスで、[アプリケーション]をクリックします。
- 3 [アプリケーション別の印刷設定] ダイアログボックスで [追加] をクリックしま す。
- 4 [アプリケーション印刷設定の追加]ダイアログボックスに最大 15 文字までの 設定名称を入力します。
- 5 [アプリケーションを選択してください] で、アプリケーションを選択します。 [アプリケーション名] を選択し、リストからインストールされたアプリケーションを選択します。 または、[ファイル名] を選択し、PC 上にあるファイルの印刷、参照を可能にするアプリケーションの有効な実行可能ファイル名 (.EXE) を入力します。
- 6 [プロファイルを選択してください] で、リストからプロファイルを選択します。
- 7 [アプリケーション印刷設定の追加] と [アプリケーション別の印刷設定] ダイア ログボックスで [OK] をクリックして、アプリケーション印刷設定を確定しま す。

選択したアプリケーションは、[削除]を選択することにより削除できます。

- アプリケーション印刷設定の編集
- 1 いずれかのタブで [プロファイル] をクリックします。
- 2 [プロファイル]ダイアログボックスで、[アプリケーション]をクリックします。
- 3 [アプリケーション別の印刷設定] ダイアログボックスで、編集するアプリケー ション印刷設定を選択し、[編集] をクリックします。
- 4 [アプリケーション印刷設定の編集]ダイアログボックスで、[設定名称]、[アプ リケーションを選択してください]または[プロファイルを選択してください] で設定を変更します。

5 [アプリケーション印刷設定の編集] と [アプリケーション別の印刷設定] ダイア ログボックスで [OK] をクリックして、変更したアプリケーション印刷設定を 保存します。

# 5 基本設定

[基本設定] タブでは、よく使うプリンタードライバーの設定を保存できます。 (選択内容は、プリントシステムの機種によって異なります。)

元の設定に戻すには、[標準に戻す]をクリックします。一部の機種では、この操作により、[レイアウト]タブの[ブックレット印刷]の選択、および[仕上 げ]タブの[ステープル]、[パンチ]、[振り分け]の選択も元の設定に戻ります。 [標準に戻す] ボタンは、アプリケーションの[印刷] ダイアログボックスでプリ ンタードライバーにアクセスした場合に表示されます。

# 出力用紙サイズと原稿サイズ

[出力用紙サイズ] では、文書を出力する用紙のサイズを選択します。 この設定を使用する際は、[原稿サイズ]の設定がアプリケーションで設定されている原稿サイズと一致していることを確認してください。[出力用紙サイズ] がアプリケーションの原稿サイズと異なると、各ページは[出力用紙サイズ]と一致させるために拡大または縮小されます。 カッコ内の数値(%)は、[原稿サイズ]に対する[出力用紙サイズ]の比率です。[原稿サイズ]がアプリケーションで設定されている原稿サイズ(元のサイズ)と一致しないと、ほとんどの場合、[出力用紙サイズ] は無視され、文書は元のサイズで印刷されます。

標準サイズ以外の不定形サイズの用紙に印刷することもできます。 カスタム 用紙サイズとして、任意の[用紙サイズ] を [原稿サイズ] リストに保存すれば、 後で選択できます。

[カスタム用紙サイズ]は、単位がインチまたはミリメートルで表示されます。 [デバイス設定] から [ユーザー設定] ダイアログボックスにアクセスして、[単位] を変更することができます。

# カスタム用紙サイズの作成

- 1 [基本設定]>[出力用紙サイズ]で、[ユーザー定義]を選択します。
- 2 [原稿サイズ] ダイアログボックスで、[新規] をクリックします。
- **3** [名称] ボックスに、デフォルトのカスタムサイズ名が表示されます。 カスタムページサイズの名前を入力します。
- 4 幅と長さの値を入力するかまたは選択します。 幅や長さの値が許可される制限を超えた場合、[適用] または [OK] をクリック後、値が自動的に制限値に調整されます。
- **5** 完了したら、**[適用]** をクリックします。
- **6** [OK] をクリックして [原稿サイズ] ダイアログボックスを閉じます。

[原稿サイズ]のリストにカスタム用紙サイズが表示されます。 [原稿サイズ]ダイアログボックスからカスタム用紙サイズを削除するには、カ スタム用紙サイズの名前を選択し、[削除]をクリックします。

# カスタム用紙サイズを使用して印刷

- 1 カスタムサイズの用紙を[手差しトレイ]に入れます。
- 2 [基本設定] タブで、[出力用紙サイズ] リストのカスタム用紙サイズ名を選択します。
- 3 [OK] をクリックして [印刷] ダイアログボックスに戻ります。
- 4 [OK] をクリックして印刷を開始します。

# 給紙元

[給紙元]では、印刷ジョブに使用するトレイまたはカセットを指定します。デフォルト設定は[自動選択]で、プリンターはアプリケーションまたはプリンタードライバーから要求されている用紙を検索します。印刷中に選択したトレイまたはカセットが用紙切れとなった場合、プリンターは他の給紙元を選択し、印刷を続行します。

OHP フィルム、ラベル紙、封筒、はがき、加工紙、インデックス紙は、[手差 しトレイ]から給紙する必要があります。プリントシステムの『使用説明書』 の指示に従って、用紙が正しく使用されていることを確認してください。

参考: ダイアログボックスでは、[給紙元]と[用紙種類]は異なる項目となって いますが、[デバイス設定] > [互換性]の[給紙元リストに用紙種類も表示する] を使用すると、1項目として設定することができます。 この場合、[基本設定] タブの[用紙種類]は使用せず、[給紙元]リストから用紙種類を選択します。

# 部数

この設定では、印刷する部数を指定します。 最大 999 部まで印刷できます。 最大 9,999 部まで印刷できる機種もあります。

# カーボンコピー

この機能を使用すると、別のトレイやカセットから給紙した用紙に、部数を追加して印刷できます。この機能は、例えば請求書のような文書を異なるカラー用紙または用紙の種類で印刷するときに便利です。カーボンコピーは、最大枚数まで設定して印刷できます。

[拡張機能]タブの[プロローグ/エピローグ]機能を使用して、各カーボンコピー にロゴや見出しを追加できます。

[カーボンコピー]が選択されている場合、[レイアウト]タブの[ブックレット]機能、[表紙/合紙]タブにあるすべての機能が使用できません。

# カーボンコピーの印刷

別のトレイやカセットから給紙した用紙に、部数を追加して印刷できます。

- 1 [基本設定]タブで、給紙元と原稿の印刷部数を選択します。
- 2 カーボンコピーを行うために、各給紙元にカラー用紙などの任意の種類の用紙 をセットします。

- **3** [カーボンコピー]アイコンをクリックします。
- 4 [設定]をクリックします。
- 5 [カーボンコピー設定]ダイアログボックスで、各給紙元の印刷部数を選択します。
- 6 各カーボンコピーの[給紙元]または[用紙種類]、あるいは両方を選択します。
- 7 [OK] をクリックして[印刷]ダイアログボックスに戻ります。
- 8 [OK] をクリックして印刷を開始します。

### 部単位印刷

[部単位印刷] は複数部数印刷で、印刷の順番を指定します。 アイコンをク リックし、オン/オフを変更します。

[オン]を選択すると、印刷ジョブがプリントシステムに送信された後、画像としてプリントシステムのメモリーに保存されます。残りのジョブは、保存されたデータから印刷します。これにより、部数ごとにデータを複数回 PC からプリントシステムに送信することなく、複数部数が印刷できます。

[オン]を選択すると、ドライバーは1冊分を部数分印刷します。[オフ]を選択 すると、ドライバーは各ページごとに部数分印刷します。たとえば、[オン] を選択し、5ページの原稿を3部出力する場合、1ページから5ページまで連 続して、3回印刷します。

アプリケーションの[部単位印刷] 設定は自動的に無視され、プリンタードラ イバーの設定が使用されます。アプリケーションの[部単位印刷] 設定を使用 するには、[デバイス設定] の[互換性設定] ダイアログボックスで、[ドライ バーの部単位設定を優先する] のチェックボックスをはずします。

[オン(逆順印刷)] または[オフ(逆順印刷)] を選択すると、印刷されたページは 逆の順番で出力されます。これらのオプションは、[プリンターの設定] が[基 本設定] タブの[排紙先]で選択されていない場合に有効です。[オフ(逆順印 刷)] は、[デバイス設定] > [互換性設定] で無効にできます。)

文書の部単位印刷

- 1 [基本設定] タブで、[部単位印刷] アイコンをクリックして、オン/オフを切り替 えます。
- 2 [部数] ボックスで、印刷ジョブの最終部数を入力するか数字を選択します。 文書ページ数は、トレイが収納できる枚数以下であることが必要です。
- 3 [OK] をクリックして [印刷] ダイアログボックスに戻ります。
- 4 [OK] をクリックして印刷を開始します。

# 印刷の向き

この設定では、印刷ジョブの用紙方向を指定します。[縦]、[横]、[縦180°回 転]、[横180°回転]のいずれかのアイコンをクリックします。 回転オプション を選択すると、印刷ジョブの向きが 180 度回転します。

# 用紙種類

[用紙種類]は、プリンターにアプリケーションまたはプリンタードライバーで 指定した種類の用紙を選択するよう指示します。選択可能な用紙の種類 は、[給紙元]の選択によって異なります。一部の機種では、デフォルト設定 が[指定なし]で、給紙元が用紙切れとなっても他の給紙元に切り替わりませ ん。[自動選択]を選択した場合、プリンターは指定と同一の種類とサイズの用 紙が給紙されているトレイまたはカセットを選択します。 用紙種類の自動選 択は、[PCL XL 詳細設定]ダイアログボックスで無効にできます。

一部の機種では、プリントシステムからカスタム用紙種類名を表示できます。 プリントシステムで名前が変更された場合は、新しい名前がデフォルト名に替わり表示されます。プリントシステム名を表示するには、[デバイス設定]の[自動設定]を使用します。

OHP フィルム、ラベル紙、封筒、はがき、加工紙、インデックス紙は、[手差 しトレイ]から給紙する必要があります。 プリントシステムの『使用説明書』 の指示に従って、用紙が正しく使用されていることを確認してください。

参考: ダイアログボックスでは、[給紙元]と[用紙種類]は異なる項目となって いますが、[デバイス設定]>[互換性設定]の[給紙元リストに用紙種類も表示す る]を使用すると、1項目として設定することができます。この場合、[基本設 定]タブの[用紙種類]は使用せず、[給紙元]リストから用紙種類を選択します。

# 排紙先

この設定では、印刷ジョブの出力に使用する出力用トレイを指定します。オ プションのメールボックスがインストールされている機種では、メールボック スオプションを選択してから、【メールボックス】をクリックします。【メール ボックス】ダイアログボックスで、使用するメールボックスを選択し、[OK] を クリックします。

# カラー

次の機能が使用できます。

【フルカラー】

このモードは、テキストやグラフィックを4色でフルカラー印刷します。

### [白黒]

このモードは、カラー設定を無効にして黒色トナーのみで印刷します。

アイコンをクリックして、[フルカラー] と [白黒] を変更します。

[フルカラー] と[白黒] は、[簡単設定] タブと[印刷品質] タブにも表示されま す。[簡単設定]、[基本設定]、または [印刷品質] タブで行った変更は、他のタ ブにも適用されます。

# エコプリント

[エコプリント]は、印刷ジョブ内の画像、テキスト、およびグラフィックス全体を、薄い濃度で印刷します。[エコプリント]の設定は、印刷速度に影響しません。アイコンをクリックし、オン/オフを変更します。 機種によっては、トナーの節約量を選択できます。

[エコプリント]は、[簡単設定]タブと[印刷品質]タブにも表示されます。[簡単 設定]、[基本設定]、または[印刷品質]タブで行った変更は、他のタブにも適用 されます。

# 両面印刷

両面印刷は、用紙の両面に印刷します。アイコンをクリックし、[長辺と じ]、[短辺とじ]、[オフ]に変更できます。両面印刷に必要な、内部で用紙を反 転させて印刷する両面ユニットは、機種によって標準またはオプションで搭載 されています。 表紙と裏表紙の両面に印刷し、ページを挿入するには、[長辺 とじ]または[短辺とじ]を選択する必要があります。

[長辺とじ]

印刷後に用紙の長辺をとじる場合に選択します。

[短辺とじ]

用紙の短辺を綴じて中身を表示する場合に選択してください。

### 両面印刷モードで印刷

- [基本設定]タブで、[長辺とじ]または[短辺とじ]いずれかのアイコンをクリック します。
- 2 [OK]をクリックして[印刷]ダイアログボックスに戻ります。
- 3 [OK]をクリックして印刷を開始します。

# 手動両面印刷

両面印刷は、用紙の両面に印刷します。アイコンをクリックし、[長辺と じ]、[短辺とじ]、[オフ]に変更できます。一部の機種では、両面印刷ユニット を使用しないでも手動両面印刷を使用して用紙の両面に印刷することができま す。片面のジョブを印刷した後、用紙を反転してカセットに戻し、裏面の ジョブを印刷することで、両面印刷ができます。[表紙/合紙]タブのオプショ ン使用時には、手動両面印刷を行うことはできません。

クライアント/サーバー環境では、クライアントはこの機能を利用することが できません。

[長辺とじ]

印刷後に用紙の長辺をとじる場合に選択します。

[短辺とじ]

印刷後に用紙の短辺をとじる場合に選択します。

手動両面印刷を行うには:

プリンターをローカルポートに接続してください。 ネットワークポートを 使用する場合は、[デバイス設定]の[互換性設定]ダイアログボックス で、[ネットワークポートで「両面印刷(手動式)」を有効にする]を選択しま す。

[給紙元]は、[カセット 1]または[カセット 2]を選択します。

### 手動両面印刷での印刷

一部の両面印刷ユニットが装着されていない機種では、手動両面印刷機能を 使って両面印刷が可能です。

- 1 [基本設定] > [給紙元]で、[カセット 1]または[カセット 2]を選択します。
- 2 [長辺とじ]または[短辺とじ]のいずれかのアイコンをクリックします。

3 [手動両面印刷の手順を印刷する]チェックボックスを選択して、説明書シート を印刷します。片面の印刷が終了したら、説明書シートの手順を参照して、 再度用紙をカセットに入れてください。

または、[手動両面印刷の手順を印刷する]チェックボックスをクリアにし、手順4~6にしたがって、文書を保存します。

- **4** [印刷設定]および[印刷]ダイアログボックスで、[OK]をクリックします。 偶数ページが印刷されます。
- 5 印刷が終了したら、印刷された用紙を出力トレイから取り出します。
   [長辺とじ]を選択した場合、長辺側を軸にして用紙を裏返し、カセットに再度入れます。
   [短辺とじ]を選択した場合、短辺側を軸にして用紙を裏返し、カセットに再度入れます。
- 6 [手動両面印刷の手順]ダイアログボックスで、[OK]をクリックします。 奇数ページが印刷されます。

# 6 レイアウト

[レイアウト] タブの機能を使用すると、元の文書のレイアウトを変更すること なく、さまざまなレイアウトで印刷を行うことができます。(選択できる項目 は、プリントシステムの機種によって異なります。)

元の設定に戻すには、[リセット]をクリックします。一部の機種では、この 操作により[仕上げ]タブの[ステープル]および[ブックレット(中折り)]の選 択も元の設定に戻ります。[標準に戻す]ボタンは、アプリケーションの[印刷] ダイアログボックスからプリンタードライバーにアクセスした場合に表示され ます。

# ページ集約

[ページ集約]は、文書のレビューや用紙節約などの目的で1枚の用紙に複数 ページ印刷します。用紙1枚あたりに印刷されるページ数が増えるため、 ページサイズと文字サイズが小さくなり、読みやすさは下がります。[レイア ウト]タブから、各ページの境界線を印刷するなどのページの調整も設定でき ます。

[ページ集約]が選択されている場合、[変倍]、[ポスター印刷]、[全面印刷] は使用できません。

ページ集約印刷

- **1** [レイアウト]タブで、[ページ集約]アイコンをクリックします。
- 2 [1 シートのページ数]リストで、1 枚の用紙に印刷するページ数を指定します。
- 3 [レイアウト(順序)]リストから、ページを並べる方向を選択します。
- **4** 各ページの境界線を印刷するには[境界線を印刷]をオンにします。
- 5 [OK]をクリックして[印刷]ダイアログボックスに戻ります。
- 6 [OK] をクリックして印刷を開始します。

# 変倍

[変倍]は、テキストやグラフィックを含むページを拡大または縮小して印刷します。また、とじしろ設定を選択すると、ステープルや穴あけを行うために、とじしろを拡大することが可能です。

[レイアウト]タブでオプションが選択されている場合、[変倍]は使用できません。

### ページ内での変倍の設定

- [レイアウト]タブで、20~500%の範囲で比率を入力または選択します。
   [変倍]は、用紙の長さと幅を同比率で調整します。比率が小さいとページは縮小され、大きいと拡大されます。
- 2 [OK] をクリックして [印刷] ダイアログボックスに戻ります。
- 3 [OK] をクリックして印刷を開始します。

# とじしろ

[とじしろ]を増やすと、用紙左側および上側のマージン(余白)が拡大されま す。[とじしろ]は文書の読みやすさを向上するため、印刷文書をステープルで とじたり、パンチを行う場合に使用します。印刷領域を右または下にずら し、余白を広くとることができます(最大 25.4mm)。

[とじしろの幅]には、単位がインチまたはミリメートルで表示されます。[デバイス設定]からアクセスして、[ユーザー設定]ダイアログボックスの[単位] 設定を変更できます。

参考: [とじ指定]対応機種では、[とじしろ]は[仕上げ]タブにあります。

# とじしろの作成

- 1 [レイアウト] タブで、[とじしろ設定] をクリックします。
- [とじしろの幅] オプションで、5.0から25.4 mm (0.20 から1.00 インチ)の範囲の値を入力するか選択します。

[短辺とじ(上)] これを選択すると、ページ上部の外側のマージンを変更できます。 [長辺とじ(左)]

これを選択すると、ページ左側の外側のマージンを変更できます。

参考: [とじしろ設定]が使用できるかどうかは、[基本設定] タブの [印刷の向き] と [両面印刷] の設定によって異なります。

- 3 文書が用紙の端に寄りすぎる場合は、[ページに合わせて縮小する]を選択して ください。文書は用紙の端から離れ少しだけ縮小されます。とじしろを増や してもページからはみ出ない場合は[ページに合わせて縮小する]をオフにし ます。
- **4** [OK] をクリックしてとじしろの設定を保存して、[OK] を続けてクリックして[印刷] ダイアログボックスに戻ります。
- 5 [OK] をクリックして印刷を開始します。

# 全面印刷

[全面印刷]は、元の文書よりも大きいサイズの用紙に印刷することにより、余 白なしのフルページ印刷を可能にします。これにより、用紙の端を切り取るこ とができます。印刷後に文書を切り取ることで、トナーが文書の端まで完全 にカバーしていることが確認できます。小冊子やポスター、その他マーケ ティング文書の印刷が可能です。この機能を使うと、文書のフォーカスを向 上させ、切り取りやズームを行うことにより、本格的な文書を仕上げることが 可能です。

トンボ印刷を使用し、文書の端を切り取ることができます。トンボ印刷は、 文書の周りを正確かつ均一に切るのに役立ちます。アイコンをクリックし て、[なし]、[角トンボ]、[枠線]、[オフ]に変更できます。

[なし]

トンボを印刷しない。

[角トンボ]

トンボがページの四角に印刷されるため、左右に線を合わせページを正確 に切ることができます。

[枠線]

原稿サイズに合わせて、細くて黒い枠線を作成します。 文書の余分な部分 をこの枠線に沿って切り取ることができます。

[全面印刷]が選択されている場合、[レイアウト]タブのその他の機能と[仕上 げ]タブ([仕分け] を除く)および[表紙/合紙]タブのすべての機能は使用できま せん。

[全面印刷]が選択されている場合、印刷サイズと用紙サイズの組み合わせに関わらず、[変倍]は 100% に固定されます。

[基本設定]タブの[用紙サイズ]が原稿サイズより大きいことを確認します。た とえば、[全面印刷]が選択されている状態で[基本設定]タブで[出力用紙サイズ] >[レター]、[原稿サイズ] > [Envelope #10] を選択している場合、印刷後に切 り取る空白スペースができます。

### 全面印刷での印刷

用紙の端に印刷できます。

- [レイアウト] タブの [全面印刷] で、アイコンをクリックし、[なし]、[角トンボ]、[枠線] のいずれかを選択します。
- **2** [OK] をクリックして [印刷] ダイアログボックスに戻ります。
- 3 [OK] をクリックして印刷を開始します。

# ポスター印刷

[ポスター印刷]機能を使用すると、プリントシステムで印刷可能な用紙サイズ より大きなサイズの文書を印刷できます。元の大きさの最大 25 倍までの大き さの、ポスターやバナーを印刷できます。ポスター文書は分割されて複数枚 の用紙に印刷され、ポスター設定の機能を使って再びこれらの用紙を集めるこ とにより、簡単にポスターを作成できます。

[ポスター印刷]が選択されている場合、[レイアウト]タブの他のオプションは 選択できません。

[分割ページ数]を使用して、元の文書サイズに対応するポスターのサイズを選択します。 各オプションには印刷されるページ数と最大ポスターサイズが表示されます。 機種によっては、[分割ページ数]ではなく、[ページ集約] と表示されます。

[分割ページ数]には、単位がインチまたはミリメートルで表示されます。[デ バイス設定]からアクセスして、[ユーザー設定]ダイアログボックスの[単位]設 定を変更できます。

印刷されたポスター用紙をどのようにつなぎ合わせるのかを見るには、ポス ター設定を選択後、[印刷条件]を選択してテスト印刷を行います。

[ポスター印刷]

指定した枚数に実際に分割して印刷します。

[テスト印刷]

すべてのポスターページを1枚の用紙に印刷して、どのように仕上がるの か表示します。

【ポスター印刷+テスト印刷】

すべてのポスター用紙の印刷 (ポスター印刷) と1枚のテスト印刷の両方が 実行されます。

[ポスター設定]を使用して、ポスターの作成に最も便利なように、任意の組み 合わせでオプションを選択します。これらのオプションは、ポスター印刷さ れた用紙に、ページの裁ち落としやページのつなぎ合わせに便利なガイドライ ンを印刷します。

[のりしろ幅]

隣り合う用紙の端をオーバーラップさせて印刷する機能です。 このように 端をオーバーラップさせて印刷すると、ポスターの見栄えがよくなりま す。 チェックボックスをオンにして、のりしろ幅を 0.0 から 30.4 mm (0.00 から 1.20 インチ)の範囲で入力または選択します。 この機能を使用 すると、最終的なポスターのサイズが少し小さくなります。

#### [枠線を印刷]

ポスター用紙の端を示す枠線を印刷します。 用紙をつなぎ合わせる前に、 枠線から外側を切り落としてください。 これによって、隣り合う用紙どう しの印刷内容が正確につながります。

### [つなぎ目の番号を印刷]

各用紙の端に番号を印刷し、隣り合う用紙と用紙を番号であわせます。同 じ番号の用紙の端を重ね合わせて完成させます。

#### ポスター印刷

ポスターを印刷できます。

- **1** [レイアウト] タブで、[ポスター] アイコンをクリックします。
- 2 [分割ページ数] でポスターのサイズを選択します。 各オプションには仕上が りを1枚の用紙に収めるため分割する枚数が記されています。
- 3 [印刷条件]では、仕上がり印刷条件のオプションを1つ選択します。
- 4 [ポスター設定] をクリックして、任意の組み合わせでオプションを選択します。これらのオプションによって、ポスターを作成するためのより詳細な設定が行えます。
- 5 [OK] をクリックして [印刷] ダイアログボックスに戻ります。
- 6 [OK] をクリックして印刷を開始します。

# ブックレット

[ブックレット印刷] 機能を使うと、1 枚の用紙に2 ページのレイアウトで両面 印刷を行うことができます。ブックレットは、用紙の中央で2つに折りたた んでとじることができます。折りたたんだブックレットは、選択した用紙の 半分のサイズになります。

[ブックレット設定] ダイアログボックスで他のブックレット印刷のオプション を使用できます。

[レイアウト]では、ブックレット印刷の設定を作成する方法を選択できます。

[ドライバー側で作成]

ページの順序や1シートのページ数の設定にドライバーを使用します。 ア プリケーションでブックレット印刷のレイアウトが作成されていない場合 にこのオプションを選択します。

[アプリケーション側で作成]

ページの順序や1シートのページ数の設定にアプリケーションを使用しま す。アプリケーションでブックレット印刷のレイアウトが作成されている 場合、このオプションを選択します。

一部の機種では、【ステープル詳細設定】で、ステープルまたはブックレット (中折り)を選択できます。中折りユニットが装備されている場合、このオプ ションを使用できます。

[なし]

ステープルまたは中折りせずにブックレット印刷します。

[中とじ]

ブックレットを印刷し、ステープル、中折りします。

[ブックレット印刷] を選択した場合は、[レイアウト] タブの他のオプションは 選択できません。

ブックレットの表紙には別の給紙元を選択できます。ブックレットに表紙を 含めるには、**[表紙/合紙]**タブで、**[表紙付け]**を選択します。

# ブックレット印刷

文書をブックレットとして印刷できます。

[レイアウト]タブで、とじオプションを選択してアイコンをクリックします。
 [左とじ]
 左から右に読む文書を印刷する場合に選択します。

[右とじ]

右から左に読む文書を印刷する場合に選択します。

- 2 追加オプションを設定するには、[ブックレット設定] をクリックします。
- 3 [ブックレット設定] ダイアログボックスで、使用できる [レイアウト] と [ス テープル設定] オプションから選択し、[OK] をクリックします。
- 4 [OK] をクリックして [印刷] ダイアログボックスに戻ります。
- 5 [OK] をクリックして印刷を開始します。

# 7 仕上げ

[仕上げ] タブでは、パンチやステープルなどの仕上げ機能を指定できます。 (選択できる項目は、プリントシステムの機種によって異なります。)

元の設定に戻すには、[標準に戻す] をクリックします。 これにより、[基本設 定]タブの[排紙先] と [レイアウト] タブの [ブックレット印刷] も元に戻りま す。[標準に戻す] ボタンは、アプリケーションの [印刷] ダイアログボックス からプリンタードライバーにアクセスした場合に表示されます。

# 仕分け

[仕分け] 機能は、印刷出力された複数ジョブを、他と仕分けできるように積み 重ねて排紙します。(選択内容は、プリントシステムの機種によって異なりま す。)

参考: [ステープル] は[仕分け] 機能と同時に使用できません。

[振り分け] アイコンをクリックすると、印刷された文書をが物理的に一部ごと にずれて排紙トレイ上に排紙されます。振り分けを効果的に使用するため に、同じプリントシステムを使用するすべてのユーザーは、[振り分け] をデ フォルト設定として選択しておく必要があります。

[回転ソート] アイコンをクリックすると、印刷ジョブが一部ごとに 90 度回転され た状態で印刷されます。

### 振り分け

[振り分け]機能は、印刷された文書を排紙トレイ上で一部ごとに互い違いにず らして出力します。

振り分けを効果的に使用するために、同じプリントシステムを使用するすべて のユーザーは、[振り分け]をデフォルト設定として選択しておく必要がありま す。

[振り分け]機能を使用するには、[デバイス設定]の[使用できるオプション]で フィニッシャーを選択しておく必要があります。[ステープル]や[とじ指定]機 能とは併用できません。

### 振り分け

印刷ジョブの振り分けは、印刷された文書を排紙トレイ上で1部ごとに互い違いにずらして出力できます。

- 1 [仕上げ] > [仕分け] で、[振り分け] アイコンをクリックします。
- 2 [OK] をクリックして [印刷] ダイアログボックスに戻ります。
- 3 [OK] をクリックして印刷を開始します。

回転ソート

[回転ソート]は、印刷出力を一部ごと 90 度回転した状態で出力トレイに出力 します。

この機能を使用するには、次の点に注意してください。

用紙サイズは、[Letter]、[A4]、[16K]、または[B5 (JIS)]に限定されます。

選択した用紙サイズは2つの給紙元から、それぞれ縦向きおよび横向きで 給紙される必要があります。

印刷される文書は複数のページを含んでおり、また複数の部数が指定され ることが必要です。

参考:一部の機種では、ストレージデバイスを装着することが必要です。

### 回転ソート

回転ソート機能は、印刷された文書を 90 度 回転した状態で出力トレイに出力 します。

- 1 [基本設定]>[排紙先]で、[プリンターの設定]など(フィニッシャートレイ以外の出力先)を選択します。
- 2 印刷部数を1部以上設定します。
- 3 [仕上げ] > [仕分け] で、[回転ソート]アイコンをクリックします。
- **4** [OK] をクリックして[印刷]ダイアログボックスに戻ります。
- 5 [OK] をクリックして印刷を開始します。

# 3つ折り

[3つ折り] 機能は、カタログやパンフレットのような3つ折りの文書を作成できます。 用紙サイズは、A4 および Letter の用紙が使用できます。 用紙の内側に印刷するか、外側に印刷するかを選択できます。 折り方を選択できます。 出力されるページ数の選択もできます。

中折りトレイを装着している場合に、この機能を使用できます。

# 3つ折り印刷

- 1 [基本設定] タブの [排紙先] で、[プリンターの設定] または [中折りトレイ] を 選択します。
- 2 [仕上げ]タブで、[3つ折り]アイコンをクリックします。
- 3 [印刷面]で、2つのオプションのいずれかを選択します。

[内側]
折った用紙の内側に印刷するオプションです。
[外側]
折った用紙の外側に印刷するオプションです。

4 [折り方]で、使用可能なオプションから選択します。

### 【左→右/上→下】

このオプションを選択すると、ポートレート原稿では上側を先に折り、次 に下側を折ります。 ランドスケープ原稿では左側を先に折り、次に右側を 折ります。

### 【右→左/下→上】

このオプションを選択すると、ポートレート原稿では下側を先に折り、次 に上側を折ります。 ランドスケープ原稿では右側を先に折り、次に左側を 折ります。

- 5 [折りの枚数]で、3つ折りする枚数 (最大 5 枚まで) を入力または選択してくだ さい。
- 6 [OK]をクリックして[印刷]ダイアログボックスに戻ります。
- 7 [OK]をクリックして印刷を開始します。

# **2**つ折り

[2つ折り] 機能は、カタログやパンフレットのような2つ折りの文書を作成できます。 用紙サイズは、Letter、Legal、Ledger、A3、A4、B4、Oficio II、8Kの 用紙が使用できます。 用紙の外側に印刷されます。 出力されるページ数の選 択もできます。

中折りトレイを装着している場合に、この機能を使用できます。

# 2つ折り印刷

- **1** [基本設定] タブの [排紙先] で、[プリンターの設定] または [中折りトレイ] を 選択します。
- 2 [仕上げ]タブで、[2つ折り]アイコンをクリックします。
- 3 [折りの枚数]で、2つ折りする枚数 (最大5枚まで) を入力または選択してく ださい。
- 4 [OK]をクリックして[印刷]ダイアログボックスに戻ります。
- 5 [OK]をクリックして印刷を開始します。

# とじ指定

[とじ指定]は、同一文書に異なる用紙サイズが含まれる場合、同じ長さの辺を そろえて綴じる機能です。たとえば、A4ページの長辺をA3ページの短辺に 揃えたり、Letterサイズページの短辺をLegalサイズページの短辺に揃えたりし ます。[とじ指定]は、ステープル機能またはパンチ機能と同時に使用可能で す。

文書のステープルの位置は、混在した用紙サイズによって決まります。また、[とじ指定]を使用しないで混在した用紙サイズの文書を印刷すると、ステープルの位置は給紙カセットの用紙サイズの設定(縦または横)によって決まります。

[とじ指定]は、[仕上げ]タブの他のどの機能よりも先に選択しておく必要があります。[とじ指定]を最後に指定すると、[ステープル]または[パンチ]で行った設定が変更されてしまう可能性があります。

[とじ指定]を指定することによって、[振り分け]や[回転]機能は使用できなくなります。[とじ指定]は、[ポスター]機能とは併用できません。

# とじ指定の組み合わせ

[とじ指定]は、次の用紙サイズの組み合わせで使用できます。

[A4]と[A3] (210 x 297 mm と297 x 420 mm)

[**B5 (JIS)**] と [**B4**] (182 x 257 mm と257 x 364 mm)

[Letter] と [Legal] (8.5 x 11 インチと 8.5 x 14 インチ)

[Letter] と [Ledger] (8.5 x 11 インチと 11 x 17 インチ)

[16K] と [8K] (197 x 273 mm および 273 x 394 mm) [一部の機種で利用可]

# とじ指定の位置

使用可能なオプションから、仕上げのページのとじ方法を指定できます。 その他の位置を選ぶには、[ユーザー定義]を選択します。 使用可能なオプションは、[出力用紙サイズ]、[印刷の向き]、[中とじ]、[ページ集約]の設定によって 異なります。

[とじ指定]と一緒に[ステープル]と[パンチ]の位置が選択されている場合、下の オーバービューに、現在選択されている位置が青い線で強調表示されたページ 画像が表示されます。[ステープル]オプションが使用されている場合、選択し た[とじ指定]によってステープルの位置が決まります。この画像を使用して、 選択した[とじ指定]および[ステープル]の位置を確認できます。

# カスタムとじ方向設定

[カスタムとじ方向設定]ダイアログボックスの図は、ページ揃えを視覚的に確認するのに便利です。 用紙を揃える場合にもっとも適した設定を選択してください。

[とじ方向]リストで、[ユーザー定義]を選択します。 [カスタムとじ方向設定] ダイアログボックスで、いずれかの設定を選択します。

[カスタムとじ方向設定]ダイアログボックスでは、次のようになっています。

一番上の2つの設定 (A4/Letter) は、ページ指定のサイズが小さい用紙向け です。

次の2つの設定 (A3/Legal/Ledger) は、ページ指定のサイズが大きい用紙向 けです

[カスタムとじ方向設定]の設定を変更すると、変更による互換性を保つため他の選択も調整されることに注意してください。

# とじ指定の設定

とじ指定は、文書に含まれる異なる2つのページサイズの端を揃えます。

- 1 [基本設定]タブで、[出力用紙サイズ]と[原稿サイズ]を同じ設定にします。
- 2 [基本設定] > [給紙元]から、[自動選択]を選択します。
- 3 [仕上げ]タブで、[とじ指定]アイコンをクリックします。
- 4 [とじ方向]リストで、使用可能なオプションを選択するか、[ユーザー定義]を 選択します。印刷の位置は、[基本設定]タブの[出力用紙サイズ]が基本になり ます。
- 5 すべてのドライバーのダイアログボックスで[OK]をクリックします。
- 6 各用紙サイズの用紙を、それぞれの給紙力セットにセットします。たとえば、縦の長さが297 mmの場合は、A4およびA3サイズの用紙、8.5インチの場合はLetterおよびLegalサイズの用紙を使用できます。
- 7 アプリケーションの[印刷]ダイアログボックスで[OK]をクリックします。

プリントシステムで使用できない原稿サイズまたは方向(短辺とじまたは長辺 とじ)が指定された場合、プリントシステムの操作パネルに、正しい方向で適 切なサイズの用紙をセットするようメッセージが表示されます。

# とじしろ

[とじしろ]を増やすと、用紙左側および上側のマージン(余白)が拡大されま す。[とじしろ]は文書の読みやすさを向上するため、印刷文書をステープルで とじたり、パンチを行う場合に使用します。印刷領域を右または下にずら し、余白を広くとることができます(最大 25.4mm)。

[とじしろの幅]には、単位がインチまたはミリメートルで表示されます。[デ バイス設定]からアクセスして、[ユーザー設定]ダイアログボックスの[単位]設 定を変更できます。

参考: [とじ指定]非対応の機種の場合、[とじしろ]は[レイアウト]タブにあります。

# とじしろの作成

とじしろは、用紙の左側または上部に追加の余白を作成します。

- 1 [仕上げ]タブで[とじしろ設定]を選択します。
- 2 [とじしろの幅]に、5.0 から 25.4mm (0.20 から 1.00 インチ)の範囲で値を入力 または値を選択します。

[短辺とじ(上)]
これを選択すると、ページ上部の外側のマージンを変更できます。
[長辺とじ(左)]
これを選択すると、ページ左側の外側マージンを変更できます。

参考: [とじしろ設定]で指定できる設定は、[とじ指定]の設定や[基本設定]タ ブの[印刷の向き]と[両面印刷]の設定によって異なります。

- 3 印刷が用紙の端に寄りすぎる場合は、[ページに合わせて縮小する]を選択して ください。文書は用紙の端から離れ少しだけ縮小されます。とじしろを増や しても文書がページに収まる場合は、[ページに合わせて縮小する]をオフにし ます。
- **4** [OK]をクリックしてとじしろの設定を保存し、もう一度[OK]をクリックして[印刷]ダイアログボックスに戻ります。

5 [OK]をクリックして印刷を開始します。

# ステープル

[ステープル]機能を使用すると、文書をステープルでとじて出力することがで きます。[デバイス設定] > [デバイスオプション]で、出力先にフィニッシャー を選択します。[ステープル]機能を選択すると、[仕分け]および[OHP合紙]は 使用できません。ステープル可能な最大枚数は、フィニッシャーの型式およ び選択された[原稿サイズ]または[用紙種類]によって異なります。[とじしろ] は、ステープルの位置に応じて上および左マージンを増やします。

[ステープル]は[仕分け]機能と同時に使用することはできません。

[基本設定]タブで[排紙先]として[プリンターの設定]が指定されている場合、[仕上げ]タブのオプションを選択すると、排紙先は仕上げオプションと互換性を保つため、自動選択となります。排紙先は、選択された仕上げオプションをサポートする、最初に使用可能な出カトレイに自動的に変更されます。

[ステープル]は[排紙先]を自動的に選択します。[仕上げ]オプションが変更されても、[排紙先]の選択には影響はありません。

[とじ指定]の選択は、[仕上げ]タブで機能を選択する前に行ってください。[と じ指定]を最後に指定すると、[ステープル]で行った設定が変更される可能性が あります。

# 文書のステープル

フィニッシャーがインストールされている場合、文書をステープルでとじて出 力することが可能です。

- 1 【仕上げ】 タブで、【ステープル】 アイコンをクリックします。
- 2 使用可能なオプションから位置を選択します。一部の機種では、文書に応じてステープルの位置を指定できる[とじ指定]での設定によって、位置のオプションが異なります。

中折りユニットがインストールされている場合に [レイアウト] タブで [ブック レット] が選択されると、[ブックレット (中とじ)] が自動的に選択されます。 文書がブックレット形式で印刷され、中折りされ、さらにステープルで2箇所 がとじられます。

3 ステープルする部数の設定

ー部の機種では、ステープルするページ数を選択する場合は[ステープルカ ウント]を選択し、全ページをステープルする場合は[すべて]を選択しま す。

一部の機種では、タブ内に表示されている最大枚数まで選択する場合は[全ページ]を選択し、2から最大枚数までを選択する場合は[分割]を選択します。

- **4** [OK] をクリックして [印刷] ダイアログボックスに戻ります。
- 5 [OK] をクリックして印刷を開始します。

# パンチ

[パンチ]機能は、印刷した用紙の端にパンチ穴を開け、バインダーなどで綴じられるようにします。

[パンチ]は、[デバイス設定]の[使用できるオプション]で、[パンチ]機能をサポートするオプションフィニッシャーが選択されている場合に有効です。[使用できるオプション]の一覧に青色で表示されているフィニッシャーのチェックボックスをオンにすると、[パンチユニット設定]ダイアログボックスが表示されます。デバイスのリストがすでにオンになっている場合、オプションをダブルクリックすると、[パンチユニット設定]ダイアログボックスが表示されます。

[パンチ]は、[レイアウト]タブで[ブックレット]がオンになっている場合は使用 できません。

[とじ指定]の選択は、[仕上げ] タブで他の機能を選択する前に行ってください。[とじ指定] を最後に指定すると、その前に [パンチ] で行った設定が変更される可能性があります。

印刷ジョブの実行時にパンチ穴をあける

フィニッシャーが[パンチ]機能をサポートしている必要があります。

使用可能なパンチオプションは、[デバイス設定] にありますが、オプション は、デバイスにインストールされたパンチユニットや選択されたパンチユニッ トによって異なります。

- 1 [仕上げ] タブで、アイコンをクリックし、[オフ] を選択するか、パンチ穴の数 を選択します。
  - [2 穴] (センチ仕様)
  - [3 穴] (インチ仕様)
  - [4 穴] (インチ仕様/センチ仕様)
- 2 機種によっては、[設定]をクリックし、パンチの位置設定を[左]、[右]、または[上]から選択します。
- 3 [OK] をクリックして [印刷] ダイアログボックスに戻ります。
- 4 [OK] をクリックして印刷を開始します。

# 8 印刷品質

[印刷品質] タブで、印刷の品質、カラー設定、およびグレースケール設定を管理できます。(選択内容は、プリントシステムの機種によって異なります。) 元の設定に戻すには、[標準に戻す] をクリックします。[標準に戻す] ボタン は、アプリケーションの[印刷] ダイアログボックスでプリンタードライバー にアクセスした場合に表示されます。

# 印刷品質とカスタム品質

[印刷品質]では、印刷ジョブの解像度を設定できます。解像度とは、印刷されるテキストや画像の画質や鮮明度を、1インチあたりのドット数 (dpi) で表わしたものです。[カスタム品質]では、より精度の高い解像度を印刷ジョブに設定できます。(選択できる項目は、インストールしたプリントシステムによって異なります。)

使用できる[印刷品質]オプションは、次のとおりです。

[高品質]

プリントシステムの最高の解像度を使用します。

[標準]

プリントシステムの2番目に高い解像度を使用します このオプションは PCL 5e/c PDL (ページ記述言語)では使用できません。

[エコプリント]

[エコプリント] で印刷します。

[ユーザー定義]

[解像度] と [KIR (スムージング)] の設定を組み合わせて選択します。 [ユー ザー定義] を選択し、[カスタム品質の設定] ダイアログボックスを開きま す。

[カスタム品質]

使用できる [カスタム品質] 機能は、次のとおりです。

### [解像度]

[解像度] は、[Fine 1200]、[Fast 1200] (PCL 5e/c ページ記述言語では使用 不可)、[600 dpi]、または [300 dpi] に設定できます。 (選択できる項目 は、インストールしたプリントシステムによって異なります。)

[KIR (スムージング)]

[KIR (スムージング)] は、テキストおよびベクトルグラフィックの輪郭を滑らかにする機能で、[オン] または [オフ] に設定できます。

# 印刷品質の選択

印刷品質の選択を行います。(選択できる項目は、プリントシステムの機種に よって異なります。)

1 [印刷品質]>[印刷品質]で、印刷品質を一覧から選択します。

2 [印刷品質]リストで[ユーザー定義]を選択し、ユーザーオプションから選択し ます。

カラー機種では、[エコプリント]または[光沢モード]を選択します。[エコ プリント]と[光沢モード]は同時に使用できません。

モノクロ機種では、[ユーザー定義]を選択し、[カスタム品質の設定]ダイア ログボックスを開き、選択できる[解像度]と[KIR (スムージング)]オプショ ンから選択します。

# エッジ調整

カラー印刷では、カラーインクやトナーは同一ページに各色ごとに別々に印刷 されます。カラー画像は、シアン、マゼンタ、イエロー、ブラックの各色に 分解された領域から構成されます。高品質のカラー画像を生成するために は、これらの色分解された領域を厳密に配置する(レジストレーションと言い ます)ことが必要です。印刷中に用紙が給紙される際、わずかに位置がずれる 場合があります。ごくわずかな位置ずれであっても、カラー画像では目に見 える色ずれとなって現れる場合があります。カラーエッジ調整を行うと、各 色領域の境界を微細に重ね合わせることにより、この色ずれを補正することが できます。

**参考:** [デバイス設定] > [PDL] > [PDL の選択] で、[PCL 5c] が選択されている場合、エッジ調整は使用できません。

エッジ調整値の設定

エッジ調整は、色ずれを目立たなくするために、色のエッジ(境界)を微細に 重ね合わせます。

1 [印刷品質]>[エッジ調整]で、色を重ね合わせる幅を画素数 (ピクセル) で選択 します。

【低】、0.5 ピクセルエッジ調整
[中間]、1.0 ピクセルエッジ調整
[高]、1.5 ピクセルエッジ調整
[最大]、2.0 ピクセルエッジ調整

- [OK]をクリックして[印刷]ダイアログボックスに戻ります。
- 3 [OK]をクリックして印刷を開始します。

# フォント

フォントは、書体デザインの同じ文字や記号などの一そろいを含むデータファ イルです。 フォントの一般的な用語は次のとおりです。

ビットマップフォントとは対照的に、アウトラインフォントは、数学的な 線および曲線として定義されます。アウトラインフォントは、(ポイントサ イズにかかわらず、ゆがみなく表示および印刷が可能なため)ビットマッ プフォントと異なり任意に拡大縮小が可能です。

ビットマップフォントは、各文字をピクセル(画像を構成する最小単位の ドット)の組み合わせで表現するフォントです。ビットマップフォント は、拡大または縮小を行うと、ゆがみが発生します。 ネイティブフォントは、PC のオペレーティングシステムにインストールさ れている、 基本的なフォントです。 TrueType フォントは、Microsoft Windows で使用されるネイティブフォントです。

**TrueType** フォントは、拡大縮小可能なアウトラインフォントの1つで す。 TrueType は、Microsoft Windows で最も多用されて来た汎用的なフォ ント形式です。

システムフォントは、オペレーティングシステムで使用される基本のフォ ントです。システムフォントは通常、アプリケーションインターフェイ ス、または一般的なフォントダイアログボックスを介して使用されます。

デバイスフォントは、プリントシステムメモリーに恒久的または一時的に 保存されています。

# フォント詳細設定

[フォント詳細設定] ダイアログボックスでは、TrueType フォントのプリント システムへの送信方法を選択します。選択した方法は、印刷ジョブの速度と 品質に影響を与えます。

[TrueType フォントをアウトラインフォントとしてダウンロード]

この方法は、複数の異なるフォントやフォントサイズを使用する大きな文 書や印刷ジョブに最適です。この設定の最適化機能により印刷の速度も速 くなります。同じフォントデータを繰り返しプリントシステムに送信する 回数が減ることによって印刷速度が速くなります。日本語、中国語、韓国 語などのアジア言語は、これらの特定のフォントに対して大量の情報が使 用されているため、印刷速度は速くなりません。

[Type42 フォント送信モード]

この方法は、TrueType フォントを Adobe Type 42 フォント形式に変換す ることによって、テキストの印刷品質を改良し、印刷速度を上げます。 こ の機能は、[PDL 設定] ダイアログボックスで [KPDL]が選択されている場 合に使用可能です。

[TrueType フォントをビットマップフォントとしてダウンロード]

ビットマップとしてフォントをダウンロードすると、より詳細になります が、ファイルのサイズは非常に大きくなります。これは、ユーザー定義 フォント、非常に小さいフォント(ポイントサイズ 1-4)、またはアジアン フォントなどを使用している印刷ジョブに最適です。

[プリンターフォントに代替えする]

書体名に基づいてシステムフォントとプリンターフォントが自動的にマッ チングされます。このファンクションは印刷速度と効率を上げます。これ は、大きなドキュメント全体に使われているフォントを一括して変えるの に便利です。

参考: [GDI 互換モード] は [プリンターフォントに代替えする] をサポートしていません。

フォント詳細設定の選択

TrueType フォントのプリントシステムへの送信方法を特定できます。

- 1 [印刷品質]>[フォント詳細設定] で、いずれかのTrueType フォントの送信方 法を選択します。
- [OK] をクリックして [印刷] ダイアログボックスに戻ります。
- 3 [OK] をクリックして印刷を開始します。

# フォントの代替

フォントの代替は、プリントシステムで目的のフォントが使用できない場合に 代わりのフォントを使用する機能です。フォントの代替は、多数のフォント に対応していないプリントシステムに文書を出力する際に重要な機能です。 代替には標準 PostScript フォントを使用できます。

#### フォント代替の設定

1 フォントの代替を設定するには、印刷ジョブを作成しているアプリケーションではなく、[印刷設定]を開く必要があります。オペレーティングシステムによって、次の手順で行います。

Windows 8 および Windows Server 2012: [コントロールパネル]を開き、[デ バイスとプリンターの表示] をクリックします。

Windows 7 および Windows Server 2008 R2: [スタート] をクリックし、[デバイスとプリンター] をクリックします。

Windows Vista および Windows Server 2008: [コントロールパネル] をクリックしてから[プリンター] をクリックまたはダブルクリックします。

Windows XP および Windows Server 2003: [スタート] > [プリンター と**FAX**] をクリックします。

- 2 目的のプリントシステムの機種を右クリックし、[印刷設定]をクリックします。
- 3 [印刷品質]>[フォント詳細設定]で[プリンターフォントに代替する]を選択して から[フォントの代替]をクリックします。

[フォントの代替]ダイアログボックスの[システムフォント]リストには PC に インストールされているフォントが表示されます。[使用可能プリンターフォ ント]リストには、プリントシステムのフォントが表示されます。

- 4 システムフォントを選択し、それに代替するプリンターフォントを選択します。
- **5** [リセット]をクリックするとデフォルトの設定に戻ります。

6 [OK]をクリックして、設定内容を保存します。

システムフォントと類似するフォントがプリンターフォントに存在しない場合、文書内の文字間隔などが正しく表示されない場合があります。

# プリンターフォントを使用しない

TrueType フォントを、アウトラインフォントまたはビットマップフォントとして送信しても、プリントシステムフォントと置き換えられることがあります。TrueType フォントを、プリントシステムのフォントと代替えしないようにするには、[プリンターフォントを使用しない]を選択します。

このオプションによって印刷可能データの可搬性も向上します。(このオプ ションをオフにすると、異なるプリントシステムに送信した場合、プリンター フォントは一致しません。)

一部の Adobe アプリケーションでは、プリンターフォントの使用に制限がある場合があります。これらの制限を回避するには、[プリンターフォントを使用しない]を選択します。プリンターフォントは、PC側に同等のTrueTypeフォント(TrueTypeアイコンで表示)が存在しない場合、アプリケーション内のフォント一覧などではフォント名のとなりにプリンターアイコンが表示されて区別されます。

プリンターフォントを使用しない

TrueType フォントを、プリントシステムのフォントと代替えしないようにす ることができます。

- **1** [印刷品質]>[フォント詳細設定] で、[プリンターフォントを使用しない] チェックボックスを選択します。
- 2 [OK] をクリックして、設定内容を保存します。

# 半速モード

[半速モード]を使用すると、印刷速度を通常の約半分に落として印刷します。 厚手の用紙や、表面の平滑性が低い用紙へ印刷する際、トナーの定着性が向上 します。 このモードでは印刷中の音を低減できる場合があります。

この機能を有効にするには、[印刷品質] タブで、[半速モード] チェックボックスを選択します。

参考: [半速モード]は、[OHPフィルム]と[薄紙]を除くあらゆる印刷媒体 (用紙)に適用できます。

# グラフィック

グラフィックは、情報を画像で表したものです。グラフィックを使って チャートやダイアグラムなどの機能的な情報を表示したり、あるいは描画や写 真などのアートを表示できます。[グラフィック詳細設定]では、選択した ページ記述言語で決定したオプションを使って、印刷したブラフィックスの視 覚的な結果を調整することができます。(選択内容は、プリントシステムの機 種によって異なります。)

# パターンスケーリング

[パターンスケーリング] は、印刷対象がモニター上で表示される画質と実際に 印刷出力された時の画質を、極力一致させるための機能です。 図形やパスな どのグラフィックのオブジェクトには、ドットで構成されるパターンや塗りつ ぶし (フィル) オブジェクトが含まれます。 パターンとは色や図形、線、値、 背景地の規則的あるいは不規則的な反復で、視覚的な配列を作り出すもので す。 フィルとは、色または階調によってグラフィックオブジェクトを塗りつ ぶすものです。 印刷されたパターンやフィルが画面の表示と一致しない場 合、[パターンスケーリング] を使用して、他のドット密度を使用してみてくだ さい。

[印刷品質]>[グラフィック詳細設定]で、[パターンスケーリング]設定を選択します。

[自動] (デフォルト設定)

この設定は画面の表示に最も近いパターンおよびフィルで印刷します。

#### [粗い]

この設定は、パターンやフィルを最も少ない数の線、パターン、または ドットで印刷します。 [粗い]は、[デバイス設定] > [PDL] >[PDL の選択] で、[PCL XL] または [PCL 5e/c] が選択されている場合は、[自動]と同じで す。

### [中間]

この設定は、線数やパターン、およびドット数を、[粗い]の場合より上げて、パターンおよびフィルを印刷します。[中間]は、**[デバイス設定]**>

**[PDL] > [PDL の選択]** で、**[KPDL]** が選択されている場合は、[自動]と同じです。

### [精細]

この設定は、最大の線数、パターン、またはドット数で印刷します。印刷 されたパターンは、画面表示より濃くなる場合があります。

# 細線化

[細線化]は、線を描画する際のペン幅を調整する機能です。 アプリケーションで設定された線の太さは変更できません。

[印刷品質]>[グラフィック詳細設定]で、細線化設定を選択します。 [PDL 設定] ダイアログボックスで、 [PCL XL] が選択されている場合、細線化機能を使用できます。 [PDL 設定] ダイアログボックスで、[GDI 互換モード] が選択されている場合、細線化機能は使用できません。

[オフ] (デフォルト設定)

細線化は適用されません。

[バーコード]

この設定は、縦線と横線のペン幅を調整します。 バーコードの読み取りや すさが向上します。

[細線のみ]

この設定は、縦線、横線、斜線のペン幅を調整します。

【すべての線】

バーコードや描画に使用する縦線、横線、斜線のペン幅を1ドット減らします。 例えば、5ドット→4ドットになります。

[デバイスで細線を補正する]

デバイス側でのペン幅補正を有効にします。この機能はサポートモデルでの み使用可能です。

# ハーフトーンスクリーン

ー部のカラーモデルでは、[ハーフトーンスクリーン]が[グラフィック詳細設 定]ダイアログボックスの上部に表示されます。この機能は、画像、線、文字 の印刷品質を向上します。ハーフトーンは、連続階調の画像に特別なパター ンのドットを覆い被せることで、画像の見た目を向上します。[PDL 設定] ダ イアログボックスで [PDF] が選択されている場合、この機能は利用不可で す。

ー部の白黒モデルでは、[ハーフトーンスクリーン]が[グラフィック詳細設定] ダイアログボックスの下部に表示されます。この機能では、上級ユーザー は、写真にみられるような異なるグレーの色合いを印刷できます。この色合 いは、さまざまなサイズと形状のドットの印刷、およびそれらの間隔の密度を 調節することで生成されます。さらに、この色合いは、データの列数、列の 角度、およびデータの形状によって調節できます。この機能は、[PDL 設定] ダイアログボックスで [KPDL] が選択されている場合に使用可能です。これ は、[PDL 設定] ダイアログボックスで [GDI 互換モード] が選択されている場 合には使用できません。

# ハーフトーンスクリーンの設定

[ハーフトーンスクリーン]は、カラーモデルと白黒モデルの様々なバージョンで利用可能です。

カラーモデル

[印刷品質]>[グラフィック詳細設定]で、[ハーフトーンスクリーン]をクリックし、以下のオプションから選択します。

### [標準]

一般的なドキュメントの印刷に使用します。ほとんどのタイプのドキュメント に推奨します。

### [階調優先]

スムーズで連続の色またはグレーの階調のあるドキュメントの印刷に使用しま す。

### [解像度優先]

くっきりした線や文字のあるドキュメントの印刷に使用します。

### [高精細]

細線や小さい文字のあるドキュメントの印刷に使用します。

- 2 [OK]をクリックして[印刷]ダイアログボックスに戻ります。
- 3 [OK]をクリックして印刷を開始します。

白黒モデル

- 1 [印刷品質]>[グラフィックス詳細設定]で、[ハーフトーンスクリーン]を選択します。
- **2** [プリンターの初期値を使う] チェックボックスをオフにします。
- 3 利用可能な以下のオプションを任意の値に設定します。

### [インク]

ハーフトーンスクリーンで利用可能なインクが表示されます。 白黒印刷のプリンターでは、このオプションはグレー表示され選択できず、常に[白黒] に設定されています。

#### [線数]

インチまたはセンチメートルごとのドットの行数が表示されます。 2.0 ~ 999.9 の範囲で設定し、[lines/inch] または [lines/cm] を選択します。

#### [角度]

文字列が整列される角度を設定します。-180~180度の範囲で設定します。

#### [網点形状]

以下から、ハーフトーンドットの形状を選択します。

# [楕円]

視覚上の急転に耐性があります。視覚上の急転は、イメージの領域が突然暗 くなる場合に発生します。楕円の形状によって、滑らかなトーンのグラデー ションが実現します。暗い領域のあるイメージには、[楕円]を選択します。

### [円]

モアレ構造とドットゲインに耐性があります。モアレ構造とは、2つ以上の色 が誤った角度で印刷された場合に発生する、予期しないパターンのことです。 正しい角度は、印刷される色数に依存します。ドットゲインとは、印刷時に ハーフトーンドットが増加し、モアレのパターンになった場合のことを指しま す。薄い色合いの強調された領域のあるイメージには、[円]を選択します。

#### [ライン]

特殊効果に使用します。異なる角度を選択して効果を変更するには、[ライン] を選択します。

- 4 印刷品質を向上させるには、[アキュレートスクリーンを使用]を選択します。 このオプションを使用すると、印刷時間が長くなる場合があります。
- 5 [OK] をクリックして [印刷] ダイアログボックスに戻ります。
- 6 [OK] をクリックして印刷を開始します。

# オプション

オプションでは、印刷内容を写真のネガのようなイメージにしたり、鏡像のよ うに逆になるように印刷します。

[印刷品質]>[グラフィック詳細設定]で、[オプション]の設定を選択します。 この設定は、[KPDL] が PDL として選択されている場合に使用できます。

#### [反転画像]

この設定は、画像を写真のネガのように、画像の白と黒の領域を反転して 印刷します。

[ミラーイメージ印刷]

この設定は、画像が鏡に映ったように、ページを鏡対称にして印刷します。

# イメージデータ方式

[イメージデータ方式]は、プリントシステムの機能あるいは効率を改良するための処理または方法です。

[印刷品質] > [グラフィック詳細設定] で、[イメージデータ方式] を選択しま す。 この設定は、[PDL 設定] ダイアログボックスで [KPDL] が選択されてい る場合に使用可能です。

[バイナリー]

この設定は印刷速度を上げ、スプールデータ量を削減します。 イメージを バイナリー形式で送信します。 これはほとんどすべての印刷ニーズに対し て使用できます。

#### [ASCII]

この設定は、ASCIIテキストエンコードでPostScriptファイルを作成しま す。[バイナリー]で作成したバイナリー形式とは異なり、この選択を使用 して作成したASCIIテキストは編集可能です。

# CIE オプション

[CIE最適化] を使用すると、Adobe Acrobat や Photoshopなどのアプリケーションで使用される、CIEカラースペースによる各処理で実行される通常の処理をバイパスします。この機能を使用すると、CIEデータの最適化によってこれらのアプリケーションから印刷される文書の印刷速度が速くなります。CIEデータを使用していない印刷ジョブに対しては効果はありません。[CIE最適化] は精度よりも印刷速度を重視する場合に選択されるため、実際に印刷される出力と画面上の表示が異なる場合があります。

[印刷品質] > [グラフィック詳細設定]で、 [CIE 最適化]チェックボックスを選択します。 [CIE オプション] は、[PDL 設定] ダイアログボックスで [KPDL] が 選択されている場合に使用可能です。

### 画像処理オプション

[画像処理オプション] はカラー機種で使用することができ、印刷出力品質に応じた画像圧縮方法を選択して画像圧縮を行います。 JPEG 圧縮は圧縮率重視の

印刷画像出力を生成し、デルタロー圧縮は圧縮率を抑えて (ファイルサイズ 大)、高品質の画像を維持します。 [画像処理オプション] は、[PDL 設定] ダイ アログボックスで [KPDL]または[PDL XL]が選択されている場合に使用可能で す。

[印刷品質] > [グラフィック詳細設定] で、次の圧縮オプションから選択してく ださい。

### [画像を圧縮して印刷]

JPEG 圧縮を使用します。

#### [画像をきれいに印刷]

デルタロー圧縮を使用します。

# 光沢モード

印刷テキストおよび画像の外観につやを加えて光沢のある仕上がりにするに は、[光沢モード]を選択します。

参考: [エコプリント]と[光沢モード]は同時に使用できません。

# エコプリント

[エコプリント]は、印刷ジョブの画像やテキスト、およびグラフィックス全体 を薄く印刷し、トナー消費量を抑える機能です。トナーの使用量は、使用す る機種や印刷するデータの種類(テキスト、グラフィックスなど)によって異 なります。[エコプリント]と[光沢モード]は同時には使用できません。

一部の機種では、トナーの節約量を選択できます。 [エコプリント]は、印刷速度に影響しません。

[エコプリント]は、[簡単印刷]や[基本設定]タブでも使用できます。[簡単設定] または[基本設定]タブで[エコプリント]が選択されている場合、[印刷品質]タブ には一番最後に設定したトナーの節約量がそのまま表示されます。 レベルが 選択されていない場合は、[印刷品質]タブでは[トナー節約量中間]に設定され ます。

参考: 機種によっては、PDL として**[KPDL]**が選択されている場合のみ、**[**エ コプリント**]**が使用できます。

### エコプリントの選択

印刷ジョブのトナー消費量を変更できます。

- 1 [印刷品質]タブで、[エコプリント]アイコンをクリックし、オン/オフを切り替 えます。
- **2** コンボボックスで、トナー節約量を選択します。

一部の機種では、[エコプリント]ボタンをクリックし、[低]または[高]を選択します。

- 3 [OK]をクリックして[印刷]ダイアログボックスに戻ります。
- 4 [OK]をクリックして印刷を開始します。

# カラー

[カラー]では、フルカラー印刷または黒色トナーだけの印刷を選択できます。 [印刷品質] > [カラー]で、次のカラーモードが使用できます、

【フルカラー】

このモードは、テキストやグラフィックを4色でフルカラー印刷します。 [白黒]

このモードは、カラー設定を無効にし、黒色トナーのみで印刷します。

# 色再現モード

[色再現モード]は、写真やグラフィックの色再現を最適化します。 [カラー] で[フルカラー]が選択されている場合、この機能が使用できます。

[印刷品質]>[色再現モード]で次の色再現モードを選択できます。

[プリンターの設定]

このオプションは、プリンターの設定のみを使用します。

[文書+グラフ]

このオプションは、グラフ、チャート、図形などを多く含む文書の印刷用 です。

### [文書+写真]

このオプションは、写真画像を多く含む文書の印刷に適しています。

[あざやか]

このオプションは、グラフィックや写真をあざやかに印刷します。

### [DTP]

このオプションは、グラフィックや写真が混在した文書の印刷用です。 画に近い色合いで印刷したい場合に選択します。

#### [線画]

このオプションは、線で描かれた図形やグラフィックなどの印刷に適して います。 色付きの線を単色で印刷する場合に、このオプションを選択しま す。

### [PANTONE]

このオプションは、アプリケーションにインストールされた[PANTONE]カ ラープロファイルを使用します。プリンタードライバーをインストールす る場合は、[オプションのコンポーネントウィザード]で[PANTONE]を選択 する必要があります。Adobe や Corel、Quark の一部のアプリケーション 用としてプリンターソフトウェアに付属されている[PANTONE]色見本を使 用する場合は、このオプションを選択します。選択すると、色調整などの 一部の[印刷品質]および[色]オプションは使用できません。このオプション は、PDL が[KPDL]に選択されている場合に使用できます。

[カスタムテーブル]

このオプションを使用すると、お使いのプリントシステムにダウンロード されているカスタムカラーテーブルを選択できます。 他のすべての[色再現 モード]オプションは、デフォルトのカラーテーブルを使用します。

### [色合わせ]

このオプションは、さまざまなデバイス間で一貫したカラー再現性を実現 するのに適しています。異なるカラープリントシステム間の色空間の差を 補います。一連のプロファイルを選択し、適用することをカラープロファ イルと呼びます。 追加でカラー印刷のオプションを設定するには、[色合わ せ]ダイアログボックスを開きます。

一部の機種では、次の[色再現モード]のオプションが使用できます。

[自動 1]

一般的な文書の印刷

#### [自動 2]

黒色トナーのみで、黒テキストとグラフを印刷する。

#### [自動 3]

4色トナーで黒テキストとグラフを印刷します。

#### [自動 4]

モニター上の表示に近い色で画像やグラフを印刷する。

#### [写真画像]

モニター上の表示に近い色で画像、テキスト、およびグラフを印刷しま す。

### [テキスト]

画像、テキスト、およびグラフを鮮明に印刷します (黒色トナーのみで黒色 印刷)。

[チャート (グラフィック)]

画像、テキスト、グラフを鮮明に印刷します(4色トナーで黒色印刷)。

### [色合わせ]

追加でカラー印刷のオプションを設定するには、**[色合わせ]**ダイアログボックスを開きます。

# 色合わせ

[色合わせ]機能は、画像印刷の際に色の最適化を行います。 画像の色とプリン ターの色の再現性を高めます。 ICM は Windows の標準である、Microsoft の Image Color Management です。

[色合わせ] ダイアログボックスでは、次のカラーモードが使用可能です。(選択できる項目は、プリントシステムの機種によって異なります。)

[なし(アプリケーション設定)]

このオプションを選択すると、プリントシステム内部のカラー参照テーブルを 適用せずに色合わせ処理を行います。インクシミュレーションは実行されま せん。アプリケーションで独自の色調整が可能な場合に使用します。

### [ICM (システム調整)]

このオプションは、印刷ジョブでカラーレンダリングを実行し、可能な限り元 の色を再現します。 ICM は、プリントシステムなどの出力デバイスにカラー プロファイルを関連付けたものです。 プリントシステムに関連付けられた ICM プロファイルには、その機種で最適なカラー再現を行うための情報が含ま れています。 ICM の設定は、プリントシステムのプロパティーの [色の管理] タプで設定します。

[モニターシミュレーション (RGB)]

HDTV 標準にしたがって、sRGB モニター値を修正します。

[インクシミュレーション (CMYK)]

選択したオフセットプレスインクセットに近い仕上りになります。

【ユーロスケールプレス】では、Imation 社のマッチプリントプルーフと合わせることで、ヨーロッパのプレス標準を再現します。

[SWOPプレス]では、SWOP標準に適合した米国のプレス標準を再現します。

[インクシミュレーション (CMYK)] は、[PDL 設定] ダイアログボックスで [KPDL] が選択されている場合に使用可能です。

### 色合わせの選択

[色再現モード]の[色合わせ]で、プリンターが色合わせを処理する方法を選択 することができます。

1 [印刷品質]>[色再現モード]で[色合わせ]を選択します。[色合わせ]ダイアログボックスで、

[なし (アプリケーション設定)]オプションを選択した場合、[OK]をクリックし、[色合わせ]ダイアログボックスを閉じます。

[ICM (システム調整)]オプションを選択した場合、手順2に進みます。

2 オプションを選択し、[OK]をクリックし選択を保存します。

[色を忠実に再現する (カラーメトリック)]

このオプションは、会社のロゴなどのように、どのような印刷ジョブでも 正確に色を合わせたい場合に選択します。

[コントラストで最適化する (イメージに最適)]

このオプションは、階調範囲全体にわたってディテールを保つようコント ラストを調整し、カラーコントラストを最適化します。様々な色や陰影を 含む画像やスキャンした写真などを印刷する場合に選択します。

[彩度で最適化する (グラフィックに最適)]

このオプションは、色合いを調整して純色の鮮やかさを保持することにより、色の彩度を最適化します。ベタ色を含むグラフや表などを印刷する場合に選択します。

- 一部の機種では、[モニターシミュレーション (RGB)]と[インクシミュレーション (CMYK)]オプションを選択します。 [インクシミュレーション (CMYK)] は、PDLとして[KPDL]が選択されている場合に使用可能です。
- 4 [OK]をクリックして[色合わせ]ダイアログボックスを閉じます。

デフォルトカラープロファイルの設定

[色合わせ]ダイアログボックスで[ICM (システム調整)]機能を使用する場合、プリントシステムにカラープロファイルを設定できます。

Windows 8、Windows Server 2012、Windows 7、Windows Vista、Windows Server 2008、  ${\ensuremath{\mathbb S}\,}{\ensuremath{\mathbb S}\,}{\ensuremath$ 

↑ オペレーティングシステムによって、次の手順で行います。

Windows 8 および Windows Server 2012: [コントロールパネル]を開き、[デ バイスとプリンターの表示]をクリックします。

Windows 7 および Windows Server 2008 R2: [スタート] をクリックし、[デバイスとプリンター] をクリックします。

Windows Vista および Windows Server 2008: [スタート] > [コントロールパ ネル] をクリックし、[プリンター] をクリックします。

**2** 目的のプリントシステムのアイコンを右クリックします。

Windows 8、Windows Server 2012、Windows 7、および Windows Server 2008 R2: [プリンターのプロパティー] をクリックします。

Windows Vista および Windows Server 2008: [プロパティー] をクリックします。

- 3 [色の管理]タブを選択し、[色の管理]をクリックします。
- 4 [デバイス]タブ>[デバイス]リストで、目的のカラープリンターを選択します。
- 5 [このデバイスに自分の設定を使用する] チェックボックスを選択します。
- 6 [プロファイルの選択] リストで、[手動] を選択し、[追加] をクリックします。
- 7 [カラープロファイルの関連付け] ダイアログボックスで、ICC プロファイルを 選択するか、または [参照] をクリックしてプロファイルを指定し、[OK] をク リックします。プロファイルは、[このデバイスに関連付けられたプロファイ ル] リストに追加されます。
- 8 リストから目的のカラープロファイルを選択し、**[既定のプロファイルに設定]** をクリックします。
- 9 [閉じる] をクリックします。

Windows XP および Windows Server 2003

- 1 [スタート]をクリックし、次に[プリンターとFAX]をクリックします。
- 2 目的のプリントシステムのアイコンを右クリックし、[プロパティー]を選択します。
- 3 [色の管理]タブを選択し、[追加]をクリックします。
- 4 [プロファイルの関連付けを追加] ダイアログボックスで、リストからカラープ ロファイルを選択し、[追加] をクリックします。
- **5** [色の管理] タブで、[手動] を選択します。
- 6 リストからカラープロファイルを選択し、[既定値に設定] をクリックします。
- 7 [適用]をクリックします。

# 色調整

[色調整]では、ドライバーが持つ2つのカラースペースをカスタマイズさせ、3 つまでのカスタムグループを保存できます。カラースペースの変更は、色合 い、彩度、明るさ (HSL) に対して行うことができます。 参考: [色調整] および [簡単色調整] ([拡張機能] タブ) で異なるカスタム設定 が選択された場合は、最近の変更が優先され、印刷ジョブに適用されます。

クライアント/サーバー環境では、クライアントによる設定は今後の使用のた めクライアントシステムに保存されます。

カスタム色調整の選択

カスタム色設定がすでに定義されている場合は、それを選択し、印刷ジョブに 適用できます。

- 1 [印刷品質]>[カラー]で、[フルカラー]アイコンをクリックします。
- [調整] リストから、[カスタム 1]、[カスタム 2]、または [カスタム 3] を選択します。
- **3** [OK] をクリックします。

HSL (色相、彩度、明るさ) の調整

- 1 [印刷品質]>[カラー]で、[フルカラー]アイコンをクリックします。
- 2 [調整] リストで、[カスタム設定] を選択します。
- 3 [バランス調整]>[色調整] で、[カスタム 1]、[カスタム 2]、または[カスタム 3] を選択します。
- 4 [HSL (色相、彩度、明るさ)] を選択します。
- 5 [色見本イメージの選択]のアイコンをクリックして、3つの異なるイメージの いずれかを選択します。それぞれイメージ写真の強調している色の特徴が異 なっているので、色調整の度合いがわかりやすくなっています。
- 6 色相の配分とバランスを調整します。

コーディネートされた色相調整の場合は、[色選択] リストから、[マスター] を 選択します。[色合い] で -180 から +180 までの値を入力または選択します。 特定の色相を調整する場合は、[色選択] リストから [レッド]、[イエロー]、[グ リーン]、[シアン]、[ブルー]、または [マゼンタ] を選択します。[色合い] で -10 から +10 までの値を入力または選択します。

- 7 [彩度]、[明るさ]、[コントラスト] で -10 から +10 までの値を入力または選択 します。
- 8 [標準に戻す]をクリックするとデフォルトの設定に戻ります。
- 9 [OK] をクリックして、新規の HSL 調整を保存します。

カラーバランスの調整

1 [印刷品質]>[カラー] で、[フルカラー] アイコンをクリックします。

- 2 [調整] リストで、[カスタム設定] を選択します。
- 3 [バランス調整] > [色調整] で、[カスタム 1]、[カスタム 2]、[カスタム 3] のい ずれかを選択します。
- 4 [カラーバランス]を選択します。
- 5 [色見本イメージの選択]のアイコンをクリックして、3つの異なるイメージの いずれかを選択します。それぞれイメージ写真の強調している色の特徴が異 なっているので、色調整の度合いがわかりやすくなっています。
- 6 各カラーバーの下で、各カラーの相対値を -10 から +10 の間で入力または選択 します。
- 7 [標準に戻す]をクリックするとデフォルトの設定に戻ります。
- 8 [OK] をクリックして、新規のカラーバランス設定を保存します。

# 白黒印刷のバランス調整

白黒印刷のバランス調整は、グラフィックの明るさおよびコントラストを変更 します。これらの設定は、グラフィックイメージが明るすぎる、薄すぎる、 あるいは暗すぎる場合に便利です。テキストには何も影響はありません。

白黒設定の調整

- 1 カラー機種の場合、[印刷品質]>[カラー]で、[白黒]アイコンをクリックします。
- 2 カラーおよびモノクロ機種では、[調整] リストで [ユーザー定義] を選択します。

[バランス調整]ダイアログボックスのプレビューイメージに明るさとコントラ ストの変更が表示されます。

3 印刷ジョブのグラフィックイメージをより明るくしたり暗くするには、[明る さ]の値を入力または選択します。

+100 で最も明るくなり、-100 で最も暗くなります。 0 で通常の明るさです。 イメージが明るすぎたり暗すぎたりする場合は、明るさを調整してグラフィッ クイメージをカスタマイズできます。

4 印刷ジョブのグラフィックイメージの明暗のコントラストを増減するには、[コントラスト]の値を入力または選択します。

コントラストの設定を高くすると、グレースケールのスペクトルが減少し、明 るいグレーはより明るく、暗いグレーはより暗くなります。 コントラストの 設定を低くすると、グレースケールの領域が増加し、明るい部分はより暗く、 暗い部分はより明るくなります。

+100 で最もコントラストが強くなり、-100 で最も弱くなります。 0 はデフォ ルトで中間レベルのコントラストです。 コントラストの調整は、グラフィッ クイメージがぼやける、または明暗がはっきりしすぎて印刷される場合に便利 です。 テキストには影響しません。 5 [OK] をクリックして、新しい白黒の設定を保存します。

# 色変換処理

[色変換処理] では、アプリケーションからのカラー情報の受取方法に応じて印 刷ジョブにカラー処理をどう適用するかを選択できます。 [PDL設定] ダイア ログボックスで [KPDL] が選択されている場合、この機能を使用できます。

[印刷品質]>[色変換処理]で、次のオプションから選択します。

[プリンター設定に従う]

このオプションは、デバイスの現在の設定を使用するときに選択します。

#### [速度優先]

ドライバーがアプリケーションから RGB データを受け取る場合に、このオ プションを選択します。

#### [画質優先]

ドライバーがアプリケーションからフルカラーデータを受け取る場合に、 このオプションを選択します。[ジョブ保存] タブの[ジョブ拡張機能] > [タ イプ] リストで、[ユーザーボックス] に保存した場合は、印刷だけが可能で す。データの内容を変更したり、送信や外部メモリーへのコピーなどはで きません。

# テキストと図の効果

カラーまたは白黒印刷では特殊設定も可能です。 (選択できる項目は、プリントシステムの機種によって異なります。)

#### [文字を黒色で印刷]

このオプションはすべての文字を黒色で印刷します。 プリンターに送る データ量が減るため、カラー印刷ジョブの印刷が高速化します。 白黒印刷 では、この機能を使用することで、印刷された淡色テキストのきめ細かさ が向上します。 カラー機種では、この機能はすべての [カラーモード] オプ ションで使用可能です。

#### [グレースケールを黒トナーで印刷]

このオプションは、グレースケールを黒のみで印刷します。[カラー]オプ ションとして[フルカラー]を選択する必要があります。

#### [多値 (マルチビット)]

画像は、写真のように均等な一連のグラデーションによって表示されま す。これはカラー機種で使用できるオプションで、[カラー] として[フル カラー] オプションを選択している場合、デフォルトで選択されます。

#### [画像を黒色で印刷]

このオプションは、すべての図を、グレースケールではなく黒色で印刷します。 この機能は CAD アプリケーション向けです。 カラー機種の場合、[カラー] オプションとして [白黒] を選択する必要があります。

#### [イメージ単色黒を混色黒に置き換え]

このオプションは、黒のイメージをグレースケールで印刷します。

【オーバープリントモード】

この機能を選択するとイメージを重ね合わせて描画処理を行います。この 機能は、[PDL 設定] ダイアログボックスで [KPDL]が選択されている場合 に使用可能です。

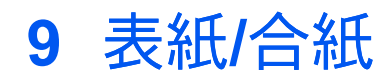

[表紙/合紙]タブでは、印刷ジョブに表紙や合紙を追加したり、OHP フィルムの間に用紙を挿入したり、タブディバイダーシートを挿入したりできます。 このタブの機能は、[PDL 設定]ダイアログボックスで[PCL XL]または[KPDL] が選択されている場合にのみ使用可能です。

元の設定に戻すには、**[標準に戻す]**をクリックします。 **[標準に戻す]**ボタン は、アプリケーションの**[印刷]**ダイアログボックスからプリンタードライバー のプロパティーを開いた場合に表示されます。

# 表紙付け

[表紙付け]は、文書の表紙および裏表紙に表紙付けページを追加する機能で す。本文ページに使用する用紙とは別の厚手の用紙やカラー紙などを使い、 表紙を印刷することができます。 表紙の給紙元は、同じく[表紙/合紙]ダイア ログボックスのタブの[表紙の給紙方法]設定で指定します。

[表紙]/[内側]または[裏表紙]/[外側]オプションを使用して印刷するには、[基本 設定]タブまたは[簡単設定]タブで[両面印刷]を選択する必要があります。

[表紙付け]、[合紙]、および[インデックス紙]は併用できますが、[OHP 合紙]と は併用できません。

# 表紙付けオプション

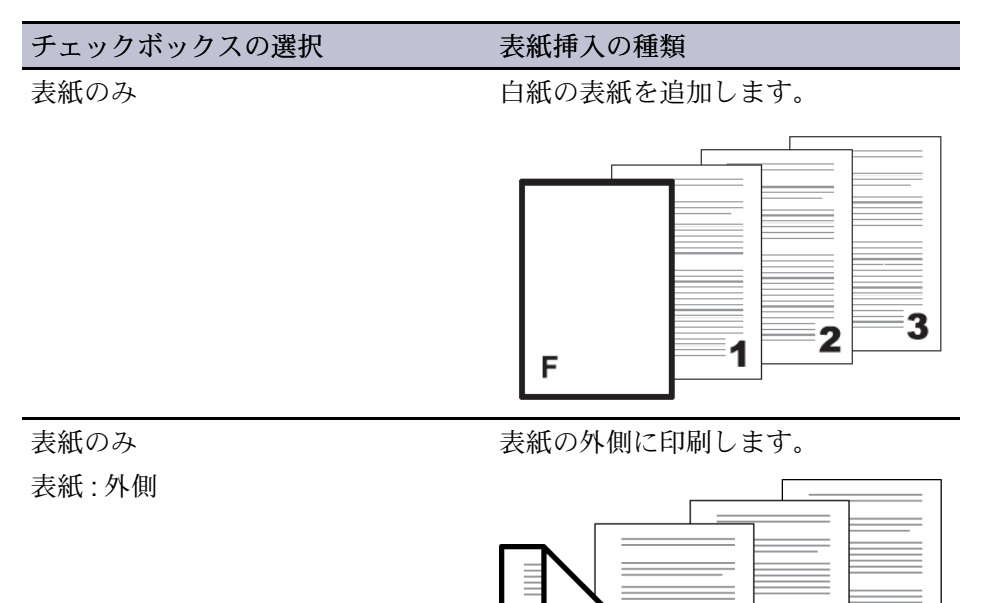

F

1

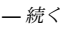

Δ

3

2

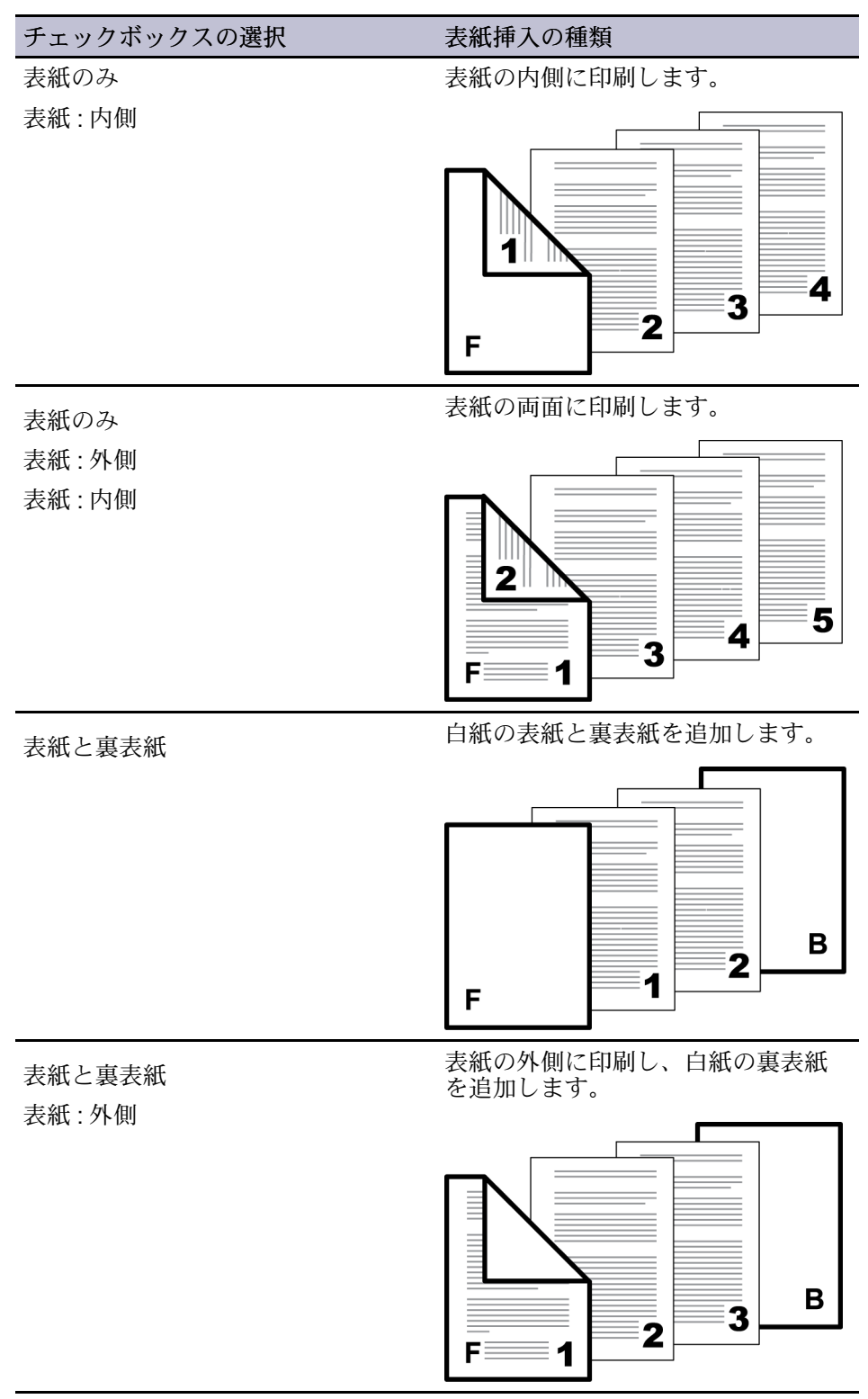

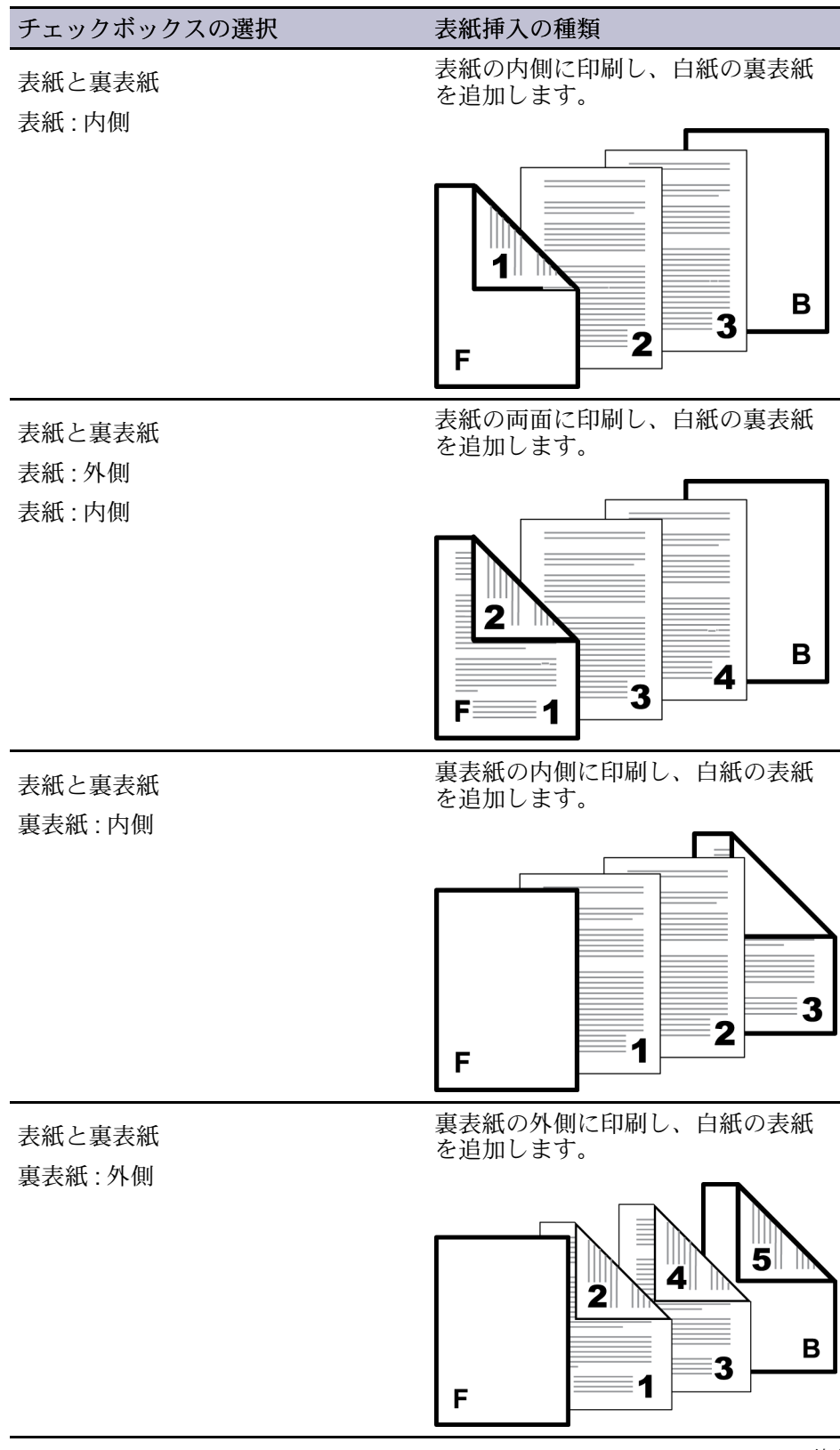

— 続く

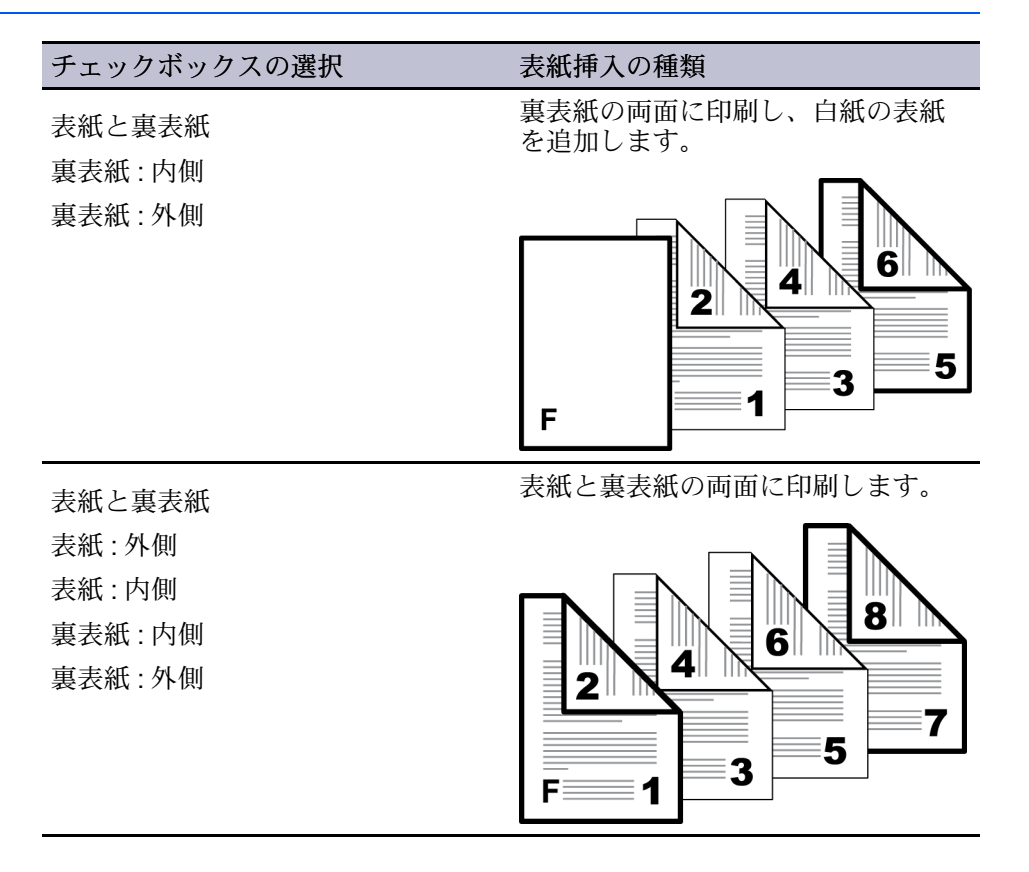

# 表紙の印刷

- 1 [表紙/合紙]タブで、[表紙付け]アイコンをクリックします。
- 2 [表紙のみ]または[表紙と裏表紙]を選択して印刷する表紙の種類を特定します。
- 3 表紙に印刷する場合は、[印刷する用紙]オプションから選択します。
- 4 [表紙の給紙方法]リストで、表紙と裏表紙の用紙種類または給紙元を選びま す。用紙種類を選んだ場合は、自動的に用紙種類と一致する給紙元が選択さ れます。
- 5 [OK]をクリックして[印刷]ダイアログボックスに戻ります。
- 6 [OK] をクリックして印刷を開始します。

# **OHP** 合紙

[OHP 合紙印刷]では、印刷される各 OHP フィルムの間に合紙を挿入します。 合紙は間紙とも呼び、OHP フィルムに汚れや傷がつくのを防ぎ、フィルム同 士が張り付くのを防ぎます。この機能は、OHP フィルムを[手差しトレイ]か ら給紙して印刷する場合にのみ使用可能です。挿入する合紙に、OHP フィル ムと同じ文書を印刷することもできます。

[OHP 合紙]印刷の機能は、[表紙付け機能]、[合紙]、または[インデックス紙]と 組み合わせて使用できません。 OHPフィルム間への合紙の挿入

- 1 [基本設定]>[用紙種類]で、[OHPフィルム]を選択します。[給紙元]と[用紙 種類]リストが組み合わせされている場合([デバイス設定]>[互換性] で選 択)、[用紙種類]は表示されません。代わりに[給紙元]リストで、[自動 (OHPフィルム)]を選択します。
- 2 [表紙/合紙] タブで、[OHP合紙] アイコンをクリックします。
- 3 OHP フィルムと同じ内容を合紙にも印刷する場合は、[合紙に印刷] チェック ボックスをオンにします。
- 4 [合紙の給紙方法]ドロップダウンリストから、[合紙の用紙]または[給紙カ セット]を選択します。用紙種類を選んだ場合は、自動的に用紙種類と一致す る給紙元が選択されます。
- 5 [OK]をクリックして[印刷]ダイアログボックスに戻ります。
- 6 [OK] をクリックして印刷を開始します。

プリントシステムの操作パネルには、OHP フィルムを[手差しトレイ]にセットするよう、また必要に応じて、合紙の用紙を選択したカセットにセットするよう求めるメッセージが表示されます。

# 合紙

[合紙]とは、プレプリントされたページ、または印刷ジョブの指定された箇所 に挿入される異なった種類の用紙のことです。また、その用紙に印刷するこ とも可能です。両面ユニットを使用すると、合紙裏面に印刷することもでき ます。

[合紙の裏面に印刷]オプションを使用して印刷するには、[基本設定] または [簡単設定] タブで両面印刷を選択する必要があります。

この機能が[表紙/合紙] > [インデックス紙]と組み合わせて使用された場合、[インデックス紙]で選択されたオプションは自動的に [合紙] でも選択されます。 同様に、[合紙] の選択項目は [タブ設定] ダイアログボックスに表示されます。 [表紙付け]、[合紙]、および [インデックス紙] は併用できますが、[OHP 合紙] とは併用できません。

合紙印刷の組み合わせ

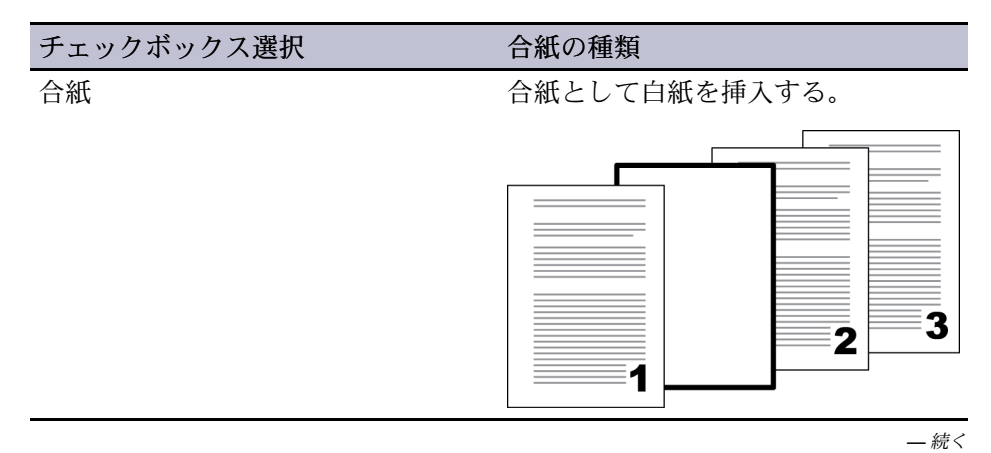

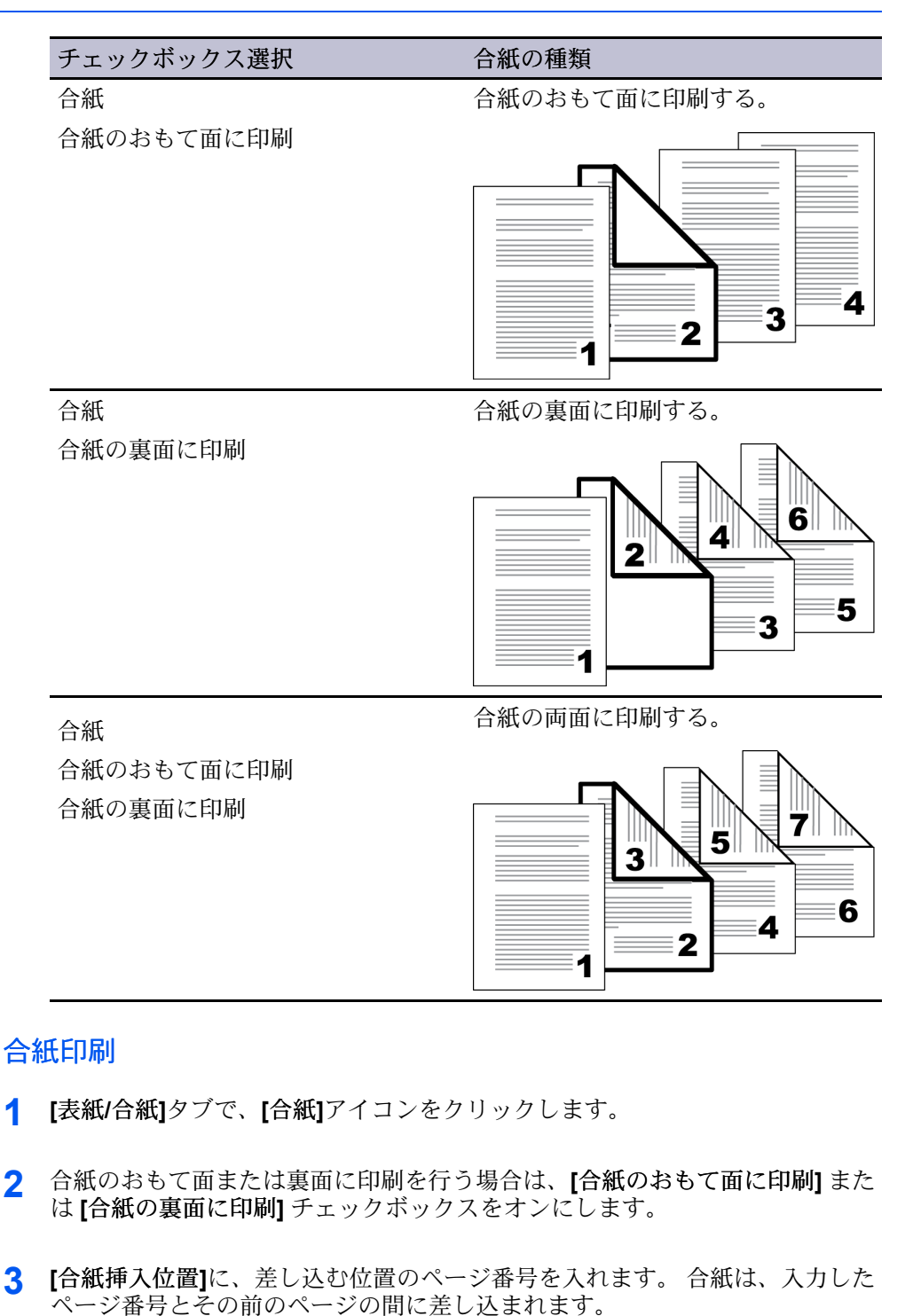

- **4** [合紙の給紙方法] ドロップダウンリストから、合紙の用紙種類または給紙元を 選択します。 用紙種類を選んだ場合は、自動的に用紙種類と一致する給紙元 が選択されます。
- 5 [OK]をクリックして、[印刷]ダイアログボックスに戻ります。
- 6 [OK] をクリックして印刷を開始します。

# インデックス紙

[インデックス紙]は、印刷ジョブの指定されたページ位置にインデックス紙を 挿入し、印刷する文書をセクションに区切ります。タブに印刷することもで きます。A4 および Letter サイズの用紙には、標準のインデックス紙を使用で きます。あるいは、これらの用紙サイズにカスタムタブを作成することも可能 です。インデックス紙は、タブが給紙方向の後ろ側になるように印刷面を下 にして、[手差しトレイ]にセットして給紙します。1タブ目は給紙方向に対し て左側になります。この機能は、A3 モデルで使用できます。

プリントシステムの『使用説明書』の指示に従って、用紙が正しく給紙されていることを確認してください。

[インデックス紙]で選択された一部のオプションは、[表紙/合紙]>[合紙]でも 自動的に選択されます。同様に、[合紙]の選択項目は[タブ設定]ダイアログ ボックスに表示されます。

文書のページが両面に印刷される場合でも、タブのテキストは片面にしか印刷 できません。

[カスタム用紙]、[タブ設定]、および[カスタムタブ]ダイアログボックスには、 単位がインチまたはミリメートルで表示されます[デバイス設定]からアクセス して、[ユーザー設定]ダイアログボックスの[単位]設定を変更できます。

# インデックス紙のオプション

[表紙/合紙]タブの[インデックス紙]機能で使用可能なオプションは次のとおりです。

[基本設定]

リストから、A4 または Letter のインデックス紙を選択します。 [カスタム] を選択し[カスタム用紙]ダイアログボックスを開くと、カスタムインデック ス紙を作成できます。

### [設定]

クリックして[タブ設定]ダイアログボックスを開き、タブ設定を行います。

カスタム用紙ダイアログボックス

標準サイズ以外のインデックス紙の場合は、任意の大きさを選択し、カスタム サイズを作成できます。 タブサイズは、タブの数およびタブの前、間、後で 選択された間隔により調整されます。 合計の長さが長辺の幅を超えないよう にします。

[タブ数]

カスタム用紙に含むタブの数を1から15の間で選択します。

[出力用紙サイズ]

[A4] または [Letter] を選択します。

#### [最初のタブの前]

用紙の端と最初のタブとの間隔を入力、または選択します。

#### [タブの間]

各タブの間の間隔を入力、または選択します。 互いに重なり合うタブに は、負の値を選択します。

#### [最後のタブの後ろ]

最後のタブと用紙の端との間隔を入力、または選択します。

#### [タブの幅]

タブが用紙の端からどれくらい出ているかを入力、または選択します。

タブ設定ダイアログボックス

用紙の選択後、現在の印刷ジョブのタブ設定を行います。 最大で 50 のタブ印 刷設定に加えて、2 つの合紙設定が作成できます。 選択は印刷ジョブのすべて のインデックス紙に適用されます。

用紙の最後のタブが使用されると、最初のタブに戻って同じパターンを繰り返します。たとえば、タブが5つの用紙に20のタブが選択された場合、5つのタブが4回繰り返しのパターンで挿入されます。

[インデックス紙を使用] を選択している場合は、[印刷する用紙] リストで同じ 設定は選択できません。[インデックス紙を使用] を選択していない場合は、 通常の用紙が使用されるため、[印刷する用紙] リストで違う設定をしてもコン フリクトは起こりません。

[現在のタブ設定]

現在の印刷ジョブのタブ設定を表示します。

[新規]

ボタンをクリックし、[現在のタブ設定]リストに新しいタブを追加します。 その後に新しいタブの設定を選択します。

[削除]

リストでタブを選択し、[削除]をクリックするとタブを削除できます。

#### [カスタム]

ボタンをクリックし[カスタムタブ]ダイアログボックスを開き、フォント、 色、テキスト配置といったカスタムタブ設定を選択します。 [カスタム]ボ タンは、[インデックス紙を使用]が選択され、[イメージを移動]が選択され ていない場合に使用できます。

#### [次のページの前に挿入]

挿入するページの番号を入力します。インデックス紙は、入力したページ 番号の前に差し込まれます。[1]と入力した場合は、インデックス紙は1 ページの前に挿入されます。[インデックス紙を使用]を選択していない場 合は、[合紙]機能が自動的に選択され、[合紙挿入位置]にこの数字が入り ます。

同じ番号を2度入力した場合は、エラーになります(テキストボックスが 赤くなります)。[現在のタブ設定]で重複した項目を削除します。

#### [本文を印刷]

合紙に印刷される文書データのオプションを選択します。 [おもて面]を選択し、文書データの次のページをインデックス紙に印刷します。 インデックス紙に文書データを印刷したくない場合は、[しない]を選択します。 どちらを選択した場合でも、タブテキストはタブに印刷されます。

#### 【インデックス紙を使用】

チェックボックスを選択して、[表紙/合紙] タブの [基本設定] リストで選択 されたインデックス紙を使用します。 チェックボックスが選択されていな い場合は、[インデックス紙] は [表紙/合紙] > [合紙] と同じです。

#### [イメージを移動]

文書にタブを含むアプリケーションデータやテンプレートには、【インデックス紙を使用】を選択し、【イメージを移動】を選択します。 タブテキストが タブに印刷できるように、ページの中身とタブテキストが移動します。 移動幅は最大 30 mm (1.2 インチ) で入力、または選択します。

この機能を使用する場合、タブテキストは、**[タブ設定]**ダイアログボックスではなく、アプリケーションまたはテンプレートに入力します。

#### [タブの位置]

各タブの位置を選択します。[自動]でタブ位置を自動に設定、またはリストから位置を選択できます。選択可能なタブ位置は、選択された標準の用紙、または[カスタム用紙]ダイアログボックスの[タブ数]により異なりま

す。 インデックス紙は、文字列の位置設定と一致するようにセットする必 要があります。

[タブテキスト(最大3行)]

各タブ用のテキストを最大3行(1行260字)で入力します。

カスタムタブダイアログボックス

タブテキストのフォント、スタイル、色、サイズ、向き、タブ配置、テキスト 配置、および行間を選択できます。 選択は印刷ジョブのすべてのインデック ス紙に適用されます。

[カラー] オプションは機種により異なります。 カラー機種では、デフォルト またはカスタム色から選択します。 白黒機種、あるいは[簡単設定]、[基本設 定]、または[印刷品質]タブで[白黒]が選択されている場合、[黒]を選択し、グ レーの色合いを選びます。

[印刷の向き]は、[簡単設定]および[基本設定]タブ内の印刷の向きと異なります。 カスタムタブでは、次の印刷の向きを選択できます。

[標準]

タブを上にしてシートを見たときに、テキストは横書きです。

#### [反転]

タブを上にしてシートを見たときに、テキストは上下を逆にした横書きで す。

### [横]

タブを右側にしてシートを見たときに、テキストは横書きです。

#### [縦]

タブを右側にしてシートを見たときに、テキストは縦書きです。

[文字列の配置]は、Microsoft Word の垂直方向の配置と同様です。

[上]

タブテキストは、タブの幅の上端に揃えられます。

#### [中央]

タブテキストは、タブの幅の中心に揃えられます。

[下]

タブテキストは、タブの幅の下端に揃えられます。

[左ぞろえ]と[行間]のオプションを選択する場合、ダイアログボックスのイラ ストにあるように、タブを右側にして用紙を見ます。

# インデックス紙の挿入

インデックス紙を文書に挿入することができます。[タブ設定]ダイアログボッ クスで設定されたすべてのタブは、現在のジョブに適用されます。 タブに印 刷する場合、[手差しトレイ] にセットされている用紙の印刷面は下向き(フェ イスダウン)になります。

タブに印刷する前に、白紙にテスト印刷をすることをお勧めします。 短いテ スト文書を使用し、白紙をインデックス紙のサイズにカットします。 テスト 印刷をすることで、ドライバーの設定や [手差しトレイ] への給紙を正確に行 えます。

<sup>1</sup> 長辺が給紙方向の先頭になるように、インデックス紙を[手差しトレイ]に セットします。タブは給紙方向の反対側になります。インデックス紙は印刷 面を下(フェイスダウン)にしてセットします。1タブ目は給紙方向に対して 左側になります。

- 2 [表紙/合紙]タブで、[インデックス紙]アイコンをクリックします。
- 3 [基本設定]リストで、標準の用紙オプションを選択するか、[カスタム]を選択 してカスタム用紙を作成できます。
- 4 手順3で[カスタム]を選択した場合は、[カスタム用紙]ダイアログボックスで 任意のカスタム用紙を作成し、[OK]をクリックします。
- 5 [設定]をクリックします。
- 6 [タブ設定]ダイアログボックスで、[新規]をクリックし、挿入するページ番号 を入力します。インデックス紙は、入力したページ番号の前に差し込まれます。
- 7 [本文を印刷] と [タブの位置] の設定を選択し、[タブテキスト] を入力します。
- 8 [インデックス紙を使用]が選択され、[イメージを移動]が選択されていない場合は、[カスタム]をクリックして、タブテキストのカスタム設定を行えます。 [OK]をクリックします。 文書にタブを含むアプリケーションデータやテンプレートの場合、[イメージを移動]を選択して移動幅を選択します。
- 9 印刷ジョブに複数のインデックス紙を含めたい場合は、手順6から8を繰り返し、[OK]をクリックします。
- 10 現在のタブ設定を再度使用したい場合は、[印刷設定]ダイアログボックス下部 にある、[名前を付けて保存]をクリックし、設定をプロファイルとして保存し ます。
- **11** [OK] をクリックして[印刷]ダイアログボックスに戻ります。
- **12** [OK] をクリックして印刷を開始します。

10 ジョブ保存

[ジョブ保存]の機能を使用すると、プリントシステムにインストールされているメモリーに印刷ジョブを保存できます。また、[ジョブ名]を選択してジョブ保存機能と合わせて使用できます。このタブは、Microsoft Windowsアプリケーションから文書を印刷するときに、デフォルト設定を決定、または変更する場合に使用します。(選択できる項目は、プリントシステムの機種によって異なります。)

元の設定に戻すには、[標準に戻す]をクリックします。[標準に戻す]ボタンは、アプリケーションの[印刷]ダイアログボックスからプリンタードライバーにアクセスした場合に表示されます。

# ジョブ拡張機能

[ジョブ拡張機能]は、印刷ジョブをプリンターのメモリーに保存するための各 種設定や、それらの印刷ジョブの印刷の実行や、再印刷する機能が含まれま す。印刷ジョブは、印刷後でもプリンターの操作パネルを使用して簡単に再 印刷が可能で、また機密文書の印刷を許可されたユーザーのみに制限すること も可能です。(選択できる項目は、プリントシステムの機種によって異なりま す。)

機種によっては、プリンターのメモリーの一部を RAM ディスクとして指定す ることにより、印刷ジョブを一時的に保管させたり、さらに大容量が必要な場 合や、ジョブを恒久的に保存する場合はストレージデバイスを設置したりする ことも可能です。

e-MPS は、高度な印刷管理をデスクトップから直接行うことのできる多層的 なソリューションです。 プリントシステムにジョブを保存することによ り、PC からジョブを再送信しなくても、操作パネルからいつでも再印刷する ことが可能です。

[ジョブ拡張機能] を使用するには、[デバイス設定] にある [ユーザー設定] ダイ アログボックスで [ユーザー名] を設定する必要があります。

# 一時保存

[一時保存] ではジョブを印刷し、それらをハードディスクに保存することができます。ハードディスクがいっぱいになると、[一時保存] ジョブは古いほうから差し替えられます。ジョブが削除されないようにするには、[恒久保存] オプションを選択します。

保存オプションに [一時保存] を選択すると、複数のコピージョブで印刷速度 が向上します。ジョブの最初のコピーが一度だけレンダリングされ、後続の すべてのコピーは、プリントシステムの定格のスピードで印刷されます。

**[KYOCERA Net Viewer]** ユーティリティーをインストールして使用する と、**[一時保存]** ジョブを再び印刷できます。

### ー時印刷ジョブの保存

ジョブの印刷後、一時的にハードディスクにジョブを保存できます。

1 [ジョブ保存]タブで[ジョブ拡張機能]アイコンをクリックします。

- 2 [タイプ]リストで、[一時保存]を選択します。
- 3 [OK]をクリックして[印刷]ダイアログボックスに戻ります。
- 4 [OK]をクリックして印刷を開始します。

# 恒久保存

[恒久保存] ではジョブを印刷し、それらをハードディスクに保存することができます。ジョブはハードディスクがいっぱいになるまでハードディスクに保存され、その後は手動でのみ削除することができます。

保存オプションに [恒久保存] を選択すると、複数のコピージョブに対して印 刷速度が向上します。 ジョブの最初のコピーが一度だけレンダリングされ、 後続のすべてのコピーは、プリントシステムの定格のスピードで印刷されま す。

[恒久保存] ジョブのリストは、プリントシステムの操作パネルで印刷できま す。[恒久コードジョブリスト] でジョブを見つけやすくするために、[ジョブ 名] および [ユーザー名] を設定します。

[恒久保存] ジョブは、 [KYOCERA Net Viewer] ユーティリティーをインストールして使用することにより、再び印刷できます。

# 恒久プリントジョブの保管

ジョブの印刷後、手動でそれを削除するまでハードディスクに保管することが できます。

- 1 [ジョブ保存]タブで[ジョブ拡張機能]アイコンをクリックします。
- 2 [タイプ]リストで、[恒久保存]を選択します。
- 3 [OK]をクリックして[印刷]ダイアログボックスに戻ります。
- **4** [OK]をクリックして印刷を開始します。

# 文書にバーコードを追加

一部の機種では、文書にバーコード情報を印刷することができます。オプションのバーコードリーダーで印刷文書またはジョブリストのバーコードを読み取ることにより、文書を再印刷することができます。バーコードリーダーがプリントシステムのシリアルポートに接続されている必要があります。

- 1 [ジョブ保存]タブで[ジョブ拡張機能]アイコンをクリックします。
- 2 [タイプ]リストで、[一時保存]または[恒久保存]を選択します。
- **3** [オプション]をクリックします。
- 4 [バーコードオプション]ダイアログボックスで、[バーコード]を選択します。

- 5 バーコードを文書の最初のページのみに印刷するには、【最初のページのみ印刷する】を選択します。各ページにバーコードを表示させるには、【全ての用紙に印刷する】を選択します。
- 6 [位置]リストで、バーコードの位置を選択します。
- **7** [印刷の向き]メニューで、バーコードの向きを縦もしくは横に選択します。 デフォルト設定は横向きです。
- 8 バーコードとともにジョブ ID を印刷する場合は、[バーコードIDを印刷する] を選択します。
- 9 [OK]をクリックして完了します。

# バーチャルメールボックス

[バーチャルメールボックス]は、印刷ジョブを物理的なメールボックスでは なく、仮想メールボックスに送信します。[バーチャルメールボックス]に ジョブを送信すると、ハードディスクにメールボックスが作成されます。 [バーチャルメールボックス]にジョブを送信後、プリントシステムの操作パネ ルから印刷できます。ジョブは印刷されるまで保存され、印刷後はメモリー から削除されます。[デバイス設定]タブの[ハードディスク設定]ダイアログ ボックスで、最大 255 個のメールボックスを作成できます。モデルによって は、[KPDL]がPDLとして選択されている場合は [バーチャルメールボック ス]を利用できません。

[バーチャルメールボックス] と [ジョブ結合ボックス] の主な違いは、[バー チャルメールボックス] に送信されたジョブは、印刷後、即時に削除されます が、[ジョブ結合ボックス] に送信されたジョブは、プリントシステムのメモ リー内に恒久的に保存されるという点です。

# バーチャルメールボックスへのジョブの保存

印刷ジョブを[バーチャルメールボックス]に保存し、印刷用に保持できます。

- 1 [ジョブ保存]タブで[ジョブ拡張機能]アイコンをクリックします。
- 2 [タイプ]リストで、[バーチャルメールボックス (VMB)]を選択し、[選択]をクリックします。
- 3 出力トレイを選択するための方法を選択します。

[定義されたメールボックス]リストから、1つ以上のトレイを選択します。 [印刷時にリストから選択]を選択します。[印刷]ダイアログボックス で[OK]をクリックし、表示される[バーチャルメールボックス選択]ダイア ログボックスで1つ以上のトレイを選択します。[バーチャルメールボック ス]を繰返し使用する場合、この機能によって、ジョブを印刷するたびに [ジョブ保存]タブを開くことなく、簡単にトレイを選択できます。

- 4 [OK]をクリックして[印刷]ダイアログボックスに戻ります。
- 5 [OK]をクリックして印刷を開始します。

# ユーザーボックス

[ユーザーボックス] では、印刷ジョブは、プリントシステムの操作パネルから 印刷されるまでハードディスクに保存されます。{3} 保存したジョブはスト レージデバイスから1つまたは複数を印刷できます。

印刷ジョブはストレージデバイスに1~31日間保存するか、もしくは印刷後 に削除できます。

ユーザーボックスは、プリントシステムのホームページで、また[デバイス設定]からアクセスする[ハードディスク 設定]または[SSD 設定]で、各ユー ザーごとに設定する必要があります。ユーザーボックスは最大 1000 個作成で きます。

ユーザーボックスへのジョブの保存

ユーザーボックスが割り当てられた後、印刷ジョブをユーザーボックスに送信 することができます。印刷ジョブはプリントシステムのハードディスクに保存 されます。

- 1 [ジョブ保存]タブで[ジョブ拡張機能]アイコンをクリックします。
- 2 [タイプ]リストで、[ユーザーボックス]を選択します。
- 3 [設定]をクリックします。
- **4** [ユーザーボックス設定]オプションを選択します。

[特定のボックス番号を使用]を選択した場合、そのボックス番号とパスワードを入力します。

[印刷時にボックス番号を入力]を選択し、[OK]をクリックします。[ユー ザーボックス]ダイアログボックスが表示されたら、[定義されたユーザー ボックス]リストからボックス番号を入力します。パスワードが設定されて いる場合は、パスワードを入力します。

[印刷時にボックスリストから選択]を選択した場合、[OK]をクリックしま す。印刷開始時に[ユーザーボックス]ダイアログボックスが表示された ら、リストからボックスを選択します。パスワードが設定されている場合 は、パスワードを入力します。これは、[ハードディスクの設定]また は[SSD 設定]ダイアログボックスで[共有ボックス]が設定されている場合 に、選択することができます。(機種によっては[共有ボックス]がデフォル トで選択されます。)

[ログインユーザー毎にボックス番号を確認]を選択し、[OK]をクリックします。印刷開始時に[ユーザーボックス]ダイアログボックスが表示されたら、ボックス番号を入力します。パスワード保護を行うには、[パスワードの確認]を選択し、パスワードを入力します。これは、[ハードディスク設定]または[SSD 設定]ダイアログボックスで[共有ボックス]が選択されている場合に可能です。(機種によっては[共有ボックス]がデフォルトで選択されます。)

5 [OK]をクリックして[印刷]ダイアログボックスに戻ります。

**6** [OK]をクリックして印刷を開始します。

[ログインユーザー毎にボックス番号を確認]が選択されている場合、ドライ バーはユーザーボックスからログインユーザー名を検索してユーザーボックス 名として使用します。 一致したユーザー名が見つかると、そのユーザーボックスを使用して印刷 ジョブが実行されます。

合致した ID が見つからなかった場合、ドライバーは管理者権限またはユー ザー権限のチェックを行います。管理者権限を持っている場合、ボックス 番号および印刷ジョブ用のパスワードを入力するよう求められます。ドラ イバーは Windows のログインユーザー名を検索し、ボックス番号とパス ワードとともに、この名前をドライバーのユーザーボックスリストに追加 します。ユーザー権限の場合、印刷ジョブはキャンセルされます。ユー ザーには管理者に問い合わせて印刷権限を取得するよう促すメッセージが 表示されます。

# クイックコピー

[クイックコピー]は、印刷ジョブのすべての部数を印刷した後、再び印刷でき るようにするため、印刷ジョブを一時的にストレージデバイスに保存してお く、[ジョブ拡張機能]のオプションです。この機能を使用するには、ストレー ジデバイスがインストールされていており、[デバイス設定] で選択されている ことが必要です。

[クイックコピー]は、文書の印刷後に追加部数を印刷することが必要になった 場合などに便利です。 その場合は、PC でジョブを再印刷することなく、プリ ンターの操作パネルから追加部数を設定し、印刷を行うことができます。

保存可能な [クイックコピー] および [試し刷り後、保留] のジョブ数は、最大 50 です。 ジョブが既定の数に達すると、古いジョブから順に新しいジョブと 入れ替わります。 [クイックコピー] ジョブはすべて、印刷後にストレージデ バイスに保存されますが、プリンターの電源がオフになると削除されます。 ジョブは操作パネルから手動で削除することもできます。

警告: 印刷ジョブは、ストレージデバイス内にある、同じ[ユーザー名]と [ジョブ名]を持つジョブと入れ替わることがあります。 上書きを防ぐに は、[上書きモード]で[ジョブ名+日付と時間を使用]を選択します。

# クイックコピージョブの印刷

ストレージデバイスがインストールされている場合、**[クイックコピー]**機能を 使用して印刷を行った文書は、手動で削除するかプリントシステムの電源を切 るまで、プリントシステムに保存しておくことができます。

- 1 [ジョブ保存]タブで[ジョブ拡張機能]アイコンをクリックします。
- 2 [タイプ]リストで、[クイックコピー]を選択します。
- 3 [OK]をクリックして[印刷]ダイアログボックスに戻ります。
- 4 [OK]をクリックして印刷を開始します。

# 試し刷り後、保留

[試し刷り後、保留]は、複数部数の印刷ジョブを連続印刷する前に、1部だけ 試し印刷を行うことで問題がないことを確認してから残りの部数の印刷を開始 できる[ジョブ拡張機能]です。この機能は、ストレージデバイスがプリント システムにインストールされており、[デバイス設定]で選択されている場合に 使用可能です。

最初の試し印刷で問題ないことが確認された後、残りの部数は再度 PC から ジョブを再送信する必要はなく、プリントシステムの操作パネルから実行でき ます。必要に応じて、残り印刷部数は変更することができます。 参考: [試し刷り後、保留] は、Microsoft Excel など一部のアプリケーション では使用できません。

保存可能な[試し刷り後、保留] ジョブおよび [クイックコピー] ジョブの数 は、プリンターの操作パネルで設定することができます (最大 50)。保存され たジョブ数が最大可能なジョブ数に達すると、古いジョブから順に新しいジョ ブに上書きされます。[試し刷り後、保留] ジョブはすべて、印刷後にスト レージデバイスに保存されますが、プリンターの電源を落とすと削除されま す。保存されたジョブは、操作パネルから手動で削除することもできます。

警告: 印刷ジョブは、ストレージデバイス内にある、同じ [ユーザー名] と [ジョブ名] を持つジョブと入れ替わることがあります。 こうした上書きを避 けたい場合は、[上書きモード] で [ジョブ名 + 日付と時間を使用] を選択して ください。

# 試し刷り後、保留ジョブの印刷

[試し刷り後、保留]を使用すると、複数部数を連続印刷する前に、1部のみ試 し印刷して確認後に残りの部数を印刷することができます。ジョブはスト レージデバイスまたは機種によってはRAMディスクに、プリントシステムの 電源を切るか手動で削除するまで保存されます。

- 1 [基本設定]タブで、印刷部数を選択します。
- 2 [ジョブ保存]タブで[ジョブ拡張機能]アイコンをクリックします。
- 3 [タイプ]リストで、[試し刷り後、保留]を選択します。
- 4 [OK]をクリックして[印刷]ダイアログボックスに戻ります。
- 5 [OK]をクリックして印刷を開始します。

# プライベートプリント

[プライベートプリント]は[ジョブ拡張機能]の1つで、印刷ジョブを印刷する ため4桁のアクセスコードが入力されるまでオプションのストレージデバイ ス、または機種によってはRAMディスクメモリーに保存します。ストレージ デバイス容量が限界に達した状態で、新しい保存用ジョブが送信された場合 は、保存されている最も古いジョブが新しいジョブに差し替えられます。[プ ライベートプリント]ジョブは、プリントシステムをリセットしたり、電源を オフにしたりすると削除されます。ジョブを削除しない場合は、[ジョブ保留] 機能を選択してください。

機密文書をプリントシステムに送信する場合、4桁のアクセスコードを入力す る必要があります(アクセスコードは、[ジョブ名]、[ユーザー名]と共に印刷 ジョブに添付されます)。アクセスコードの入力が求められるオプションを選 択することもできます。 プリントシステムの操作パネルにアクセスコードが 入力されるまで、ジョブは印刷されません。 印刷後、ジョブはプリントシス テムのメモリーから削除されます。

保存可能な【プライベートプリント】ジョブの数は、ストレージデバイスの容量 のみに制限されます。ジョブは操作パネルから手動で削除することもできま す。 警告: 印刷ジョブはストレージデバイス内または RAM ディスクにある同じ [ユーザー名]と[ジョブ名]を持つジョブと入れ替わることがあります。 こうし た状況を防ぐには、[上書きモード]で、[ジョブ名+日付と時間を使用]を選択 します。

# プライベートプリントジョブの保管

[プライベートプリント]を使用すると、印刷しなくてもプリンターのメモリー に文書を一時的に保管し、アクセスコードで保護することができます。ジョ ブは、印刷、手動削除、もしくはプリントシステムの電源が切られるまで、 ストレージデバイスまたは RAM ディスクに保管されます。

- 1 [ジョブ保存]タブで[ジョブ拡張機能]アイコンをクリックします。
- 2 [タイプ]リストで、[プライベートプリント]を選択します。
- 3 アクセスコードを選択するための方法を選択します。

[印刷時にアクセスコードを入力]を選択せず、[アクセスコードの指定]ボックスに4桁の数字を入力します。

[印刷時にアクセスコードを入力]を選択します。[印刷]ダイアログボックス で[OK]をクリックすると、[プライベートプリント]ダイアログボックスで 入力したアクセスコードが表示されます。プライベートプリントを繰返し 使用する場合、この機能によって、ジョブを印刷するたびに[ジョブ保存]タ ブを開くことなく、簡単にアクセスコードを選択できます。

- 4 [OK] をクリックして[印刷]ダイアログボックスに戻ります。
- 5 [OK] をクリックして印刷を開始します。

# ジョブ保留

[ジョブ保留]は、[ジョブ拡張機能]オプションの機能で、印刷ジョブをスト レージデバイスに恒久的に保存しておき、再印刷を可能にします。また、ア クセスコードを使用してジョブが不正に印刷されるのを防ぐオプションも用意 されています。この機能を使用するには、ストレージデバイスがインストー ルされていており、[デバイス設定]で選択されていることが必要です。

[ジョブ保留]で印刷したジョブは、プリンターの電源を一度切った後でも再印刷が可能なため、時々印刷が必要なジョブなどに便利です。[ジョブ保留]ジョブを削除するには、プリンターから手動で削除します。

必要に応じて、4桁のアクセスコードを[ジョブ保留]ジョブに設定して、誰に も見られないようにジョブを印刷したり、許可されたユーザーだけに印刷を制 限することができます。アクセスコードを設定すると、ユーザーがプリン ターの操作パネルからアクセスコードを入力するまで、ジョブは印刷されませ ん。印刷後、ジョブはプリンターに保存されます。

保存可能な**[ジョブ保留]**ジョブの数は、ストレージデバイスの容量のみに制限 されます。ジョブは操作パネルから手動で削除することもできます。

警告: 印刷ジョブは、ストレージデバイス内にある、同じ[ユーザー名] と[ジョブ名]を持つジョブと入れ替わることがあります。 こうした状況を防 ぐには、[上書きモード]で、[ジョブ名+日付と時間を使用]を選択します。
## ジョブ保留ジョブの保管

[ジョブ保留機能]は、ただちに文書の印刷を行わずに、プリントシステム内に 恒久的に保存し、必要な時に印刷出力を可能にします(文書の出力の際にアク セスコードで保護することも可能です)。ジョブは、手動で削除されるまで ハードディスクに保存されます。

- 1 [ジョブ保存]タブで[ジョブ拡張機能]アイコンをクリックします。
- 2 [タイプ]リストで、[ジョブ保留機能]を選択します。
- 3 文書へのアクセスを制限したい場合は、[アクセスコード]のチェックボックス を選択して、ボックスに4桁の数字を入力します。
- 4 [OK]をクリックして[印刷]ダイアログボックスに戻ります。
- 5 [OK]をクリックして印刷を開始します。

## ジョブ結合ボックス

[ジョブ結合ボックス] では、さまざまなアプリケーションからのコピー文書と 印刷ジョブを1つの文書に結合できます。結合されたデータは、バーチャル メールボックスに保存し、同時に印刷できます。ジョブは、プリントシステ ムに装着された物理的なバーチャルメールボックスではなく、システムのメモ リー内でソート後、保存されます。

100 個のジョブ結合ボックスが利用可能で、それぞれのジョブ結合ボックスに は最大 999 ページまで保存できます。ジョブ結合ボックスは、プリントシス テムのメモリーを使用するため、ストレージデバイスや RAM ディスクを設定 する必要はありません。

[バーチャルメールボックス] と [ジョブ結合ボックス] の主な違いは、[バー チャルメールボックス] に送信されたジョブは、印刷後、即時に削除されます が、[ジョブ結合ボックス] に送信されたジョブは、プリントシステムのメモ リー内に恒久的に保存されるという点です。

## ジョブ結合ボックスへのジョブの保存

[ジョブ結合ボックス]へ送信されたジョブは、他の印刷ジョブやコピーした文書と結合し、印刷できます。

- 1 [ジョブ保存]タブで[ジョブ拡張機能]アイコンをクリックします。
- 2 [タイプ]リストで、[ジョブ結合ボックス]を選択します。
- 3 [SPB ID]ボックスに、1 から100 までのジョブ結合ボックスの番号を入力しま す。
- 4 印刷ジョブに名前を付けるか、プリントシステムが生成したデフォルト名を使用します。カスタム名を付ける場合、[ジョブ名]から、[ユーザー定義]を選択し、テキストボックスに名前を入力します。
- **5** [OK]をクリックして[印刷]ダイアログボックスに戻ります。

6 [OK]をクリックして印刷を開始します。

## フォームギャラリ

[フォームギャラリ]では、もっともよく使われるフォームやイメージを、簡単 にアクセスし取り出すことができるように、プリントシステムのメモリーに最 大 100 個保存できます。イメージを保存するには、イメージをコンピュー ターから送信するか、プリントシステムでスキャンします。 操作パネルで、 イメージ情報を変更したり、イメージを印刷または削除したりできます。 プ リントシステムでは、保存されているフォームとスキャンしたイメージを組み 合わせることができます。[フォームギャラリ]は、プリンターのメモリーを 使用するため、記憶装置や RAM ディスクを設定する必要はありません。

[フォームギャラリ]を使用するには、[印刷品質] タブの [高品質] を選択する か、[印刷品質] タブからアクセスした [カスタム品質の設定] ダイアログボック スで [Fast 1200] を選択します。 [フォームギャラリ] は、[デバイス設定] から アクセスする [PDL 設定] ダイアログボックスで [PCL 5e] が選択されている場 合は使用できません。

## フォーム集へのイメージの保存

[フォーム集]にイメージを保存すると、[フォームオーバーレイ]モードでオー バーレイとしてそれらを使用できます。

- 1 [ジョブ保存]タブで[ジョブ拡張機能]アイコンをクリックします。
- 2 [タイプ]リストで、[フォーム集]を選択します。
- 3 印刷ジョブに名前を付けるか、プリントシステムが生成したデフォルト名を使用します。カスタム名を付ける場合、[ジョブ名]から、[ユーザー定義]を選択し、テキストボックスに名前を入力します。
- 4 [OK]をクリックして[印刷]ダイアログボックスに戻ります。
- 5 [OK]をクリックして印刷を開始します。

## ジョブ名

[ジョブ名]は、それぞれの印刷ジョブごとの識別名です。 これはプリンター の操作パネルからジョブを検索したり、印刷したりするのに便利です。 機種 によっては、印刷中に操作パネルに名前を表示することができます。[ジョブ 拡張機能]のいずれかを使用して印刷ジョブを送信する場合、ジョブにカスタ ム名を割り当てたり、またはアプリケーションファイルの名前を使用できま す。

Microsoft Word および PowerPoint では、アプリケーションで定義される [ジョ ブ名] にアプリケーション名を含めたりまたは除外したりできます。 またプリ ントシステムのメモリー内のジョブを印刷するとき、同じ [ジョブ名]を持つ新 しいジョブによって置換されることを防ぐこともできます。

## アプリケーション名をジョブ名に使用しない

[アプリケーション名をジョブ名に使用しない]は、ジョブ拡張機能のジョブ名 (機種によっては操作パネルのメッセージのジョブ名)から、アプリケーション 名を削除するオプションです。[アプリケーション名をジョブ名に使用しない] を選択すると、選択したファイル名がジョブリストにわかりやすく表示されま す。この機能は、Microsoft WordまたはPowerPointから印刷する場合にのみ使用できます。

## 上書きモード

[上書きモード]は、保存された印刷ジョブが同じ[ジョブ名]を持つ新しいジョ ブによって、プリントシステムのメモリー内で置き換えられないようにするた めのオプションです。ユーザーが同じ[ユーザー名]と[ジョブ名]を持つ2つの 印刷ジョブを送信した場合、2番目のジョブは何のメッセージも表示しないで 最初のジョブに置き換わります。これを防ぐために、[上書きモード]はジョブ が送信された日付と時間を追加して自動的に[ジョブ名]を変更します。この機 能はまた、PC から印刷ジョブが送信された時間を追跡するのにも役立ちま す。

選択されたオプションは、[アプリケーション定義]または[ユーザー定義]が選択された[ジョブ名]に適用されます。 [上書きモード]オプションには、次のものがあります。

[既存のファイルを置き換える]

このオプションは、同じ**[ユーザー名]**および同じ**[ジョブ名]**が存在する場合、現在の印刷ジョブによってプリントシステムメモリー内の既存のジョブが置き換わります。

[ジョブ名+日付と時間を使用]

このオプションは、現在の日付と時間を[ジョブ名]の後ろに yymmdd hhmmss の形式で追加します。

同じジョブ名の前回の印刷ジョブは、プリントシステムのメモリーに残り ます。

### ジョブ名の選択

[ジョブ拡張機能]を使用する際に、プリントシステムの操作パネルに表示され るジョブリストから目的のジョブを確認できるよう、[ジョブ名]を設定するこ とができます。 機種によっては、印刷中に操作パネルにジョブ名を表示する ことができます。 選択した[ジョブ名]は、ジョブがプリントシステムに送信 されるときに、印刷ジョブとともに保存されます。

1 [ジョブ保存]>[ジョブ名]で名前を選択します。

[アプリケーション定義]

アプリケーションの文書名を[ジョブ名] として使用します。 Microsoft Word または PowerPoint 文書の場合、[アプリケーション名をジョブ名に使 用しない] を選択すると、[ジョブ名] としてドキュメント名のみを表示する ためにアプリケーション名が削除されます。

#### [ユーザー定義]

このオプションは、各ジョブごとに一意の名前を使用します。 79 文字以内 でボックスに名前を入力します。

2 [ジョブ名]が同一のジョブがすでにプリントシステム内に存在する場合は、[上書きモード]を選択してください。

[既存のファイルを置き換える]

[ユーザー名] および [ジョブ名] が同一のジョブが既に存在する場合は、新 しい印刷ジョブがプリントシステム内のジョブを上書きします。

[ジョブ名+日付と時間を使用]

現在の日付と時間を **[ジョブ名]** の後ろに **yymmdd hhmmss** の形式で追加します。

## ジョブオプション

[ジョブ保存] タブの [ジョブオプション]では、[タンデム方式印刷] オプション が使用できます。

タンデム方式印刷

[タンデム方式印刷]は、2つのプリントシステム間で大量の印刷ジョブを分配 して、効率的に両面印刷の速度を上げたり、印刷のバックアップサポートを提 供します。タンデムユニットをインストールする必要があります。タンデム ユニットは、[プロパティー]>[デバイス設定] でインストールできます。

タンデム方式印刷時に代替プリントシステムでコピーを印刷するには、[割り 込み] キーを押します。この機能により、印刷の待ち時間を短縮できます。コ ピーが完了すると、タンデム方式印刷が自動的に再開します。

トナー切れや紙詰まりによりの印刷が停止した場合、残りのコピーは稼動可能 なプリントシステムで自動的に印刷されます。

参考: [タンデム方式印刷] を使用するには、アプリケーションの [印刷] ダイ アログボックスだけでなく、[簡単設定] タブまたは [基本設定] タブのいずれ かでも [部単位印刷] を選択する必要があります。

# 11 拡張機能

[拡張設定] タブでは、デバイスの機能拡張のための各種機能を選択することが できます。(選択内容は、プリントシステムの機種によって異なります。) [EMF スプール] を元の設定に戻すには、[標準に戻す] をクリックします。[標 準に戻す] ボタンは、アプリケーションの[印刷]ダイアログボックスでプリン タードライバーにアクセスした場合に表示されます。

## プロローグ/エピローグ

[プロローグ/エピローグ]の機能を使用すると、印刷ジョブの始めまたは終わり にコマンドファイルを挿入することができます。コマンドファイルは、本機 に搭載されている PRESCRIBE 言語を使用し、テキストエディターで作成す ることができます。[Product Library]には、プリスクライブコマンド言語の 説明書が含まれています。コマンドファイルは一連の命令であり、プリント システムはこれを解釈して所定の出力を生成します。たとえばレターヘッド のように、文書の決まった位置にロゴなどを印刷するために、[プロローグ/エ ピローグ]コマンドファイルにマクロを挿入することができます。または、[基 本設定]タブの[カーボンコピー]機能を使用している場合は、カーボンコピーに 見出しを挿入できます。

## プロローグ/エピローグファイルの選択

印刷ジョブに追加する前に、お使いの PC で [プロローグ/エピローグ] ファイ ルを使用可能にしておく必要があります。 このファイルを作成するに は、Windows のメモ帳などのテキストエディターを使用します。

[拡張機能] > [プロローグ/エピローグ] で、印刷ジョブに挿入する [プロローグ/ エピローグ] ファイル名を選択します。(リストにファイル名が表示されてい ない場合は、[追加] をクリックしてリストに追加するファイルを PC はネット ワークで検索します。) ファイルを選択すると、そのファイルに対する挿入箇 所のオプションが使用可能になります。

## プロローグ/エピローグファイルの編集

PC で [プロローグ/エピローグ] ファイルを編集できます。

- **1** [拡張機能] > [プロローグ/エピローグ] で、リストから [プロローグ/エピローグ データファイル] を選択し、[編集] をクリックします。
- 2 テキストエディターが開いてから、ファイルの変更を行います。
- 3 ファイルを保存し、終了します。

参考: コマンドファイルを編集して保存すると、既存のローカルまたはネットワークファイルの内容を書き換えます。

## プロローグ/エピローグファイルの削除

リストから [プロローグ/エピローグ] ファイルを削除できます。

- 1 [拡張機能]>[プロローグ/エピローグ]で、リストから[プロローグ/エピローグ データファイル]を選択し、[削除]をクリックします。
- 2 削除を確認するボックスが表示されたら、確認して[はい]をクリックします。

参考: プロローグ/エピローグデータファイルからはファイル名だけが削除されます。ファイルそのものは削除されず、ネットワークまたはローカル PC に残っています。

プロローグ/エピローグファイルの挿入

[プロローグ/エピローグ] ファイル を印刷ジョブに挿入することができます。

- **1** [拡張機能] > [プロローグ/エピローグ] で、リストから [プロローグ/エピローグ データファイル] を選択します。
- 2 [挿入箇所] で、[プロローグ/エピローグ] ファイルを挿入する場所を選択します。

プロローグ/エピローグファイルの挿入解除

[プロローグ/エピローグ] ファイルの挿入指定を解除すると、そのファイルは 印刷ジョブから削除されます。ただし、ファイルはリストには残ったままで す。割り当て解除を選択する機能は、リストに複数の [プロローグ/エピロー グ] ファイルがある場合に、その一部だけを使用し、他は使用したくないとき に便利です。

- 1 [拡張機能]>[プロローグ/エピローグ]で、リストから[プロローグ/エピローグ データファイル]を選択します。
- 2 [挿入箇所] で、 [なし[未設定]] を選択します。

挿入箇所の指定

挿入箇所は、選択された【プロローグ/エピローグ】コマンドファイルが、プリ ントシステムによって処理される印刷ジョブ内の場所です。 リストの各ファ イルに割り当てることができるのは1つの挿入箇所だけです。

参考: ページ記述言語(PDL)として [PCL 5e/c] を選択した場合にのみ [ページの始め] と [ページの終わり] の挿入箇所オプションが使用できます。

[拡張機能]>[プロローグ/エピローグ] でリストから [プロローグ/エピローグ] ファイル名を選択して、以下の挿入箇所オプションを1つ選択します。

### [なし[未設定]]

選択したコマンドファイルは印刷ジョブに挿入されません。この選択は、 複数のコマンドファイルがある場合に、特定のコマンドファイルだけを使 用する際に使用できます。コマンドファイルを使用しない印刷ジョブに は、[なし[未設定]]を選択します。

[文書のはじめ]

コマンドファイルは印刷ジョブの最初のページに挿入されます。 文書は2ページ目から印刷が開始されます。

[文書の終わり]

コマンドファイルは印刷ジョブの最後のページに挿入され、文書の最後の ページの後に印刷されます。

#### [ページのはじめ]

コマンドファイルは印刷ジョブの各ページの上部に挿入されます。

#### [ページの終わり]

コマンドファイルは印刷ジョブの各ページの下部に挿入されます。

#### [奇数ページに挿入]

[ページのはじめ] または [ページの終わり] を選択すると、このオプションを選択して、すべての奇数ページにコマンドファイルを挿入することができます。

#### [偶数ページに挿入]

[ページのはじめ] または [ページの終わり] を選択すると、このオプションを選択して、すべての偶数ページにコマンドファイルを挿入することができます。

#### [ページ指定]

[ページのはじめ] または [ページの終わり] を選択すると、このオプション を使用して指定されたページにコマンドファイルを挿入することができま す。テキストボックスにページ番号をカンマで区切って入力するか、また はハイフンで区切ってページ範囲を指定します。たとえば、テキストボッ クスに「2」と入力した場合、コマンドファイルは2ページにのみ挿入され ます。また「1,3,5-12」と入力すると、コマンドファイルは1ページと3 ページ、および5ページから12ページに挿入されます。[ページ指定] オ プションが選択されている場合に、数字を入力せずに[OK] をクリックする と、ページ番号を指定するようプロンプトが表示されます。

## ウォーターマーク

ウォーターマークは目に見える画像またはパターンで、ページ上または文書全体に配置できます。デフォルトのウォーターマークを1つ選択するか、または独自の文字列を作成できます。プレビューエリアでウォーターマークがどのように表示されるのか確認できます。これはウォーターマークの外観や位置を変更するときに便利です。

すべてのウォーターマークは編集可能ですが、標準のウォーターマークに対し ては一部の項目のみ編集できます。

ウォーターマークの[間隔]には、単位がインチまたはミリメートルで表示され ます。[デバイス設定]からアクセスして、[ユーザー設定]ダイアログボックス の[単位]を変更できます。

### ウォーターマークの追加または編集

選択したテキストを各ページ背景に透かしとして表示する、カスタムウォー ターマークを作成できます。 すべてのウォーターマークは編集可能ですが、 デフォルトのウォーターマークは部分的にのみ編集できます。

- [拡張機能]>[ウォーターマーク]ダイアログボックスで[追加]をクリックしてカ スタムウォーターマークを作成するか、または[ウォーターマーク選択]で、デ フォルトまたはカスタムウォーターマークを選択し、[編集]をクリックしま す。
- **2** [設定名]に、最大 39 文字で名前を入力します。 デフォルトのウォーターマー クの名前は変更できません。

- 3 [ウォーターマーク文字列]に、透かしとする文字列を入力します。 デフォルト のウォーターマークを編集する場合は、このオプションは使用できません。
- 4 文字列のフォントやスタイル、サイズを設定します。
- 5 リストからウォーターマークの色を選択します。

カラー機種では、デフォルト色から選択します。カスタム色を設定する場合は、[カスタム]を選択して右のボタンをクリックし、[色の設定]ダイアロ グボックスを開きます。[基本色]の中から色を選んでクリックし、[OK]を クリックするか[色の作成]をクリックして、カラーマトリックスを表示しま す。

モノクロ機種では、利用可能なオプションは、黒とグレーです。

- 6 ウォーターマーク[数] (透かし文字列の反復数) を選択します (最大 20)。[間隔] のスピンボックスで、ウォーターマーク間の間隔を選択します。
- 7 ウォーターマークの[文字列の位置]で、ウォーターマークを印刷する位置を次のいずれかから選択します。

【ページの中心 (デフォルト)】

このオプションは、ウォーターマーク文字列の中心をページの中心に合わ せます。

[角度]

このオプションでは、x軸とy軸ボックスを操作して文字をページ内で移動します。

プレビュー領域の下にある位置ボタンをクリックしてからウォーターマークの 画像をクリックして、文字列の位置を変更できます。 ウォーターマークの画 像をポインターで移動します。

8 ウォーターマークの[文字列の角度]を次のオプションから選択します。

#### [対角線 (デフォルト)]

このオプションは、ウォーターマークの文字列をデフォルトの角度でページに配置します。

[角度]

角度を入力します。角度は0から360度の範囲で設定できます。

または、プレビュー領域の下にある角度ボタンをクリックして文字列の角度を 変更します。マウスをクリックして、ウォーターマークのイメージをポイン タのドラッグ操作で移動します。

- 9 ダイアログボックスの右下にある[中心を軸に回転]チェックボックスで、 ウォーターマークの回転方法を設定します。このオプションを有効にするに は、[文字列の位置]で[ユーザー定義]を、[文字列の角度]で[角度]を選択する必 要があります。[中心を軸に回転]チェックボックスにチェックを入れると、文 字列の中央を支点にしてウォーターマークの角度を調整でき、チェックをはず すと文字列の先頭を支点にして角度を調整できます。
- 10 設定が終わったら、[OK]をクリックして設定内容を保存します。

ウォーターマークのページ選択

- **1** [拡張機能]>[ウォーターマーク]>[ウォーターマーク選択] で、印刷するデ フォルトまたはカスタムウォーターマークを選択します。
- **2** [ページ設定] で、ウォーターマークを印刷するページを選択します。

[すべてのページ]

このオプションは、文書の各ページにウォーターマークを印刷します。

[最初のページのみ]

このオプションは、文書の最初のページにウォーターマークを印刷します。

[最初のページ以外すべて]

このオプションは、最初のページの後、すべてのページにウォーターマー クを印刷します。

[指定したページ]

このオプションは、ボックスに入力した番号のページにウォーターマークを印刷します。

#### [表紙に印刷]

このオプションは、表紙にウォーターマークを印刷します。 表紙への印刷 は、[表紙/合紙] タブで [表紙付け] を選択する必要があります。 [表紙/合紙] タブの [表紙付け] での、[表紙のみ] と [表紙と裏表紙]用の印刷面の選択に よって、[表紙に印刷] が自動的に選択されます。

3 設定が終わったら、[OK] をクリックして設定内容を保存します。

## セキュリティー・ウォーターマーク

[セキュリティー・ウォーターマーク]は、ほとんど目で見ることのできない画像やテキストを背景に印刷するプラグインです。セキュリティー・ウォーターマークは、印刷されたページをコピーした場合にのみ表示されます。この機能により、コピーが禁止されている印刷文書を識別したり、または元の文書とコピーされた文書を区別することを可能にします。標準では、6種類のテキストまたは画像のセキュリティー・ウォーターマークが使用できますが、ユーザー独自のセキュリティー・ウォーターマークテキストを作成することも可能です。

[セキュリティー・ウォーターマーク]の[ガードパターン]機能は、文書が不正 コピー、スキャン、ファックスされたり、メモリーから印刷されることを防ぎ ます。スキャン、ファックス、あるいはメモリーからの印刷が試みられる と、印刷処理が停止し、プリントシステムの動作パネルにメッセージが表示さ れます。

【オプションのコンポーネントウィザード】では、プリンタードライバーのイン ストール後、【セキュリティー・ウォーターマーク】プラグインをインストール できます。

[セキュリティー・ウォーターマーク]は、[PDL 設定]ダイアログボックスで[PCL XL]を選択すると、[拡張機能]タブで使用できます。

[セキュリティー・ウォーターマーク]を選択すると、ドライバーの各機能は次のように設定されます。

[拡張機能]タブの[ウォーターマーク]は、[なし]に設定されます。

機種によっては、[印刷品質]タブの[色再現モード]が[線画]に設定されます。

[印刷品質]タブの[エコプリント]は[オフ]に設定されます。
[印刷品質]タブの[調整] (カラーまたは白黒) は、[なし]に設定されます。
[拡張機能]タブの[簡単色調整]は、[なし]に設定されます。
[ジョブ保存]タブの[ユーザーボックス]は使用できません。
[印刷品質]タブの[解像度]は、600 dpi に設定されます。
[印刷品質]タブの[KIR(スムージング)]は、[オフ]に設定されます。

また、この逆も同様です。これらの設定が変更された場合、[セキュリ ティー・ウォーターマーク]の選択は[なし]に設定されて使用できません。

管理者は、[デバイス設定] > [管理者設定] > [ロック設定]を選択し、[セキュリ ティー設定]を選択することによって、すべてのジョブにセキュリティー・ ウォーターマークを印刷できます。

## セキュリティー・ウォーターマークの追加または編集

画像ではなくテキストを表示させる、カスタムセキュリティー・ウォーター マークを作成できます。デフォルトのセキュリティー・ウォーターマークは 部分的な編集のみ可能ですが、他ののセキュリティー・ウォーターマークは編 集が可能です。

- 【拡張機能]>[セキュリティー・ウォーターマーク]ダイアログボックスで、[追加]をクリックしてカスタムウォーターマークを作成するか、または[選択]で、 デフォルトまたはカスタムセキュリティー・ウォーターマークを選択し、[編集]をクリックします。
- 2 [セキュリティー・ウォーターマーク名]に、名前を入力します (最大 39 文字)。デフォルトのセキュリティー・ウォーターマークの名前は変更できません。
- 3 [セキュリティー・ウォーターマークの文字列]に、文字列を入力するか、空白のままにします。デフォルトのセキュリティー・ウォーターマークを編集する場合は、このオプションは使用できません。次のオプションから選択してください。

### [なし]

このオプションは、空行のままにします。

### [ユーザー定義]

このオプションには、最大 39 文字までのテキストを入力することができます。

これ以外のオプションでは、ジョブの印刷時に PC またはプリンタードラ イバーから取得した日付や時刻およびその他のジョブ情報が表示されま す。

- 4 文字列のフォントやサイズ、スタイル、角度を設定します。
- 5 ウォーターマークの文字列の1行目をページの下部に印刷する場合は、[フッ ターにも印刷]を選択します。一覧からページ内の位置を選択します。これ は、セキュリティー・ウォーターマークそのものが印刷ページ上に表示されな いため便利です。
- 6 [背景のパターン]で、セキュリティーウォーターマークの背景となるデザイン を選択します。 「標準パターン]

セキュリティー・ウォーターマークの背景となるデザインを選択します。 このオプションは、文字列または画像を使用して、選択したパターンを印 刷します。

[ガードパターン]

ガードパターンは、セキュリティー・ウォーターマークの背景として表示 されます。このオプションは、印刷されたページをコピーしたりスキャ ン、ファックス、あるいはメモリーなどから印刷することを防ぎます。た とえば印刷ページのコピーが試みられると、全面が灰色にコピーされま す。スキャン、ファックス、あるいはメモリーからの印刷が試みられる と、印刷処理が停止し、プリントシステムの動作パネルにメッセージが表 示されます。

7 リストからセキュリティー・ウォーターマークの[ウォーターマークカラー]を 選択します。

白黒機種では、[黒]のみ選択可能です。

カラー機種では、[黒]、[シアン]、または[マゼンタ]です。

- 8 Microsoft PowerPoint や Internet Explorer などで、印刷内容がページ全体をカバーする文書を印刷する場合は、[上書きモード]を選択します。セキュリティー・ウォーターマークは文書データに重ねられて印刷され、コピーした際に現れます。画像を編集している場合、または[デバイス設定] > [PDL 設定] > [GDI 互換モード]が選択されている場合は、[上書きモード]が自動的に選択されます。カラー機種によっては[上書きモード]が自動的に選択されます。
- 9 パターン補正を行います。パターン補正を行った後、すべてのダイアログ ボックスで[OK]をクリックします。

### セキュリティー・ウォーターマークのパターン補正

セキュリティー・ウォーターマークを効果的にするには、印刷した用紙ではほ とんど見えないようにし、コピーした用紙ではっきり表示されるようにする必 要があります。プリントシステムとドライバーの設定は異なっていても構わ ないため、セキュリティー・ウォーターマークを印刷する前に、パターン補正 を行わなければなりません。また、背景パターンを変更する場合、トナーま たはプリントシステムを交換する場合、負荷の高い印刷を行った後も、パター ン補正を行うことをお勧めします。

- 1 [拡張機能]>[セキュリティー・ウォーターマーク]ダイアログボックスで、[追加]をクリックしてカスタムセキュリティー・ウォーターマークを作成するか、または[選択]で、デフォルトまたはカスタムセキュリティー・ウォーターマークを選択し、[編集]をクリックします。
- 2 [セキュリティー・ウォーターマークの追加] または [編集] ダイアログボックス でセキュリティー・ウォーターマークオプションをすべて選択したら、[パ ターン補正] をクリックします。
- 3 [パターン濃淡] および [テキストコントラスト] で、次の中から初期オプション を選択します。

[薄く、普通、濃く]背景パターンの濃度を選択します。[コントラスト1-9]

背景パターンに対するコントラストを、最も薄いレベルから最も高いレベ ルの中で選択します。 ここでの選択内容は、次の手順でサンプルを印刷した結果を見て、必要に応じ て変えることができます。

- 4 [サンプル印字]をクリックすると、選択したパターン濃淡で9種類のすべての コントラストが表示されたページを印刷することができます。パターン濃淡 の各オプションごとに、サンプルページを印刷することをお勧めします。
- **5** [テキストコントラスト]の中から、セキュリティー・ウォーターマークが最も 写っていないサンプルを選びます。
- 6 【補正】 ダイアログボックスで、手順5で選択したサンプルに一致するオプションを選択します。
- 7 設定が終わったら、[OK] をクリックして設定内容を保存します。

### セキュリティー・ウォーターマークのページ選択

セキュリティー・ウォーターマークの [ページ選択] オプションは、印刷ジョ ブでセキュリティー・ウォーターマークを配置する場所を指定します。

- **1** [拡張機能]>[セキュリティー・ウォーターマーク]>[選択] で、印刷するデ フォルトまたはカスタムセキュリティー・ウォーターマークを選択します。
- **2** [ページ設定] で、セキュリティー・ウォーターマークを印刷するページを選択 します。

#### [すべてのページ]

このオプションは、文書の各ページにセキュリティー・ウォーターマークを印刷します。

#### [最初のページのみ]

このオプションは、文書の最初のページにセキュリティー・ウォーターマークを印刷します。

[最初のページ以外すべて]

このオプションは、最初のページの後、すべてのページにセキュリティー・ウォーターマークを印刷します。

### [指定したページ]

このオプションは、テキストボックスに入力した番号のページにセキュリティー・ウォーターマークを印刷します。

### [表紙に印刷]

このオプションは、表紙にセキュリティー・ウォーターマークを印刷しま す。このオプションは、[表紙/合紙] タブで [表紙付け] が選択されている 場合に使用可能です。[表紙/合紙] タブの [表紙付け] での、[表紙のみ] と [表紙と裏表紙]用の印刷面の選択によって、[表紙に印刷] が自動的に選択さ れます。

3 設定が終わったら、[OK] をクリックして設定内容を保存します。

## 簡単色調整

[簡単色調整]は、印刷ジョブで単一の色を正確に一致させることができるプラ グインです。この機能を使用して、レターヘッドや会社のロゴなどの文書を 印刷できます。 色は無地でムラがなく、濃淡なしでなければなりません。 複 数の色は、1色ずつ調整されます。 [簡単色調整] は、写真を使用した文書では 機能しません。

[簡単色調整] ダイアログボックスでは、スポイトツールを画面上の文書にド ラッグして色を選択するか、RGB 値を入力できます。 プリンターアイコンを クリックして印刷する[色調整テーブル] により、121 色のバリエーションの中 から1 色を選択できます。 [色合い]、[明るさ]、[彩度] の設定は、選択したバ リエーションにしたがってドライバーで調整されます。

[印刷品質]>[調整]機能で、最大3つのカスタム選択設定を作成できます。 [色再現モード]オプションも選択可能です。

参考: [簡単色調整] および [調整] ([印刷品質] タブ) で異なるカスタム設定 が選択された場合は、一番最近行った変更が優先され、印刷ジョブに適用さ れます。

インストールされている場合は、[簡単色調整] ボタンが [拡張機能] タブに表示 されます。 次の設定または環境の場合、[簡単色調整] ボタンは使用できませ ん。

[PDL設定] ダイアログボックスで [PDF] が選択されている場合

[管理者設定]>[ロック設定] で[白黒モード] が選択されている場合

[印刷品質]、[基本設定] または [簡単設定] タブで [白黒] が選択されている 場合

## RGB 色の印刷向け最適化

[簡単色調整] を使用して、印刷ジョブで単一の色を正確に一致させることができます。[簡単色調整] ダイアログボックスで [色再現] オプションが選択された場合のみ、[印刷品質] タブにも保存されます。 簡単色調整ダイアログボックスの情報 ([i]) アイコンをクリックすると、いつでも手順を参照できます。

- 1 目的の色が含まれる文書を開きます。
- アプリケーションの [ファイル] メニューから、[印刷] をクリックし、次に [設定] または [プロパティー] をクリックして [プロパティー] ダイアログボックスを開きます。
- 3 [拡張機能] > [簡単色調整] > [色調整] で、[カスタム 1]、[カスタム 2]、または [カスタム 3] のいずれかを選択します。
- 4 [色再現モード] で、文書に最適なオプションを選択します。
- 5 次のいずれかの方法で各色を選択します。

スポイトツールをクリックして画面上の任意の場所へドラッグし、目的の 色を選択します。 色の RGB 値がわかっている場合は、RGB の各ボックスにその値を入力す るか、上矢印または下矢印ボタンをクリックして値を調整します。

色のプレビューボックスに色が表示されます。

- 6 [色合い]、[明るさ]、[彩度]の設定からいずれか2つを選択します。
- 7 プリンターアイコンをクリックして、選択した色の色調整テーブルを1ページ 印刷します。印刷されたシートから、目的のバリエーションを選択します。

- 8 [簡単色調整] ダイアログボックスで、色のプレビューボックス横にあるスピン ボックスに選択したバリエーションの番号/文字の組合せを入力するか、また は上矢印または下矢印ボタンをクリックして番号を選択します。
- 9 [追加] をクリックして、各色をリストに追加します (最大 10 色)。 リストで色 を選択し、[削除] をクリックすると色を削除できます。
- 10 必要に応じて、[内容] ボックスにカスタム設定の説明を最大 30 文字で入力します。この説明は、[簡単色調整] ダイアログボックスにのみ表示されます。
- 1 [OK] または [適用] をクリックして、設定を保存します。

## ステータスモニター

[ステータスモニター]は、印刷中画面の右下にプリントシステムのステータス メッセージを表示します。サポートされている各プリントシステムごとにス テータスモニターを起動できます。同時に複数のステータスモニターを表示 できます。

ステータスモニターは印刷ジョブが完了したときに通知できます。 このオプ ションは、ドライバーのインストール中か、【ステータスモニター】ダイアログ ボックスで選択できます。

この機能は[KX Driver for Universal Printing]には対応していません。

## ステータスモニターオプションの選択

[ステータスモニター]の表示方法を選択し、各種設定が可能です。

- 1 [拡張機能]タブで[ステータスモニター]をクリックします。
- 2 印刷中にステータスモニターを表示させるには、[ステータスモニター]ダイア ログボックスで[ステータスモニター]チェックボックスをオンにします。
- 3 印刷が完了したときにステータスモニターに通知させるには、[印刷完了時に 通知する]チェックボックスをオンにします。ドライバーをインストールする ときにこの機能が選択されていた場合は、デフォルトでオンになっています。
- 4 ステータスモニターの設定を変更せずに印刷ジョブのステータスを表示するには、[ステータスモニターを起動]をクリックします。
  PC 画面の右下にステータスモニターのイメージが表示されます。
- 5 マウスポインターをステータスモニターのイメージ上に移動すると、プリントシステムの状態およびプリンターポートに関する情報を含むメッセージが表示されます。
- 6 オプションの一覧を表示するには、システムトレイの[ステータスモニター]ア イコンを右クリックします。(選択できる項目は、プリントシステムの機種 によって異なります。)

[ステータスモニターを表示/ステータスモニターを非表示] ステータスモニターイメージの表示と非表示を切り替えます。 参考: ステータスモニターイメージを右クリックし、[ステータスモニターを 非表示にする] をクリックしても非表示にできます。あるいは、5 分間印刷動 作がない場合、ステータスモニターは自動的に閉じます。

[Command Center RX]、[Command Center]、または [プリントシステムの設定]

ブラウザーを開いて、プリントシステムのホームページを表示します。

参考: プリンターが USB で接続されている場合は、この機能は使用できません。プリンターの操作パネルから設定を行ってください。

#### [常に手前に表示]

常に開いているウィンドウの一番手前にステータスモニターを表示しま す。

#### [不透明度]

このオプションは、イメージを通して表示される背景の透明度をステータ スモニターで調整できるようにします。20~100の間で比率を選択しま す。

[ウィンドウ拡大]

選択すると、ステータスモニターイメージのサイズを拡大します。

#### [通知]

ステータスモニターのイベント通知、およびサウンドを選択するダイアロ グボックスを開きます。

### [www.kyoceradocumentsolutions.com]

Web ブラウザーが起動し、京セラドキュメントソリューションズ株式会社のホームページが開きます。

#### [終了]

ステータスモニターを閉じます。

## ステータスモニターの設定

[ステータスモニターの設定] ダイアログボックスで、サウンドや音声と一緒に プリントシステムのイベント通知を行うように設定できます。

- システムトレイで【ステータスモニター】アイコンを右クリックします。
- 2 [通知] をクリックします。
- **3** [イベントの通知を有効にする] チェックボックスをオンにします。
- **4** [ステータスモニター] 警告を表示するイベントを選択します。

[カバーオープン]
[紙づまり]
[用紙切れ]
[スリープ]
[トナー切れ]
[トナー残量少]
[未接続]

[印刷完了] [その他]

5 選択した警告にサウンドまたは音声を追加できます。

サウンドファイルを追加する

[音声合成を使用する] チェックボックスをオフにします。

[サウンドファイル] テキストボックスが使用可能になります。 サウンド ファイル(.wav)の場所を入力するか、または [参照] をクリックして、PCに 保存されているサウンドファイルを選択します。

スピーチを追加する

[音声合成を使用する] チェックボックスをオンにします。

[読み上げるテキスト] テキストボックスに任意のテキストを入力します。 Microsoft の音声合成ユーティリティーによって入力したテキストが読み込 まれ、音声によって再生されます。

サウンドファイルを選択、または音声で再生するテキストを入力後、テキスト ボックス下の矢印をクリックすると、サウンドファイルまたは音声を再生でき ます。

6 [適用] または [OK] をクリックします。

## EMFスプール

エンハンスメタファイル (EMF) は、Microsoft Windows オペレーティングシス テムによる印刷で使用されるスプールファイル形式です。アプリケーション から印刷ジョブが送られると、ジョブはスプールファイルに転送されます。 アプリケーションはスプールファイルに書き込み、プリンタードライバーは同 時にスプールファイルから読み取ります。 複数の文書や大量の文書を印刷す る場合、この機能を使用すると、プリンターがまだ文書を印刷している間でも ユーザーはアプリケーションに素早く戻ることができます。

参考: [EMF スプール] は、[KPDL 詳細設定] ダイアログボックスで [パスス ルーモード] が選択されている場合は使用できません。

## クライアントプロファイルの有効化

クライアント PC 上で保存されているプロファイル設定を、クライアントプロファイルと呼びます。 ローカルプロファイルとサーバープロファイルのどち らを使用するかを選択できます。 この機能は、クライアント/サーバー環境の クライアント PC 側で使用します。

サーバーからプロファイルを選択し、ドライバーで作成された印刷ジョブ に適用するには、[拡張機能] タブで、[クライアントプロファイルを有効に する] チェックボックスをオフにします。サーバープロファイルは読み取 り専用です。

[クライアントプロファイルを有効にする] チェックボックスをオンにする と、クライアント側で作成したプロファイルが使用されます。

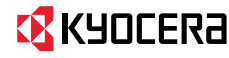

## KYDCERa お客様相談窓口のご案内

弊社製品についてのお問い合わせは、下記のナビダイヤルへご連絡 ください。市内通話料金でご利用いただけます。

# 京セラドキュナントソリューションズ株式会社 京セラドキュナントソリューションズジャパン株式会社

〒158-8610 東京都世田谷区玉川台2丁目14番9号 http://www.kyoceradocumentsolutions.co.jp

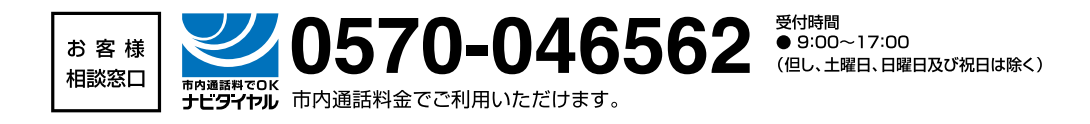